## Razvoj programske podrške za mikroupravljače Microchip PIC16

# Upute za laboratorijske vježbe

Mihael Kukec Ivan Šumiga Željko Knok Nenad Breslauer

> Čakovec 2016

#### Autori:

dr.sc. Mihael Kukec, v. pred. mr.sc. Ivan Šumiga, v. pred. mr.sc. Željko Knok, v. pred. Nenad Breslauer, pred.

#### Recenzenti:

dr. sc. Oliver Jukić, prof. v.š. dr. sc. Goran Đambić

#### Nakladnik:

Međimursko veleučilište u Čakovcu

#### Za nakladnika:

doc.dr.sc. Nevenka Breslauer, prof.v.š.

#### ISBN 978-953-8095-03-0

Copyright © Međimursko veleučilište u Čakovcu

### PREDGOVOR

Inženjeri računarstva i elektrotehnike moraju dobro poznavati sklopovlje računala u smislu razumijevanja procesa na razini izvršavanja strojnih naredbi. Kako bi se postigao taj cilj, potrebno je prikupiti mnoga znanja o samom sklopovlju i načinu na koji se razvija programska podrška za to sklopovlje.

Poseban naglasak treba staviti na mikroupravljače jer se oni nameću kao rješenja za izgradnju ugrađenih računalnih sustava za čije je oblikovanje potrebno sinergijsko spajanje znanja iz područja računarstva, elektronike i elektrotehnike.

Ove laboratorijske vježbe sastavni su dio gradiva obveznog predmeta Arhitektura računala na stručnom studiju Računarstvo Međimurskog veleučilištu u Čakovcu te predmeta Građa računala na stručnom studiju Elektrotehnika Sveučilišta Sjever.

Vježbe su po sadržaju i redosljedu izvođenja usklađene sa sadržajem i redoslijedom izvođenja predavanja i auditornih vježbi iz navedenih predmeta. Svrha laboratorijskih vježbi je da se studentima omogući svladavanje osnovnih znanja iz područja sklopovlja računala, s posebnim naglaskom na mikroupravljače.

dr.sc. Mihael Kukec, v. pred. mr.sc. Ivan Šumiga, v. pred. mr.sc. Željko Knok, v. pred. Nenad Breslauer, pred.

## UPUTE ZA RAD U LABORATORIJU

Budući da se student prvi puta susreće s radom u laboratoriju za razvoj programske podrške za mikroupravljače ovdje se navode osnovne upute kojih se treba pridržavati kako bi se vježbe mogle uspješno obaviti.

Na laboratorijske vježbe je potrebno, osim uputa i programa iz pripreme, donijeti i pribor za računanje i pisanje. Posebne upute za vježbu, ako ih ima, bit će dane na početku vježbe.

Uspješno obavljene laboratorijske vježbe uvjet su za dobivanje potpisa. Na vježbama se dva ili tri puta tokom semestra obavlja provjera znanja, ovisno o izvedbenom planu predmeta za pojedinu akademsku godinu. Dobiveni bodovi ulaze u ocjenu pismenog ispita.

Materija s laboratorijskih vježbi zastupljena je kako na pismenom, tako i na usmenom dijelu ispita.

## SADRŽAJ

| Vježba 1.  | UPOZNAVANJE S PROGRAMSKIM PAKETOM MPLAB 1      |
|------------|------------------------------------------------|
| Vježba 2.  | LOGIČKO OBLIKOVANJE PROGRAMA 17                |
| Vježba 3.  | ČITANJE I PISANJE PORTOVA                      |
| Vježba 4.  | PALJENJE I GAŠENJE LED DIODA 26                |
| Vježba 5.  | ŠETAJUĆE SVJETLO 28                            |
| Vježba 6.  | BROJENJE PRITISKOM NA TIPKU 31                 |
| Vježba 7.  | BINARNI BROJAČ 34                              |
| Vježba 8.  | BROJAČ IMPULSA 37                              |
| Vježba 9.  | POVEZIVANJE LCD ZASLONA 40                     |
| PROGRAM    | 1SKI PRIMJERI S PREDAVANJA 42                  |
| Primjer 1  | – Prvi program, aritmetičke operacije 42       |
| Primjer 2  | – Petlje za kašnjenje 46                       |
| Primjer 3  | – Potprogrami, mehanizam poziva potprograma 48 |
| Primjer 4  | – Prekidi 52                                   |
| Primjer 5  | – Modul Timer                                  |
| Primjer 6  | – Timer pomoću prekida 57                      |
| Primjer 7  | 7 – Rad s 16 bitnim podacima 58                |
| Primjer 8  | – Upravljanje s LCD zaslonom HD44780 60        |
| Primjer 9  | – Upravljanje tipkovnicom i LCD zaslonom 65    |
| Dodatak A. | LABORATORIJSKA OPREMA 71                       |
| Dodatak B. | REGISTRI MIKROKONTROLERA                       |
| Dodatak C. | SKUP INSTRUKCIJA MCU PIC16F84 84               |
| Dodatak D. | LITERATURA 106                                 |

### Vježba 1. UPOZNAVANJE S PROGRAMSKIM PAKETOM MPLAB

**1.1.** <u>Cilj vježbe:</u> Upoznavanje s programskim paketom MPLAB, njegovim funkcioniranjem i radnom okolinom, te osnovnim elementima.

#### 1.2. Opis vježbe:

Na ovoj vježbi upoznati ćete se s MPLAB-ovom radnom okolinom i s osnovnim elementima MPLAB-a kao što su:

Odabir razvojnog moda rada; Stvaranje projekta; Stvaranje datoteka za glavni program; Pisanje elementarnog programa u asemblerskom jeziku; Prevođenje programa u izvršni kod; Pokretanje programa; Otvaranje prozora za simulator;

Otvaranje prozora za varijable čije vrijednosti promatramo (engl. *Watch Window*); Pohranjivanje prozora s varijablama čije vrijednosti promatramo; Podešavanje prekidnih točaka u simulatoru (engl. *Break point*).

#### 1.3. Priprema za vježbu:

Proučiti materijale za rad na laboratorijskoj vježbi.

#### 1.4. Rad na vježbi:

Pokretanjem programa "mplab.exe" otvara se sučelje prikazano na slici 1.1.

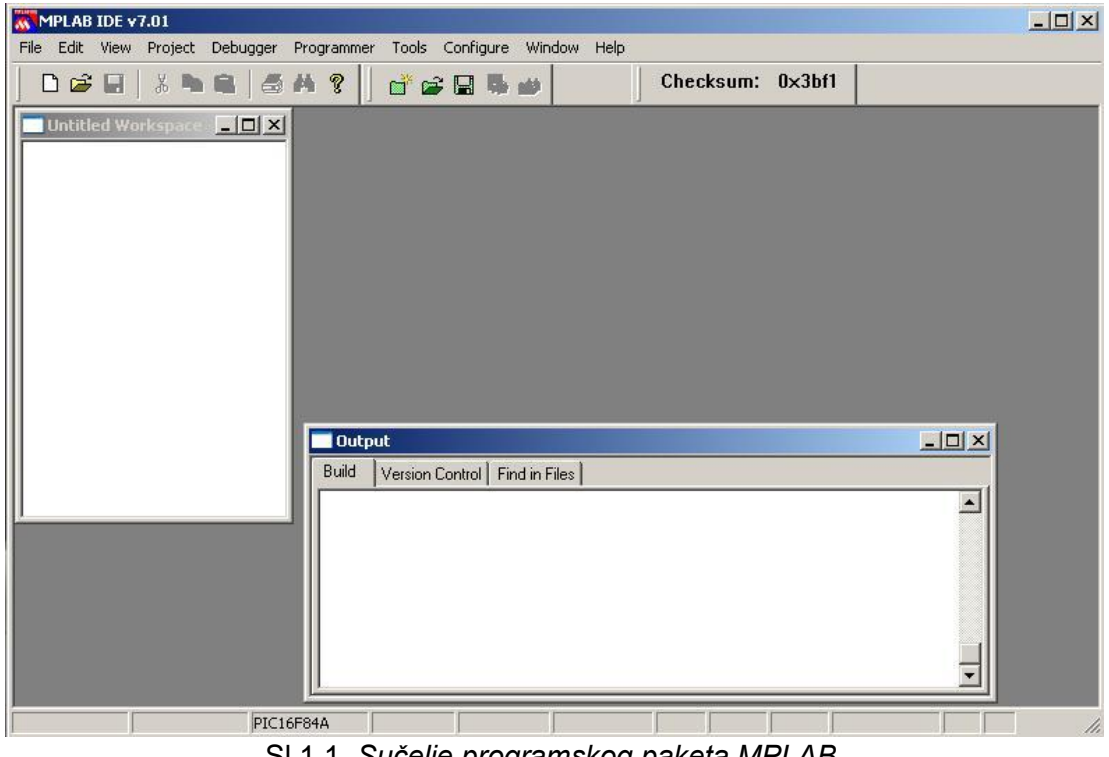

SI.1.1. Sučelje programskog paketa MPLAB.

Programski paket MPLAB izgleda kao i većina Windows programa. Sastoji se od izbornika (ispod nazivne trake) s opcijama File, Edit, itd., trake s alatima (područje s ikonama), radnog područja i status trake koja se nalazi na dnu prozora.

Stvaranje projekta sastoji se od sljedećih koraka:

- 1. Odabir uređaja za koji se piše program
- 2. Stvaranje projekta
- 3. Odabira alata
- 4. Dodavanje datoteka projektu
- 5. Pisanje kôda
- 6. Prevođenje kôda u izvršni oblik

#### ODABIR UREĐAJA

Odabir uređaja za koji se piše program obavezan je zbog toga kako bi MPLAB znao koji će alati biti korišteni za izvršavanje napisanog programa. Pritiskom na *Configure->Select Device* otvara se prozor kao na slici 1.2

| 105010              |                            |
|---------------------|----------------------------|
| 16F84A              |                            |
| rochip Programmer T | ool Support                |
| PICSTART Plus       | MPLAB ICD 2                |
| PRO MATE II         | 🥝 PICkit 1                 |
| MPLAB PM3           |                            |
| MPLAB SIM           | MPLAB ICD 2 MPLAB ICE 4000 |
| PCM16XH1            | No Module                  |
|                     |                            |

SI.1.2. Odabir razvojnog moda rada.

Na vježbama će se koristiti mikrokontroler PIC16F84A pa je pod opcijom *Device* potrebno je odabrati "PIC16F84A".

#### STVARANJE PROJEKTA

Sljedeći korak je stvaranje projekta pomoću Čarobnjaka. Projektom se organiziraju datoteke za prevođenje u izvršni oblik i povezivanje. Za pokretanje Čarobnjaka potrebno je odabrati *Project->Project Wizard*. U pozdravnom prozoru pritisnuti tipku *Next>* za sljedeći prozor koji omogućava odabir uređaja. Kako smo mi već odabrali uređaj ovdje nije potrebno išta mijenjati, no ipak, ako pod *Device* u prozoru *Project Wizard - Step One* nije odabrano "PIC16F84A", odabrati navedenu opciju. Pritisnuti tipku *Next>* za sljedeći prozor. Otvara se prozor *Project Wizard – Step two* kako je prikazano na slici 1.3.

#### **ODABIR ALATA**

U ovom koraku odabiru se jezični alati koji se koriste za prevođenje kôda u izvršni oblik. Prozor. Prozor u kojem se odabiru jezični alati prikazan je na slici 1.3.

| Project Wizard                            |                                                                    | 2                              |
|-------------------------------------------|--------------------------------------------------------------------|--------------------------------|
| Step Two:<br>Select a langu               | age toolsuite                                                      | چر <sup>®</sup>                |
| Active Toolsuite:                         | Microchip MPASM Toolsuite                                          | •                              |
| ⊢ Toolsuite Content                       | 8                                                                  |                                |
| MPASM Asse<br>MPLINK Obje<br>MPLIB Librar | embler (mpasmwin.exe)<br>ect Linker (mplink.exe)<br>an (mplib.exe) |                                |
| C:\Program Files                          | \Microchip\MPASM Suite\MPAsmWin.exe                                | Browse                         |
| Help! My S                                | uite Isn't Listed!                                                 | Show all installed toolsuites. |
|                                           | < Back Next >                                                      | Cancel Help                    |

SI.1.3. Odabir jezičnih alata projekta

Odabrati "Microchip MPASM Toolsuite" kao *Active Toolsuite*. U popisu *Toolsuite Contents* vidljivi su "MPASM" i "MPLINK". Pritiskom na svaku od tih opcija u *Location* može se vidjeti njihova staza. U slučaju kada je MPLAB IDE instaliran u podrazumijevani direktorij staze do datoteka su sljedeće:

MPASM assembler: C:\Program Files\Microchip\MPASM Suite\MPAsmWin.exe

MPLINK linker: C:\Program Files\Microchip\MPASM Suite\MPLink.exe

MPLIB librarian: C:\Program Files\Microchip\MPASM Suite\MPLIB.EXE

U slučaju kada staze do datoteka nisu točne ispravite ih pritiskom na tipku *Browse* odabirom datoteka.

Kada ste završili pritisnite tipku *Next>* za prelazak u sljedeći prozor.

#### IMENOVANJE PROJEKTA

U trećem koraku stvaranja projekta otvara se prozor kao što je prikazano na slici 1.4. Projektu se daje ime i položaj na čvrstom disku. Ime projekta upisuje se u polje *Project Name* a staza na čvrstom disku postavlja se pritiskom na tipku *Browse*.

| Step Three:<br>Name your project |             | B      |
|----------------------------------|-------------|--------|
|                                  | <br>        |        |
|                                  |             |        |
|                                  |             |        |
| Project Name                     |             |        |
| LabVjezbaU1                      |             |        |
| Project Directory                |             |        |
| D:\Lab\vj01                      |             | Browse |
| ·                                |             |        |
|                                  |             |        |
|                                  |             |        |
|                                  |             |        |
|                                  |             |        |
|                                  | 10 <u>1</u> |        |

SI.1.4. Imenovanje projekta

Kada ste završili pritisnite tipku *Next>* za prelazak u sljedeći prozor.

Četvrti korak (Project Wizard – Step Four) omogućava dodavanje datoteka projektu. Datoteke će biti kasnije dodane projektu pa u prozoru Project Wizard – Step Four nije potrebno išta mijenjati. Pritisnuti tipku *Next>* za prelazak u sljedeći prozor koji je prikazan na slici 1.5

| Project Wizard |                                                                               | × |
|----------------|-------------------------------------------------------------------------------|---|
| 333            | Summary                                                                       |   |
| E B            | Click 'Finish' to create the project with these parameters.                   |   |
| VOX.           | Project Parameters                                                            | 7 |
| 16             | Device: PIC16F84A                                                             |   |
| R C            | Toolsuite: Microchip MPASM Toolsuite                                          |   |
| 1-16           | File: D:\Lab\vj01\LabVjezba01.mcp                                             |   |
|                | A new workspace will be created, and the new project added to that workspace. |   |
|                | K Back Finish Cancel Help                                                     |   |

Sl. 1.5 Završetak stvaranja projekta

U prozoru prikazanom na slici 1.5 pregledati da li su ispisane opcije ispravne i pritisnuti tipku *Finish* za završetak stvaranja projekta.

Ovim je otvoren novi prazan projekt. Na radnom površini pojavljuje se prozor projekta kao što je prikazano na slici 1.6. Vidljivo je da je projekt prazan, tj. ne sadrža ikakve datoteke.

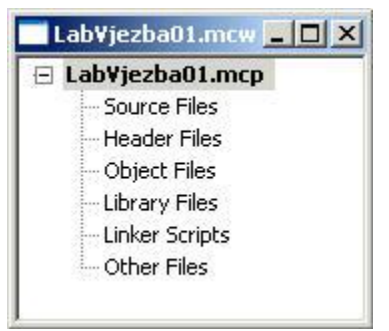

SI. 1.6 Novi projekt

#### DODAVANJE DATOTEKA PROJEKTU

Kako bi se datoteka s asemblerskim kôdom mogla dodati projektu, treba je stvoriti i pohraniti na čvrsti disk računala. Datoteka se stvara opcijom *File->New* kojom se otvara prazan prozor uređivača teksta s nazivom "Untitled". U ovom trenutku nije potrebo upisivati asemblerski kôd nego je dovoljno pohraniti datoteku pomoću *File->Save* As na čvrsti disk računala (bez obzira što će datoteka biti prazna). Odabirom opcije *File-Save* As otvara se prozor za pohranjivanje datoteke kako je pokazano na slici 1.7. Direktorij u koji se sprema datoteka mora biti direktorij projekta. U gornjem primjeru na slici 1.4 direktorij projekta je "D:\LAB\vj01" pa je pod opcijom *Save in* prozora na slici 1.7 potrebno odabrati taj direktorij. U polje *File name* upisuje se ime datoteke.

| ave As                    |                                                          | ?)             |
|---------------------------|----------------------------------------------------------|----------------|
| Save in: 🔯                | vj01 🔽 🔾 🗘                                               | • 🖽 🏷          |
|                           |                                                          |                |
|                           |                                                          |                |
|                           |                                                          |                |
|                           |                                                          |                |
|                           |                                                          |                |
|                           |                                                          |                |
| ile name:                 | vjezba01                                                 | Save           |
| ile name:<br>ave as type: | vjezba01<br>Assembly Source Files (*.asm;*.as;*.inc;*.s) | Save<br>Cancel |

Sl. 1.7 Pohranjivanje datoteke

Kada je ime datoteke upisano i direktorij ispravno odabran pritisnuti tipku Save za pohranjivanje datoteke. Ovim je stvorena prazna datoteka u koju će se upisivati asemblerski kôd. U nazivnoj traci uređivača asemblerskog kôda sada se nalazi puna staza datoteke. Kako bi mogli raditi s novostvorenom datotekom potrebno je razvojnoj okolini (MPLAB-u) reći da je upravo stvorena datoteka dio našeg projekta.

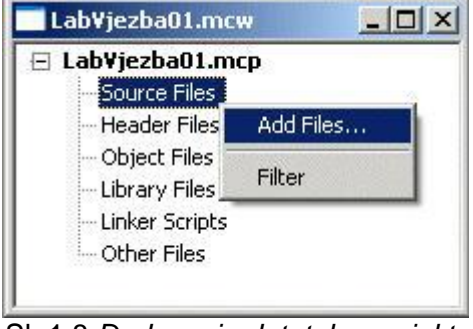

SI. 1.8 Dodavanje datoteke projektu

Novostvorena datoteka dodaje se projektu pritiskom na *Source Files* desnom tipkom miša u prozoru projekta kako je pokazano na slici 1.8. U lebdećem izborniku koji se otvara pritisnuti na opciju *Add Files*.

| dd Files to F | Project | ?         |
|---------------|---------|-----------|
| Look in: [    | yi01 💌  | G 🤌 📂 🎞 • |
| Vjezba01.     | asm     |           |
|               |         |           |
|               |         |           |
|               |         |           |
|               |         |           |
|               |         |           |
|               |         |           |
| File name:    |         | Open      |

SI. 1.9 Odabir datoteke koja se dodaje projektu

U prozoru za odabir datoteke koji se otvara (slika 1.9) odabrati novostvorenu datoteku. U ovom primjeru je to datoteka "D:\LAB\vj01\vjezba01.asm<sup>1</sup>". Kada je datoteka odabrana pritisnuti tipku *Open* za dodavanje datoteke projektu.

| Lab¥jezba01.mcw    | _ 🗆 × |
|--------------------|-------|
| E Lab¥jezba01.mcp* | 1     |
| 🗄 Source Files     |       |
| vjezba01.asm       |       |
| Header Files       |       |
| - Object Files     |       |
| Library Files      |       |
| - Linker Scripts   |       |
| Other Files        |       |

SI. 1.10 Prozor projekta s dodanom datotekom

Slika 1.10 pokazuje prozor projekta "LabVjezba01" kojem je dodana datoteka "vjezba01.asm". Stvorene promjene pohraniti pomoću opcije *File->Save Workspace*.

<sup>1</sup>Datoteke s asemblerskim kôdom imaju ekstenziju "asm" 2016 7

#### PISANJE KÔDA (PISANJE PROGRAMA)

Tek nakon što obavimo sve prije navedene radnje možemo početi pisati program. Napisati ćemo jednostavan program koji je dan u nastavku.

```
_____
 Visoka Elektrotehnicka Skola s pravom javnosti
 Kolegij: Gradja Racunala, laboratorijske vjezbe
 Program početno pali diode na RB1 i RB3 a gasi na RB2
 Crvena dioda svijetli uvijek, dok se stanja zelene i žute
 diode izmjenjuju ovisno o tome je li tipkalo pritisnuto ili nije.
 Početno stanje je da zelena dioda ne svijetli a žuta svijetli.
 Pritiskom na tipkalo zelena dioda svijetli a žuta je ugašena.
 ______
 Postavljnje MCU i kofiguracijska rijec
            PROCESSOR 16F84A
             #include "p16f84a.inc"
            ERRORLEVEL -224
            ___CONFIG _CP_OFF & _XT_OSC & _PWRTE ON & WDT OFF
            org 0x0
                        ; pocetak na pocetak :)
  _____
 Postavljnje PORTAB i PORTA
  _____
            clrf PORTB ; postavi 0x0 na PORTB
bsf STATUS, RP0 ; odabir Bank 1
movlw B'11110001' ; RB0 je ulaz, ostali su izlaz
movwf TRISB ^ 0x80 ; postavi 0xF1 u TRISB
            movlw B'00011111' ; 0x1F u W
movwf TRISA ^ 0x80 ; svi pinovi na PORTA ulazni
 _____
 Pali LED diode na RB1 i RB3, pocetno stanje
 _____
            bcfSTATUS, RP0; odabir Bank 0bcfPORTB, 1; upali diodu na RB1 (CRVENA svijetli uvijek)bsfPORTB, 2; ugasi diodu na RB2 (ZELENA ne svijetli)bcfPORTB, 3; upali diodu na RB3 (ZUTA svijetli)
   Ukljuci pull-upove na PORTB
                       _____
            bsf STATUS, RPO ; odabir Bank 1
            bcf OPTION REG, NOT RBPU ; omoguci interni pull-up
: _____
; Kada je tipkalo pritisnuto 🛛 : pali RB2, gasi RB3
 Kada tipkalo NIJE pritisnuto : pali RB3, gasi RB2
 bcf
                  STATUS, RPO ; odabir Bank 0
petlja
            nop
            btfsc PORTB, 0 ; test tipkala
goto p_zut ; idi na p_zut
            nop
```

| p_zel nop | bsf                       | porte, 3                       | ; gasi ZUTU                                       |  |
|-----------|---------------------------|--------------------------------|---------------------------------------------------|--|
|           | bcf<br>goto               | PORTB, 2<br>petlja             | ; pali ZELENU<br>; idi na petlja                  |  |
| p_zut     | nop<br>bsf<br>bcf<br>goto | PORTB, 2<br>PORTB, 3<br>petlja | ; ugasi ZELENU<br>; upali ZUTU<br>; idi na petlja |  |
|           | end                       |                                |                                                   |  |
|           |                           |                                |                                                   |  |

SI. 1.11 Kôd programa

Nakon što se program upiše u prozoru uređivača kôda, naredbom *Project->Build All* asemblerski kôd programa prevodi se u izvršni oblik. Rezultati prevođenja ispisuju se u *Output* prozoru pod jahačem *Build* kao što je pokazano na slici 1.12.

| Out                           | put _ O ×                                                                                                    |
|-------------------------------|----------------------------------------------------------------------------------------------------|
| Build                         | Version Control Find in Files MPLAB SIM                                                                                                    |
| Make<br>Exec<br>Load<br>BUILI | e: The target "D:\Lab\vj01\vjezba01.o" is out of date.<br>uting: "C:\Program Files\Microchip\MPASM Suite\MPAsmWin.exe" /q /p16F84A "vjezba01.as<br>ed D:\LAB\vj01\vjezba01.COD<br>D SUCCEEDED: Mon Mar 21 20:36:23 2005 |
|                               |                                                                                                    |

SI.1.12. Prozor s porukom o prijevodu asemblerskog programa.

Posljednja rečenica u prozoru je najvažnija jer pokazuje je li prevađanje bilo uspješno ili nije. "BUILD SUCCEEDED" je poruka koja govori o uspješnosti prevađanja, te nam govori da nije bilo pogrešaka.

U slučaju kada se pojavi pogreška, dvostruki pritisak na poruku o pogrješci u "Build" prozoru automatski vas prebacuje u asemblerski program u redak za koji prevodioc misli da sadržava grješku.

#### **MPSIM SIMULATOR**

Proces pisanja programa često se naziva razvojnim ciklusom. Rijetko se sve faze razvoja od zamisli do implementacije izvrše bez grješke. Češće, kôd se piše, ispituje i mijenja kako bi se dobila aplikacija koja zadovoljava početne zahtijeve. Slika 1.13 pokazuje razvojni ciklus aplikacije od zamisli do gotovog proizvoda.

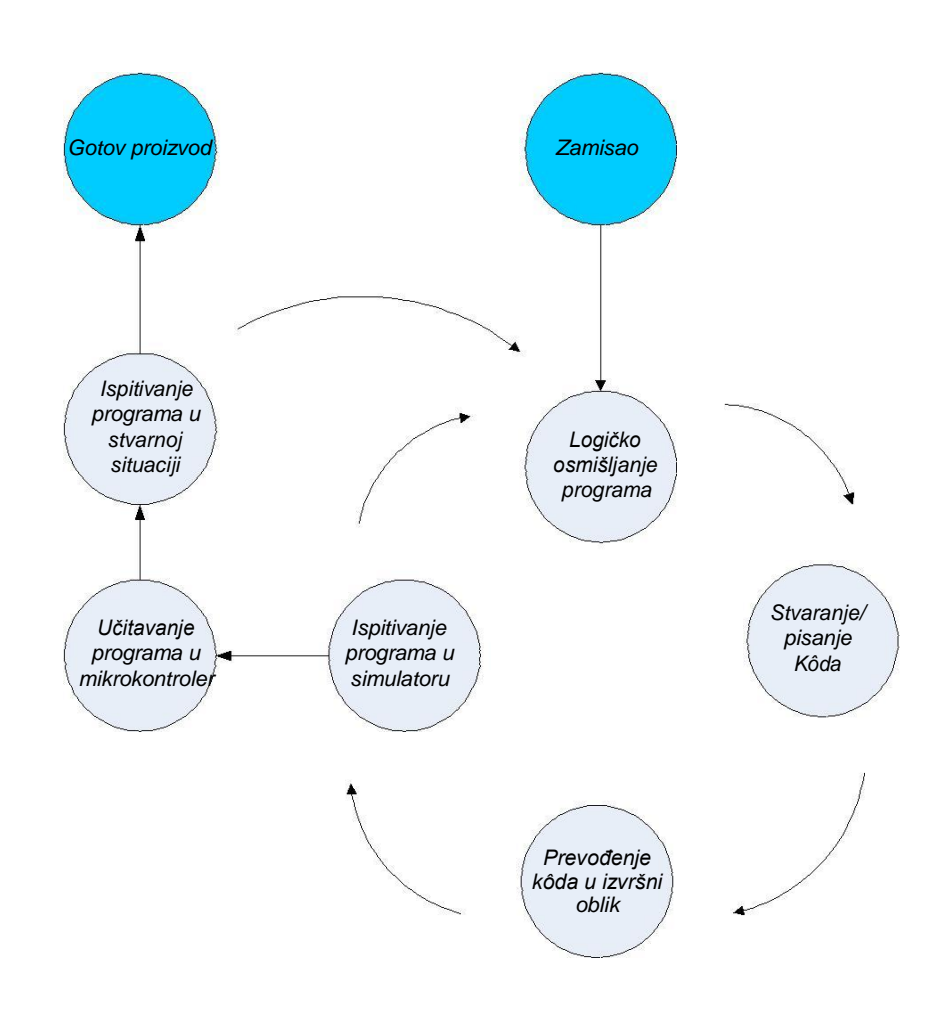

SI. 1.13. Razvojni ciklus programa

Simulator je dio MPLAB-ove radne okoline koji omogućava bolji uvid u rad mikrokontrolera. Kroz simulator možemo promatrati trenutne vrijednosti varijabli, vrijednosti u registrima i status na pinovima portova. U slučaju kada je program jednostavan (kao u danom primjeru), simulator nije od prevelike važnosti no ispravljanje logičkih progrješaka bez simulatora bilo bi znatno teže ili gotovo nemoguće. Simulator nam može biti od velike pomoći sa složenijim programima koji uključuju mjerače vremena, različita stanja gdje se nešto događa i drugi slični zadaci (osobito s matematičkim operacijama). Simulacija, kao što joj i samo ime govori označava "simulaciju rada mikrokontrolera". Kao što mikrokontroler obavlja instrukcije jednu po jednu tako je i simulator zamišljen – programer se kreće kroz program korak-po-korak (redak-po-

#### Vježba 1. Upoznavanje s programskim paketom mplab

redak) i promatra što se događa s podacima unutar mikrokontrolera. Kad se završi s pisanjem programa potrebno je pomoću simulatora provjeriti da li program obavlja zadani zadatak. Potrebno je provjeriti da li program radi upravo ono što je određeno zahtijevima tj. zadatkom. Tek kada se pomoću simulatora uvjerimo da program radi upravo ono što je određeno u zadatku tada se prelazi na ispitivanje programa u stvarnoj situaciji.

Kako bi se mogao koristiti simulator, razvojnoj okolini (MPLAB-u) je potrebno reći koji simulator mislimo koristiti. Na vježbama će se koristiti simulator ugrađen u razvojnu okolinu MPLAB. Odabir simulatora vrši se u izborniku *Debugger->Select Tool.* U izborniku koji se otvara potrebno je odabrati *MPLAB SIM (Debugger->Select Tool->MPLAB SIM)*.

Nakon prevođenja kôda u izvršni oblik, prvu stvar koju koju je potrebno učiniti, kao u pravoj situaciji, je resetiranje mikrokontrolera opcijom izbornika *Debugger->Reset->Processor Reset* ili pritiskom na tipku F6. Resetiranje mikrokontrolera rezultira postavljanjem postavljanje programskog brojila na nulu što se može vidjeti u statusnoj liniji (pc:0x00). U uređivaču kôda, zelena strelica koja pokazuje instrukciju koja će se izvršiti, postavlja se na prvu instrukciju programa.

Jedna od glavnih karakteristika simulatora je mogućnost pregleda vrijednosti registara mikrokontrolera tijekom izvođenja programa. Ti registri se još nazivaju specijalni funkcijski registri, ili SFR registri. Prozor sa SFR registrima otvara se opcijom *View->Special Function Registers*. Osim SFR registara, korisno je imati uvid u podatkovne registre. Prozor sa podatkovnim registrima može se otvoriti odabirom *View->File Registers*.

U slučaju kada se u programu koriste varijable, moguće je promatrati promjenu njihovih vrijednosti tijekom izvođenja programa pomoću prozora koji se otvara opcijom *View->Watch*.

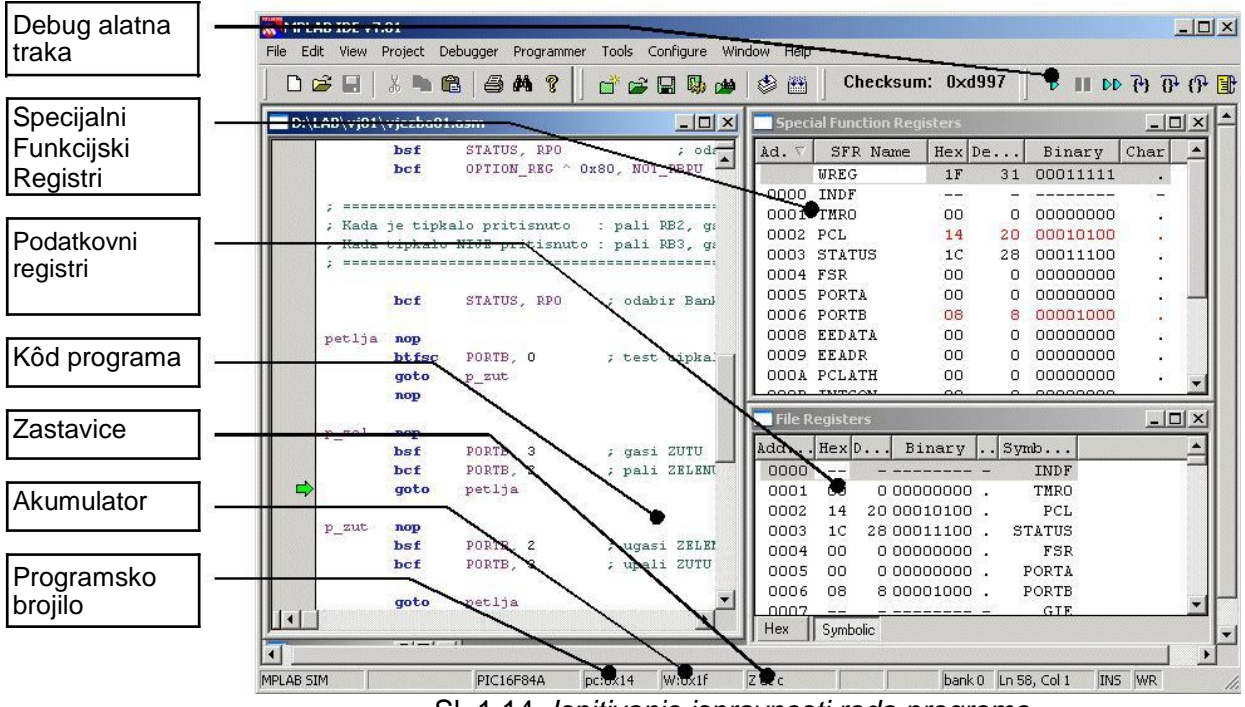

Sl. 1.14. Ispitivanje ispravnosti rada programa

#### Vježba 1. Upoznavanje s programskim paketom mplab

Slika 1.14 pokazuje proces ispitivanje programa koji se izvodi. Ispitivanje programa je zahtijevan proces jer iziskuje dobro poznavanje rada mikrokontrolera. Program se ispituje izvođenjem instrukciju po instrukciju opcijom *Debugger->Step Into* (ili tipka F7). Po izvođenju svake instrukcije u prozorima specijalnih funkcijskih registara, podatkovnih registara i kôda programa provjerava se da li se mikrokontroler nalazi u željenom stanju, što znači da vrijednosti svih registara moraju biti jednake onima koje programer očekuje nakon izvršavanja instrukcije. Analiza programa koja se provodi na ovakav način može otkriti pogrješke u pisanju samog kôda koje su zadovoljile sintaksnu analizu no logički su krive te daju pogrješne rezultate, no osim toga, ovakvom analizom otkrivaju se i grješke u logičkom osmišljanju programa, što znači da slijed izvođenja instrukcija nije dobro osmišljen i da neće dati željeni rezultat.

Kao što je rečeno u gornjem dijelu teksta, naredba simulatora koja omogućava pokretanje programa korak po korak je *Debugger->Step Into*. Tu istu naredbu mogli bi aktivirati pomoću tipkovnice s F7 tipkom (drugim riječima svaka značajna naredba ima svoju odgovarajuću tipku na tipkovnici). Koristeći tipku F7, program se izvršava korak-po-korak. U prozoru SFR registara možemo promatrati kako W registar (akumulator) dobiva vrijednost 0xF1 nakon izvođenja treće instrukcije kôda sa slike 1.11.

#### ALATNE TRAKE

Alatne trake MPLAB IDE su:

- 1. Standard (slika 1.15)
- 2. Project Manager (slika 1.16)
- 3. Debug

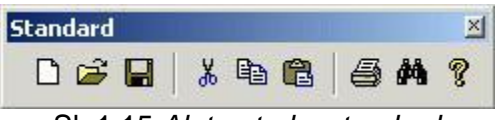

SI. 1.15 Alatna traka standard

Alati alatne trake Standard su (redom s lijeva na desno)

- 1. New File Otvaranje novog prozora uređivača kôda
- 2. Open File Otvaranje datoteke u uređivaču kôda
- 3. Save File Pohranjivanje kôda trenutno aktivnog prozora uređivača
- 4. Cut Izreži
- 5. Copy Kopiraj
- 6. Paste Zalijepi
- 7. Print File Ispiši datoteku
- 8. Find Traži
- 9. Help Pomoć

|       | Project Manager       | ×             |
|-------|-----------------------|---------------|
|       | 💣 🖨 🖬 🖏 🍅             | ۲             |
| SI. 1 | I.16 Alatna traka Pro | oject Manager |

Alati alatne trake Project Manager su (redom s lijeva na desno):

- 1. New project Stvaranje novog projekta
- 2. Open project Otvaranje prije stvorenog projekta
- 3. Save Workspace Pohranjivanje radne površine
- 4. Build options Opcije prevođenja programa u izvršni oblik
- 5. Find In Project Files Traži po datotekama projekta
  - Prevođenje u izvršni oblik
- 6. Make
   7. Build All
- Prevođenje u izvršni oblik

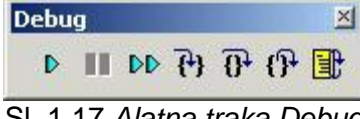

Sl. 1.17 Alatna traka Debug

U alatnoj traci Debug nalaze se alati za ispitivanje rada programa. Alati (redom s lijeva na desno) su:

| 1. Run       | Pokreće program. Prije pokretanja program je potrebno prevesti u<br>izvršni oblik |
|--------------|-----------------------------------------------------------------------------------|
| 2. Halt      | Zaustavlja izvođenje programa                                                     |
| 3. Animate   | Izvodi program automatski instrukciju po instrukciju brzinom koja                 |
|              | omogućava praćenje izvođenja programa                                             |
| 4. Step Into | Izvodi jednu instrukciju sljedeći pozive potprograma                              |
| 5. Step Over | Izvodi jednu instrukciju preskačući pozive potprograma.                           |
|              | Cijeli potprogram tretira kao jednu instrukciju.                                  |
| 6. Reset     | Postavlja programsko brojilo na prvu instrukciju                                  |
|              | tj. vraća izvođenje programa na početak                                           |

#### OSTALE OPCIJE MPLAB RAZVOJNE OKOLINE

#### Disasemblirani ispis programa (Izbornik: View->Disassembly Listing)

Disasemblirani ispis pomaže pri ispitivanju ispravnosti rada programa te otklanjanju pogrješaka. U disasmebliranom ispisu sva simbolička imena u kôdu i labele zamijenjeni su njihovim brojčanim ekvivalentima i adresama. Uz disasemblirani kôd ispisani su i izvornik komentari koji olakšavaju praćenje kôda.

#### <u>Pregled programske memorije</u> (Izbornik: *View->Program Memory*)

Pregled programske memorije daje uvid u kôd programa na način na koji ga vidi mikrokontroler. Moguć je uvid u izvšni oblik programa u heksadecimalnom zapisu (*Opcode Hex*), strojni kôd popraćen disasembliranim kôdom (*Machine*) i simbolički kôd (*Symbolic*)

#### Pregled podatkovnih registara mikrokontrolera (Izbornik: View->File registers)

Podatkovni registri su radna memorija mikrokontrolera, mjesto gdje su pohranjene sve varijable programa. Pregled podatkovnih registara je nužan za ispitivanje ispravnosti rada programa i pronalaženje pogrješaka. Pregled je moguć u heksadecimalnom zapisu (*Hex*) i simbolički (*Symbolic*).

#### <u>Pregled specijalnih funkcijskih registara</u> (Izbornik: *View->Special Function Registers*)

Specijalni funkcijski registri su jednako važni kao i podatkovni registri. Vrijednosti u njima određuju ponašanje mikrokontrolera te uvelike utječu na izvođenje programa. Važno je osigurati da vrijednosti u njima u svakom trenutku budu ispravne.

#### Podešavanje radnog takta mikrokontrolera

Radni takt mikrokontrolera podešava se u prozoru koji se otvara pomoću izbornika *Debugger->Settings*. Prozor koji se otvara nalazi se na slici 1.18.

| Osc / Trace                     | Break Options              |
|---------------------------------|----------------------------|
| Processor Frequency             | Units:                     |
| Frace Options<br>✓ Trace Enable | Break on Trace Buffer Full |
|                                 |                            |

SI. 1.18 Podešavanje radnog takta mikrokontrolera

Željeni radni takt potrebno je upisati u polje *Processor Frequency* te odabrati jedinicu pod *Units*. Na slici 1.18 radni takt procesora je 20MHz.

#### Mjerenje vremena

Mnoge primjene mikrokontrolera uključuju vremenski generirane signale. Kako bi se uvjerili da je određeni dio kôda za izvođenje potrošio neku količinu vremena koristimo štopericu (engl. stopwatch) ugrađenu u MPLAB IDE. Štoperica se pokreće odabirom opcije *Debugger>StopWatch.* Prozor koji se otvara odabirom ove opcije pokrazan je na slici 1.19.

#### Vježba 1. Upoznavanje s programskim paketom mplab

|                          | Stopwatch | Total Simulated |
|--------------------------|-----------|-----------------|
| Synch Instruction Cycles | 0         | 0               |
| Zero Time (uSecs)        | 0.000000  | 0.000000        |
| Processor Frequency (MH: | z )       | 20.000000       |

SI. 1.19 Mjerenje vremena

## Vježba 2. LOGIČKO OBLIKOVANJE PROGRAMA

**2.1.** <u>Cilj vježbe:</u> Upoznavanje s logičkim oblikovanjem programa, uvođenje algoritamske razrade zadatka kroz blok dijagrame.

#### 2.2. Opis vježbe:

Vježba upoznaje studente s algoritamskim načinom razmišljanja. Pokazuje dekompoziciju zadanog problema na manje problemske cjeline, identificiranje potrebnih alata i postupaka kako bi se pojedina problemska cjelina razriješila te određivanje ispravnog slijeda primjene alata i postupaka kako bi se dobio zadovoljavajući rezultat te kompozicija dobivenih dijelova u cjelovito rješenje problema. Za prikazivanje algoritama koristiti će se blok dijagrami.

#### 1.3. Priprema za vježbu:

Proučiti materijale za rad na laboratorijskoj vježbi.

#### 1.4. Rad na vježbi:

#### SIMBOLI ZA DIJAGRAME ODVIJANJA OPERACIJA PROGRAMA

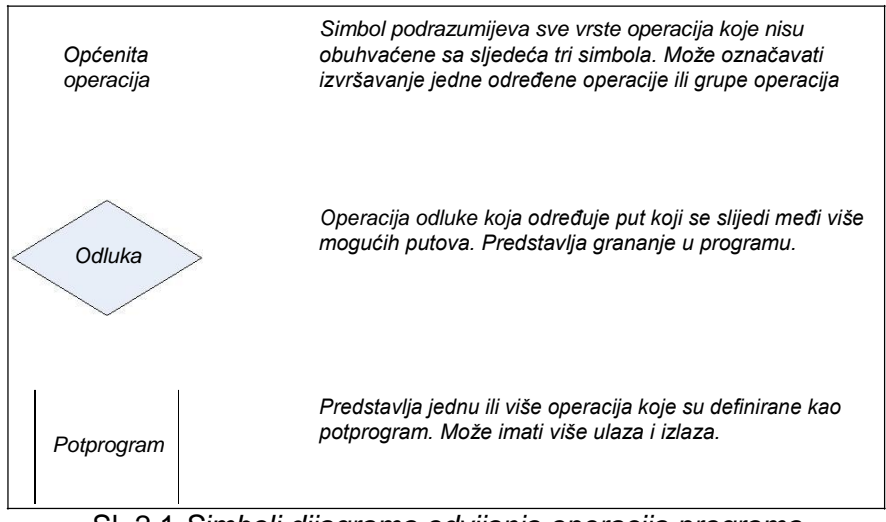

SI. 2.1 Simboli dijagrama odvijanja operacija programa

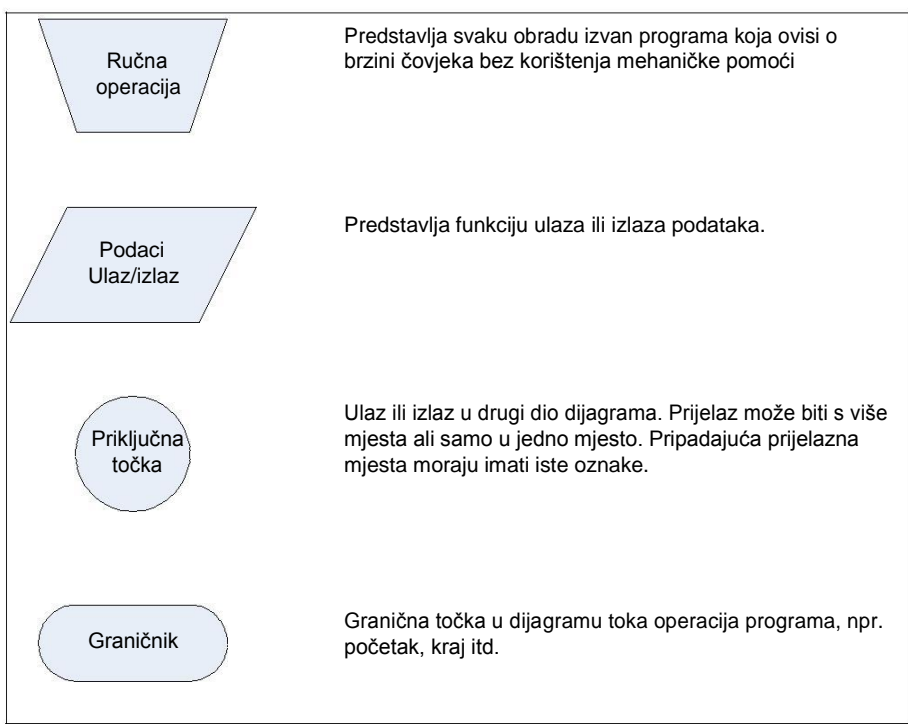

SI. 2.2 Simboli dijagrama odvijanja operacija programa

#### PRIMJER 1 : Postupak pisanja programa u razvojnoj okolini MPLAB.

Rastavljanje problema na cjeline (podijeli pa vladaj):

- 1. Pokretanje razvojne okoline MPLAB
- 2. Odabir uređaja za koji se piše program
- 3. Stvaranje projekta
- 4. Dodavanje datoteka projektu
- 5. Pisanje kôda
- 6. Prevođenje kôda u izvršni oblik
- 7. Otklanjanje pogrješaka u programu i ispitivanje ispravnosti rada
- 8. Učitavanje programa u mikrokontroler
- 9. Ispitivanje ispravnosti rada

#### Identificiranje alata i postupaka

| Problem                                           | Alat/sredstvo                                                                 | Postupak                                                                                |
|---------------------------------------------------|-------------------------------------------------------------------------------|-----------------------------------------------------------------------------------------|
|                                                   |                                                                               |                                                                                         |
| Pokretanje razvojne okoline<br>MPLAB              | GUI sučelje MS Windows OS-a                                                   | Pritisak lijevom tipkom miša na ikonu MPLAB IDE                                         |
| Odabir uređaja za koji se piše<br>program         | MPLAB IDE: Configure->Select<br>Device izbornik                               | Pritisak lijevom tipkom miša na opciju izbornika                                        |
| Stvaranje projekta                                | MPLAB IDE: Čarobnjak za<br>stvaranje projekta                                 | Pokrenuti Čarobnjak za<br>stvaranje projekta. Postupati<br>po uputama Čarobnjaka.       |
| Dodavanje datoteke projektu                       | MPLAB IDE: Opcije izbornika<br><i>File-&gt;New</i> i <i>File-&gt;Save A</i> s | Pritisak lijevom tipkom miša na<br>opcije izbornika te upisivanje<br>potrebnih podataka |
| Pisanje kôda                                      | MPLAB IDE: uređivač teksta                                                    | Pisanje kôda unošenjem s<br>tipkovnice                                                  |
| Prevođenje u izvršni oblik                        | MPLAB IDE: prevodilac i<br>povezivač                                          | Pokretanje opcije <i>Project-</i><br>>Build All                                         |
| Otklanjanje sintaksnih<br>pogrješaka              | MPLAB IDE: Izlaz procesa<br>prevođenja i uređivač kôda.                       | Uređivačem kôda ispraviti<br>pogrješke prijavljene u izlazu<br>procesa prevođenja       |
| Ispitivanje ispravnosti rada<br>programa          | MPLAB IDE: Debugger                                                           | Pregledom programa<br>instrukciju po instrukciju utvrditi<br>ispravnost rada            |
| Učitavanje programa u MCU                         | Program za učitavanje izvršnog kôda u MCU                                     | Učitati izvršni kôd u MCU                                                               |
| Ispitivanje ispravnosti rada u stvarnoj situaciji | Stvarna okolina u kojoj će MCU<br>raditi                                      | Ispitivanjem rada MCU unutar<br>sustava odrediti ispravnost<br>rada                     |

#### Dijagram toka operacija:

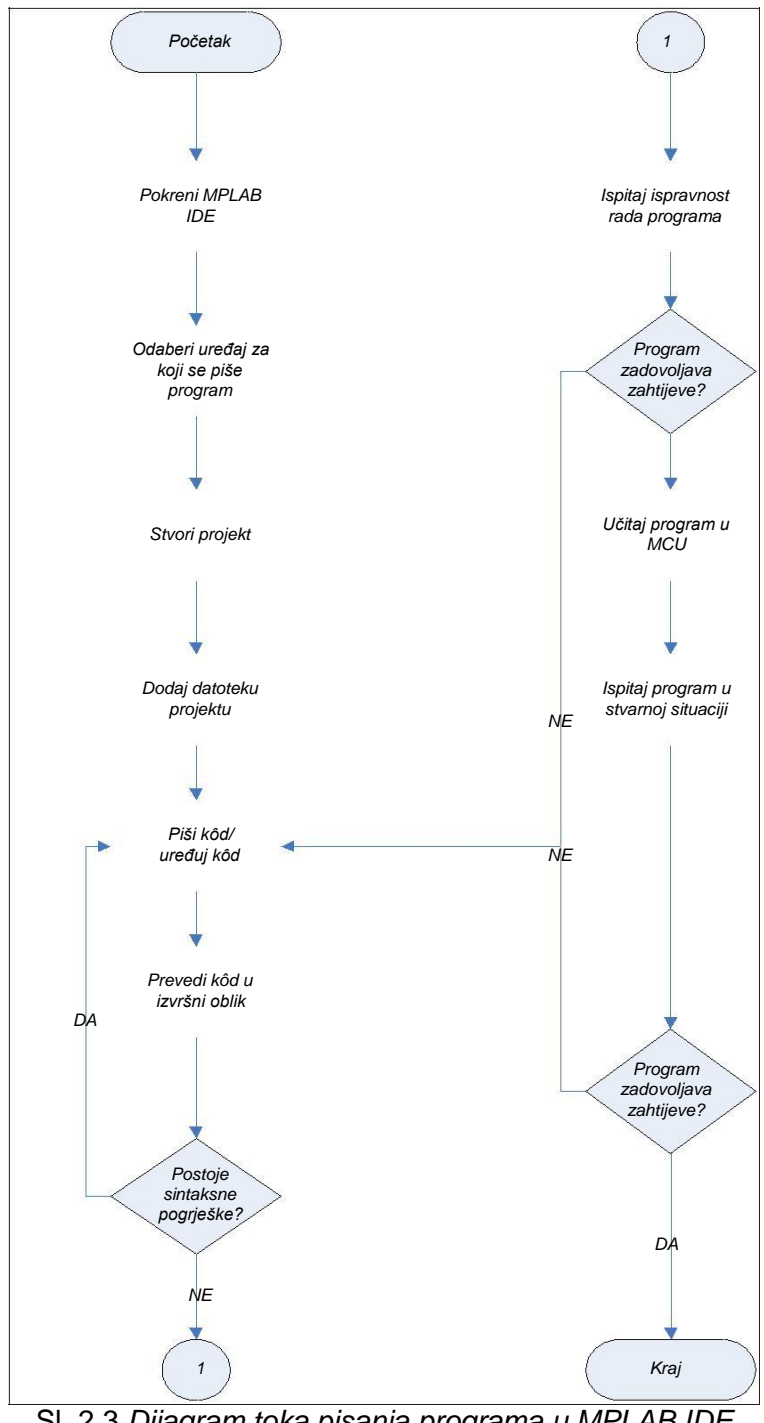

SI. 2.3 Dijagram toka pisanja programa u MPLAB IDE

#### PRIMJER 2 : Pretvaranje decimalnog broja u binarni

#### Identificiranje alata i postupaka

| Problem                                   | Alat/sredstvo | Postupak                                                                                                    |
|-------------------------------------------|---------------|----------------------------------------------------------------------------------------------------|
|                                           |               |                                                                                                    |
| Pretvaranje decimalnog broja u<br>binarni | Dijeljenje    | Dijeljenje s 2 dok se ne dobije<br>rezultat 0. Zapisivanje<br>ostataka. Rezultat pretvorbe su<br>zapisani ostaci pročitani<br>redoslijedom obrnutim od<br>zapisivanja. |

Dijagram toka operacija:

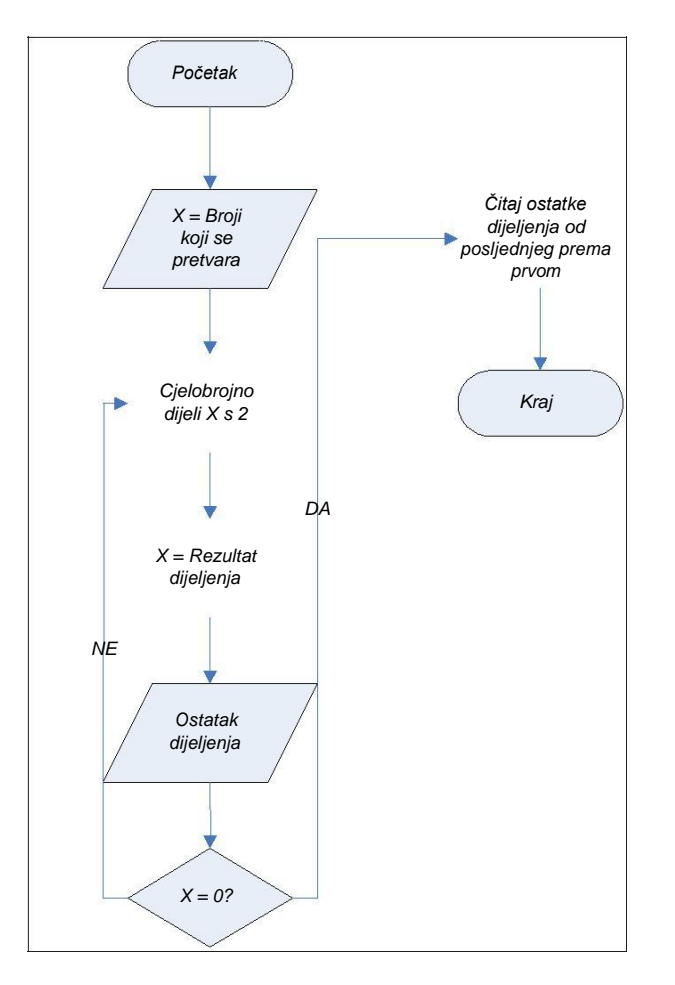

SI. 2.4 Diagram toka pretvorbe dekadskog broja u binarni

#### PRIMJER 3 : Logičko oblikovanje programa sa slike 1.11.

#### Zadatak:

Program početno pali diode na RB1 i RB3 a gasi na RB2. Crvena dioda svijetli uvijek, dok se stanja zelene i žute diode izmjenjuju ovisno o tome je li tipkalo pritisnuto ili nije. Početno stanje je da zelena dioda ne svijetli a žuta svijetli. Pritiskom na tipkalo zelena dioda svijetli a žuta je ugašena. Diode su spojene na sljedeći način:

- Crvena: RB1
- Zelena : RB2
- Žuta : RB3

Rastavljanje problema na manje problemske cjeline:

- 1. Postavljanje MCU (konfiguracijska riječ)
- 2. Postavljanje načina rada PORTAB i PORTA
- 3. Postavljanje početnog stanja (Pali diode na RB1 i RB3)
- 4. Određivanje stanja tipkala (pritisnuto/nije pritisnuto)
- 5. Promjena stanja na diodama spojenim na RB2 i RB3

Identificiranje alata i postupaka:

| Problem                                            | Alat/sredstvo                                                                | Postupak                                                                                                    |
|----------------------------------------------------|------------------------------------------------------------------------------|----------------------------------------------------------------------------------------------------|
|                                                    |                                                                              |                                                                                                    |
| Postavljanje MCU                                   | Konfiguracijska riječ                                                        | Konfiguracijskom riječi postaviti<br>MCU                                                                                             |
| Postavljanje načina rada<br>PORTA i PORTB          | TRISA i TRISB registar<br>određuju način rada PORTA i<br>PORTB, respektivno. | Postaviti TRISA i TRISB tako<br>da pinovi portova odgovaraju<br>namjeni prema shemi (RB1,<br>RB2 i RB3 su izlazni, RB0 je<br>ulazni) |
| Postavljanje početnog stanja                       | PORTB                                                                        | RB1 i RB3 postavi na 0, RB2 postavi na 1.                                                                                            |
| Određivanje stanja tipkala                         | PORTB, pin 0; <b>btfsc</b> instrukcija                                       | Ispitati stanje RB0 pomoću<br><b>btfsc</b> instrukcije                                                                               |
| Promjena stanja na didodama spojenim na RB2 i RB3. | PORTB, pin 2 i 3 (RB2 i RB3)                                                 | Instrukcijama <b>bsf</b> i <b>bsf</b><br>promjeniti stanje na RB2 i RB3                                                              |

#### Dijagram toka operacija:

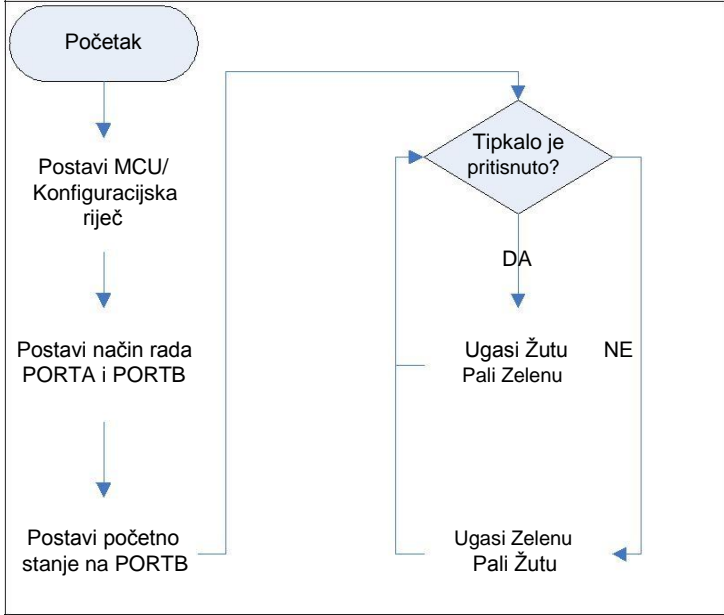

SI. 2.5 Dijagram toka programa sa slike 1.11

## Vježba 3. ČITANJE I PISANJE PORTOVA

# **3.1.** <u>Cilj vježbe:</u> Upoznati se s postupkom programiranja mikrokontrolera PIC16F84, te načinom uporabe njegovih ulaza i izlaza.

#### 3.2. <u>Opis vježbe:</u>

Bilo što da se radi s mikrokontrolerom koristi se njegove U/I (engl. *Input/Output (I/O)*) portove, bilo za prikupljanje podataka ili za upravljanje nekim drugim uređajima, tj. neki od pinova koriste se kao ulazi, a neki kao izlazi. Microchipov PIC16F84 posjeduje dva U/I porta s ukupno 13 U/I linija [port A (5 pinova) i port B ( 8 pinova)]. Funkcija pojedinih U/I pinova određuje se

"TrisA" i "TrisB" registrima. Nakon reseta mikrokontrolera svi pinovi su podešeni kao ulazni tj. svi bitovi u tris registru su postavljeni na "1". Ukoliko se želi neki pin na portu proglasiti za izlazni potrebno je u tris registru na tom mjestu izbrisati bit (postaviti na "0"). U memorijskoj mapi U/I registri (PortA i PortB) nalaze se u nultoj banci (engl. *Bank0*) na lokacijama 0x05 i 0x06, a registri smjera (TrisA i TrisB) u prvoj banci (engl. *Bank1*) na lokacijama 0x85 i 0x86. Odabir banke kojoj se želi pristupiti vrši se bitovima RP1 (šesti bit) i RP0 (peti bit) u STATUS registru. Omogućavanje internog pull-up-a vrši se brisanjem sedmog bita u OPTION\_REG registru u banci 1.

#### 3.3. <u>Priprema za vježbu:</u>

Napisati program koji će u sklopu sa slike 3.1. raditi sljedeće:

- postaviti pinove porta A RA0, RA1, RA2 i RA3 kao izlazne, a pin RA4 kao ulazni;
- postaviti pinove porta B RB2, RB3, RB4 i RB5 kao ulazne, a pinove RB0, RB1, RB6 i RB7 kao izlazne;
- provjeravati stanja tipkala na pinovima RB2, RB3, RB4 i RB5, te prenositi ta stanja na pinove RA0, RA1, RA2 i RA3, a komplementirana stanja na pinove RB0, RB1, RB6 i RB7;
- ponavljati cjelokupni postupak.
- Napomena: Stanja pina RB2 prenose se na RA0 i RB0; stanja pina RB3 prenose se na RA1 i RB1; Stanja pina RB4 prenose se na RA2 i RB6; Stanja pina RB5 prenose se na RA3 i RB7. Potrebno je omogućiti interni pull-up.

#### 3.4. Rad na vježbi:

Pokrenuti program MPLAB i u njemu napraviti projekt pod nazivom "vj3.pjt". Program iz pripreme spremiti u datoteku "vj3.asm" i uključiti ju u projekt.

Izgraditi projekt i pokrenuti proces prevođenja projekta, te otkloniti pogreške u slučaju da se pojave.

Nakon uspješnog prevođenja asemblerske datoteke potrebno je pokrenuti simulator. U simulatoru provjeriti rad programa i ustanoviti je li rad ispravan.

Kad se ustanovi ispravan rad potrebno je prijeći na prebacivanje programa u mikrokontroler pomoću programiralice.

Nakon programiranja mikrokontrolera potrebno je spojiti shemu sa slike 3.1. i provjeriti rad sklopa.

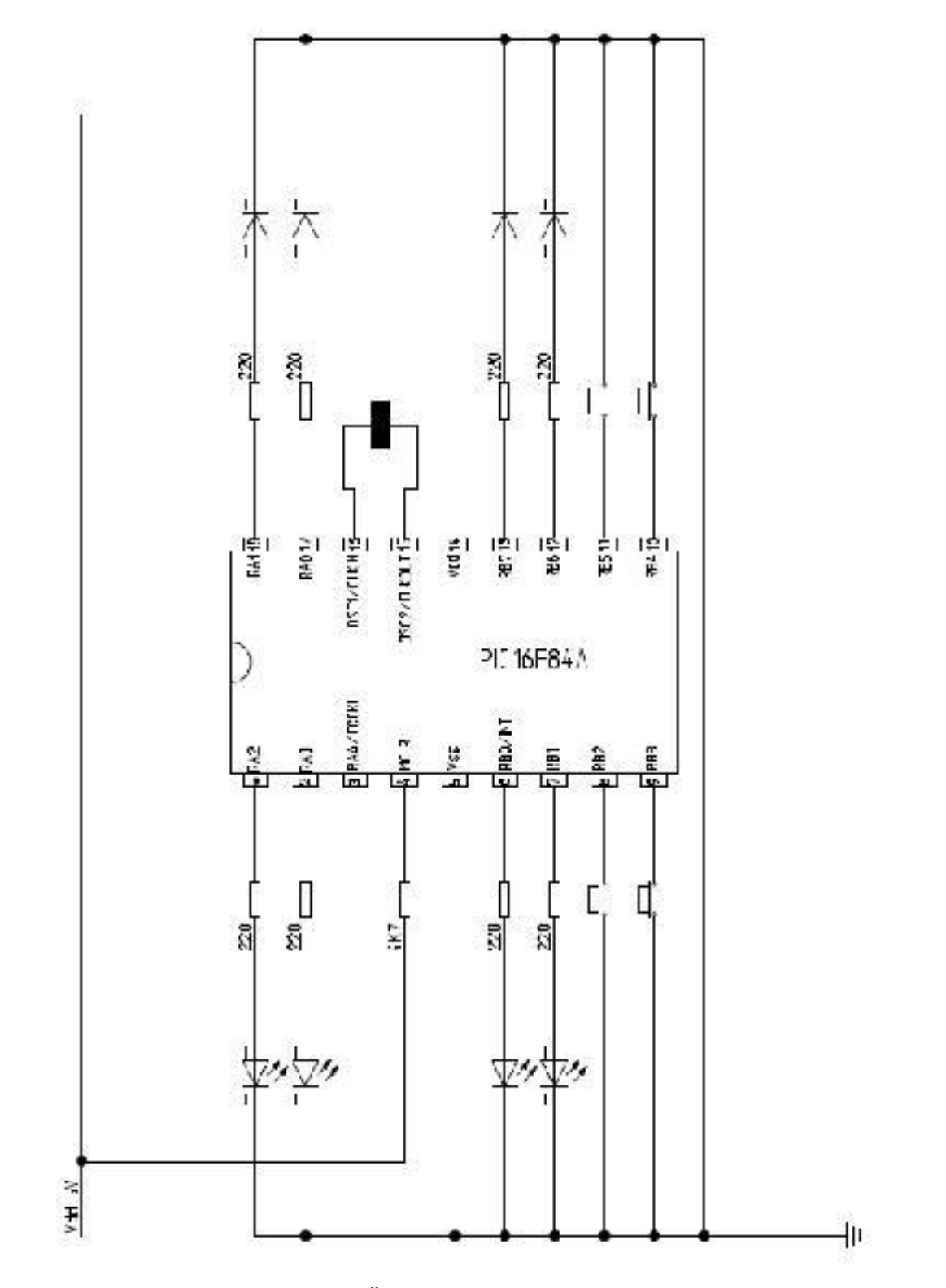

Slika 3.1 Čitanje i pisanje portova

## Vježba 4. PALJENJE I GAŠENJE LED DIODA

**4.1.** <u>Cilj vježbe:</u> Upoznati se s postupkom programiranja mikrokontrolera PIC16F84, te načinom uporabe njegovih portova i spajanja LED dioda.

#### 4.2. Opis vježbe:

Na ovoj vježbi upoznat ćete se s načinom programiranja mikrokontrolera PIC16F84, te načinom uporabe portova mikrokontrolera. Također ćete se upoznati s tipičnim načinom spajanja elemenata na ulaz i izlaz portova mikrokontrolera, te konfiguracijom oscilatora. Diode su spojene tako da svijetle kad je na pinovima niska razina. Ovo je napravljeno ovako iz razloga što je struja poniranja po pinu veća nego struja izvora po pinu. Pinovi koriste unutarnji pull-up koji je slabiji nego onaj koji bi bio izveden izvana (npr. Vdd preko otpornika 4k7), ali koji u ovom slučaju nije potreban. Koristi se oscilator od 4MHZ, no mogao bi i neki drugi jer brzina u ovom slučaju nije bitna. Crvena dioda svijetli uvijek, dok se stanja zelene i žute diode izmjenjuju ovisno o tome je li tipkalo pritisnuto ili nije. Početno stanje je da zelena dioda ne svijetli a žuta svijetli. Pritiskom na tipkalo zelena dioda svijetli a žuta je ugašena.

#### 4.3. Priprema za vježbu:

Napisati program koji će u sklopu sa slike 4.1. raditi sljedeće:

- postaviti pinove RB4, RB5 i RB6 porta B kao izlazne, a sve ostale kao ulazne;
- upaliti LED diode na pinovima RB4 i RB6;
- omogućiti interni pull-up;
- napraviti petlju koja će provjeravati je li tipkalo pritisnuto:
  - ako je pritisnuto onda je potrebno ugasiti LED diodu na pinu RB6 i upaliti diodu na pinu RB5;
  - ako nije pritisnuto onda je potrebno ugasiti LED diodu na pinu RB5 i upaliti diodu na pinu RB6.

#### 4.4. Rad na vježbi:

Pokrenuti program MPLAB i u njemu napraviti projekt pod nazivom "vj4.pjt". Program iz pripreme spremiti u datoteku "vj4.asm" i uključiti ju u projekt.

Izgraditi projekt i pokrenuti proces prevođenja projekta, te otkloniti pogreške u slučaju da se pojave.

Nakon uspješnog prevođenja asemblerske datoteke potrebno je pokrenuti simulator. U simulatoru provjeriti rad programa i ustanoviti je li rad ispravan.

Kad se ustanovi ispravan rad potrebno je prijeći na prebacivanje programa u mikrokontroler pomoću programiralice.

Nakon programiranja mikrokontrolera potrebno je spojiti shemu sa slike 4.1. i provjeriti rad sklopa.

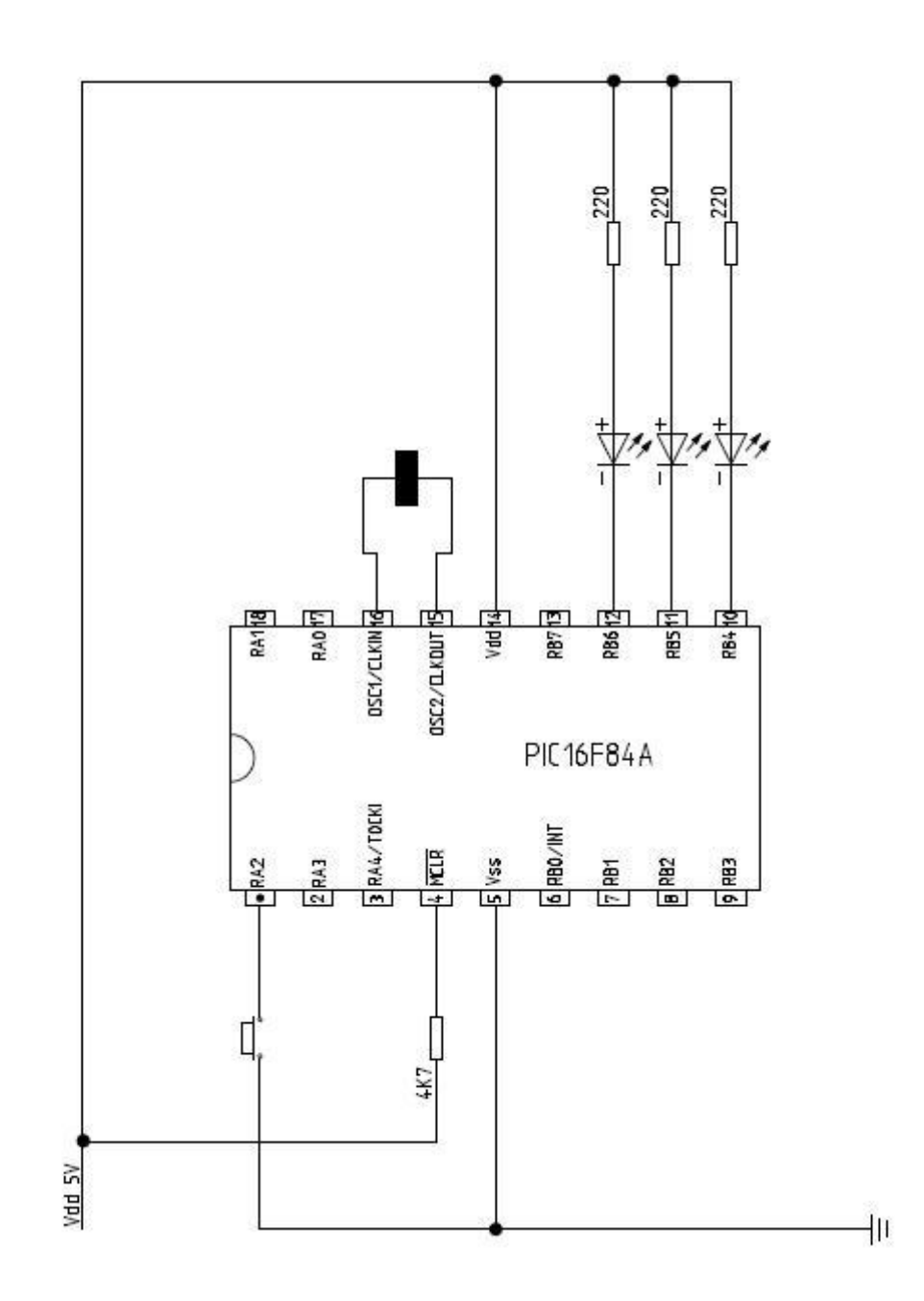

Slika 4.1 Sklop za paljenje i gašenje svijetlećih dioda

## Vježba 5. ŠETAJUĆE SVJETLO

**5.1.** <u>Cilj vježbe:</u> Upoznati se s postupkom programiranja mikrokontrolera PIC16F84, te načinom uporabe njegovih portova, kao i izradom potprograma za čekanje.

#### 5.2. <u>Opis vježbe:</u>

Na ovoj vježbi upoznat ćete se s načinom programiranja mikrokontrolera PIC16F84, te načinom uporabe portova mikrokontrolera. Također ćete se upoznati s tipičnim načinom spajanja elemenata na ulaz i izlaz portova mikrokontrolera, te konfiguracijom oscilatora. Diode su spojene tako da svijetle kad je na pinovima visoka razina. Koristi se oscilator od 4MHZ, što znači da vrijeme jednog instrukcijskog ciklusa iznosi 1µs. Svjetlo se prenosi s jedne diode na drugu, počevši od diode na pinu RB0 pa sve do one na pinu RB7, nakon čega se vraća opet do one na pinu RB0. Kako bi se prenošenje svjetla moglo vidjeti potrebno je programski izvesti potprogram za čekanje koji će pojedinu diodu držati upaljenom određeni broj milisekundi.

#### 5.3. <u>Priprema za vježbu:</u>

Napisati program koji će u sklopu sa slike 5.1. raditi sljedeće:

- postaviti pinove RB1, RB2, RB3, RB4, RB5, RB6 i RB7 porta B kao izlazne;
- postaviti pin RA2 kao ulazni;
- upaliti LED diodu na pinu RB0;
- pričekati oko V ms i ugasiti diodu na pinu RB0 te upaliti diodu na pinu RB1;
- pričekati oko V ms i ugasiti diodu na pinu RB1 te upaliti diodu na pinu RB2;
- ponoviti postupak za sve diode do one na pinu RB7;
- pričekati oko V ms i ugasiti diodu na pinu RB7 te upaliti diodu na pinu RB6;
- pričekati oko V ms i ugasiti diodu na pinu RB6 te upaliti diodu na pinu RB5;
- ponoviti postupak za sve diode do one na pinu RB0;
- ponavljati cjelokupni postupak.

NAPOMENA: Ovo je samo primjer jednog mogućeg načina prenošenja svjetla. Svjetlo se ovdje prenosi s diode na diodu od diode RB0 do diode RB7 te natrag na RB0. **Svaki student u grupi izraditi će pomicanje svjetla na način kako je određeno u njegovom zadatku**.

#### 5.4. Rad na vježbi:

Pokrenuti program MPLAB i u njemu napraviti projekt pod nazivom "vj5.pjt".

Program iz pripreme spremiti u datoteku "vj5.asm" i uključiti ju u projekt.

Izgraditi projekt i pokrenuti proces prevođenja projekta, te otkloniti pogreške u slučaju da se pojave.

Nakon uspješnog prevođenja asemblerske datoteke potrebno je pokrenuti simulator.

U simulatoru provjeriti rad programa i ustanoviti je li rad ispravan.

Kad se ustanovi ispravan rad potrebno je prijeći na prebacivanje programa u mikrokontroler pomoću programiralice.

Nakon programiranja mikrokontrolera potrebno je spojiti shemu sa slike 5.1. i provjeriti rad sklopa.

#### Zadaci za 5. laboratorijsku vježbu iz Građe Računala

- Svjetlo se prenosi tako da u svakom trenutku svijetli samo jedna dioda počevši od diode spojene na RB7 do diode spojene na RB0. Nakon završenog ciklusa, svjetlo se postavlja opet na RB7 i ide do RB0. Redoslijed paljenja dioda je RB7, RB6, ...RB1, RB0, RB7, RB6,...RB0,... V = 100ms
- Svjetlo se prenosi tako da u svakom trenutku svijetli samo jedna dioda počevši od diode spojene na RB0 do diode spojene na RB7. Nakon završenog ciklusa, svjetlo se postavlja opet na RB0 i ide do RB7. Redoslijed paljenja dioda je RB0, RB1, RB2,...RB6, RB7, RB0, RB1, ..., RB7, RB0,.. V = 100ms
- Svjetlo se prenosi na način da se postupno pale sve diode redom od RB0 do RB7 s vremenskim razmakom od V ms. Kada se upali posljednja dioda RB7, pricekati V ms, ugasiti sve diode, pričekati V ms i ponoviti ciklus. V = 75ms
- 4. Svjetlo se prenosi na način da se postupno pale sve diode redom na RB7 do RB0 s vremenskim rzamakom od V ms. Kada se upali posljednja dioda RB0, pričekati V ms, ugasiti sve diode, pričekati V ms i ponoviti ciklus. V = 50ms
- 5. Svjetlo se prenosi tako da u svakom trenutku svijetli samo jedna dioda na način da se pale prvo diode na parnim pinovima MCU, pa nakon toga na neparnim pinovima MCU. Red paljenja dioda je RB0, RB2, RB4, RB6, RB1, RB3, RB5, RB7, RB0, RB2, ... V = 30ms
- Svjetlo se prenosi tako da u svakom trenutku svijetli samo jedna dioda na način da se pale prvo diode na neparnim pinovima MCU, pa nakon toga na parnim pinovima MCU. Red paljenja dioda je RB1, RB3, RB5, RB7, RB0, RB2, RB4, RB6, RB1, RB3, RB5, RB7, RB0, RB2, ... V = 50ms
- Upaliti sve diode. Gasiti redom jednu po jednu diodu počevši od RB0 do RB7. Redoslijed gašenja dioda je RB0, RB1, RB2, ..., RB7, nakon toga, pričekati V ms, upaliti sve diode, pričekati V ms te ponoviti postupak. V = 60ms
- Upaliti sve diode. Gasiti redom jednu po jednu diodu počevši od RB7 do RB0. Redoslijed gašenja dioda je RB7, RB6, RB5, ..., RB0, nakon toga, pričekati V ms, upaliti sve diode, pričekati V ms te ponoviti postupak. V = 70ms
- Ugasiti diode RB0 do RB3, upaliti diode RB4 do RB7. Redom, istovremeno upaliti diodu RB0 i ugasiti diodu RB4, pričekati V ms, upaliti diodu RB1, ugasiti diodu RB5, pričekati V ms, upaliti diodu RB2, ugasiti diodu RB6, pričekati V ms, upaliti diodu RB3, ugasiti diodu RB7. Pričekati V ms, te ponoviti cijelokupni postupak. V = 80ms
- Ugasiti diode RB0, RB2, RB4, RB6, sve ostale upaliti. Istovremeno upaliti diodu RB0 i ugasiti RB1, pričekati V ms, upaliti diodu RB2 i ugasiti diodu RB3, pričekati V ms, nastaviti postupak do dioda RB6 i RB7, pričekati V ms, te ponoviti cijelokupni postupak. V = 90ms
- 11. Svjetlo se prenosi na način da su u svakom trenutku upaljene 2 susjedne diode (RB0 i RB1, RB1 i RB2, RB2 i RB3, itd.) Na ovaj način prenijeti svjetlo s diode RB0 na diodu RB7. Nakon svakog prenošenja svjetla pričekati V ms. Ponavljati postupak. V = 85ms
- Svjetlo se prenosi na način da su u svakom trenutku upaljene 3 susjedne diode (RB0, RB1, RB2; RB1, RB2, RB3; RB2, RB3, RB4, ...) Na ovaj način prenijeti svjetlo s diode RB0 na diodu RB7. Nakon svakog prenošenja svjetla pričekati V ms. Ponavljati postupak. . V = 105ms
- 13. Ugasiti sve diode. Istovremeno paliti RB0 i RB7, pričekati V ms, ugasiti sve diode, paliti RB1 i RB6, pričekati V ms, ugasiti sve diode itd. sve do RB3 i RB4. Ugasiti sve diode. Pričekati V ms. Ponoviti cijeli postupak. V = 130ms
- Ugasiti sve diode. Istovremeno paliti RB0 i RB4, pričekati V ms, ugasiti sve diode, upaliti RB1 i RB5, pričekati V ms, ugasiti sve diode itd. sve do RB4 i RB7. Pričekati V ms. Ponoviti cijeli postupak. V = 140ms
- 15. 10. invertirani zadatak. Izraditi zadatak na način da se diode pale i gase suprotno od onog u 10. zadatku. V = 170ms
- 11. invertirani zadatak. Izraditi zadatak na način da se diode pale i gase suprotno od onog u 11. zadatku. V = 180ms
- 17. 12. invertirani zadatak. Izraditi zadatak na način da se diode pale i gase suprotno od onog u 12. zadatku. V = 120ms
- 13. invertirani zadatak. Izraditi zadatak na način da se diode pale i gase suprotno od onog u 13. zadatku. V = 195ms

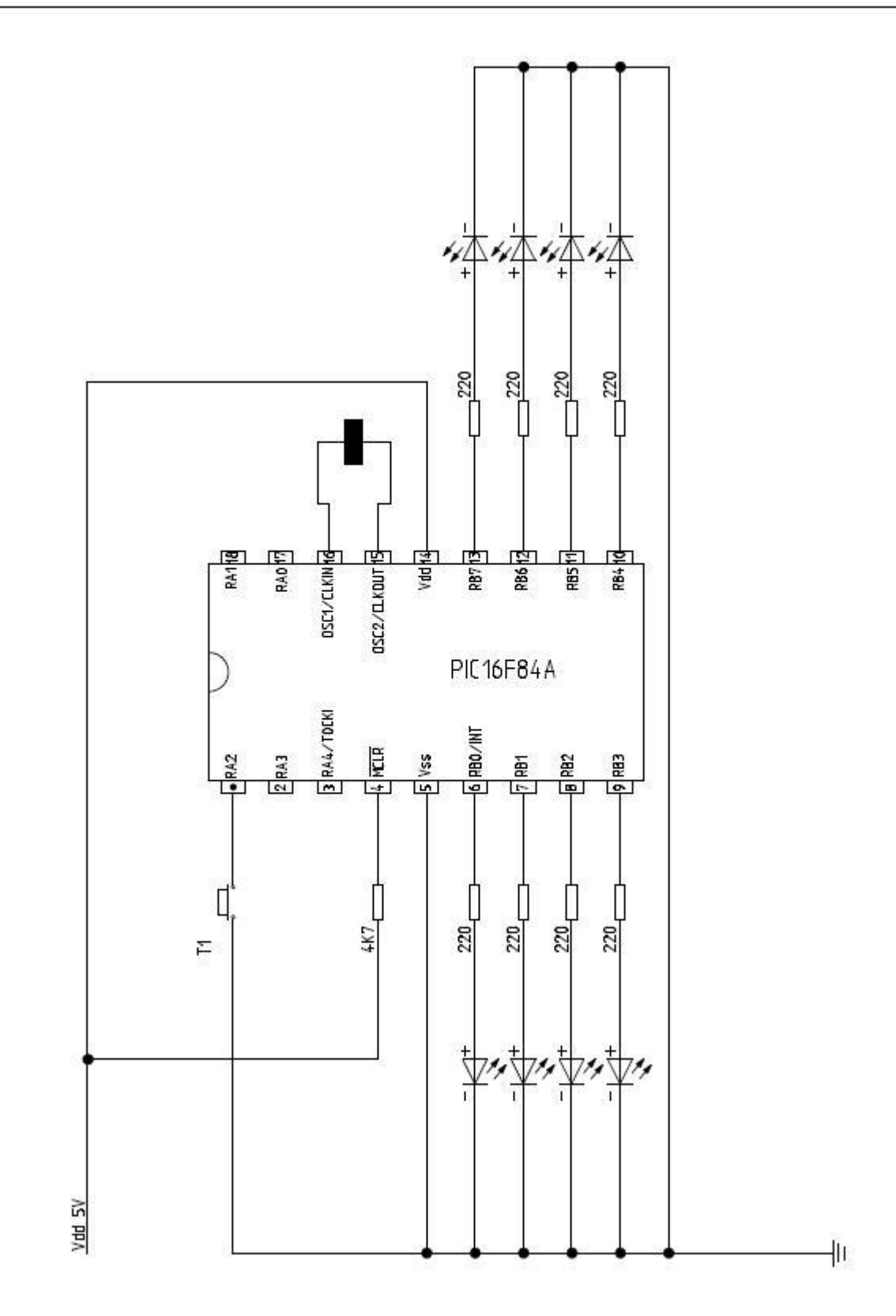

Slika 5.1 Sklop za šetajuće svjetlo

### Vježba 6. BROJENJE PRITISKOM NA TIPKU

**6.1.** <u>Cilj vježbe:</u> Upoznati se s postupkom programiranja mikrokontrolera PIC16F84, te načinom kontroliranja rada mikrokontrolera vanjskim djelovanjem, kao i osnovnim matematičkim operacijama.

#### 6.2. Opis vježbe:

Mikrokontroler se često koristi u sklopovima kao brojač. Jedan jednostavan primjer je brojenje pritiskom na tipku. Na sličan način se može implementirati i brojenje na neki drugi način. Primjerice, brojenje impulsa iz nekog davača. Na ovoj vježbi bit će prikazano brojenje do 15, za što su potrebna četiri bita. Implementacija za brojenje većih vrijednosti je slična (koristi se samo više izlaza). Rezultat u će se prikazivati na četiri diode koje su spojene na port B prema slici 6.1. Diode moraju odražavati stanje brojača na način da upaljena dioda označava "1" a ugašena "0". Tako bi se broj 10 na didodama prikazao na način da su diode RB5 i RB7 upaljene, a sve ostale ugašene.

Potrebno je voditi računa i o tome da tipkalo treba neko vrijeme za preklapanje, te da se ne može promatrati kao ON-OFF sklopka koja bi trenutno preklopila. Većina tipkala ima vrijeme potrebno za preklapanje ispod 10 ms. Tipkalo T1 povećava vrijednost brojača za 1. Kada vrijednost brojača postane veća od 15 postaviti brojač na 0. Tipkalo T2 smanjuje vrijednost brojača za 1. Kada vrijednost brojača postane manja od 0 postaviti vrijednost brojača na 15.

#### 6.3. Priprema za vježbu:

Napisati program koji će u sklopu sa slike 6.1. raditi sljedeće:

- postaviti pinove porta B RB4, RB5, RB6 i RB7 kao izlazne, a pinove RB2 i RB3 kao ulazne;
- omogućiti interni pull-up;
- provjeravati stanje tipkala na pinu RB2 i RB3;
- ako nije pritisnuto onda provjeravaj kada bude pritisnuto;
- ako je tipkalo pritisnuto onda treba uvećati/smanjiti stanje na portu B za jedan i pričekati 10ms;
- provjeravati je li tipkalo na pinu RB2/RB3 otpušteno;
- ako nije onda čekati da se otpusti tipkalo;
- ako je otpušteno onda pričekati 10 ms i provjeriti je li još uvijek otpušteno;
- ako nije onda pričekati da bude otpušteno;
- ako je otpušteno onda se vratiti na provjeru kada će biti ponovo pritisnuto.

NAPOMENA: Ovo je samo primjer načina brojenja. **Svaki student u grupi izraditi će** vježbu na način kako je određeno u njegovom zadatku. <u>Pojedinačni zadaci za studente</u> definiraju **razliku** s obzirom na izvorni zadatak. Sve što nije definirano u pojedinačnom zadatku izvodi se prema izvornom zadatku.

#### 6.4. Rad na vježbi:

Pokrenuti program MPLAB i u njemu napraviti projekt pod nazivom "vj6.pjt".

Program iz pripreme spremiti u datoteku "vj6.asm" i uključiti ju u projekt.

Izgraditi projekt i pokrenuti proces prevođenja projekta, te otkloniti pogreške u slučaju da se pojave.

Nakon uspješnog prevođenja asemblerske datoteke potrebno je pokrenuti simulator.

U simulatoru provjeriti rad programa i ustanoviti je li rad ispravan.

Kad se ustanovi ispravan rad potrebno je prijeći na prebacivanje programa u mikrokontroler pomoću programiralice.
Nakon programiranja mikrokontrolera potrebno je spojiti shemu sa slike 6.1. i provjeriti rad sklopa.

- 1. Tipkalo T1 uvećava vrijednost brojača za 1. Tipkalo T2 smanjuje vrijednost brojača za 1. (zadatak jednak izvornom zadatku)
- 2. Tipkalo T1 uvećava vrijednost brojača za 2. Tipkalo T2 smanjuje vrijednost brojača za 2.
- 3. Tipkalo T1 uvećava vrijednost brojača za 1. Tipkalo T2 smanjuje vrijednost brojača za 2.
- 4. Tipkalo T1 uvećava vrijednost brojača za 2. Tipkalo T2 smanjuje vrijednost brojača za 1.
- 5. Broji se od 0 do 4. Kada se u brojaču nalazi vrijednost 0 sve su diode ugašene; kada se u brojaču nalazi vrijednost 1 upaljena je jedna dioda, 2 -> upaljene su 2 diode, itd..
- 6. Tipkalo T1 uvećava vrijednost brojača za 2. Tipkalo T2 koristi se za postavljanje brojača na 0.
- Tipkalo T2 koristi se za uvećavanje brojača za vrijednost 5. U slučaju kada vrijednost postane veća od 15, oduzeti 15 od brojača (u brojaču je vrijenost 14, pritisne se tipka T2 : 14 + 5 = 19 (preljev), 19-15 = 4, u brojač staviti 4 i nastaviti program.
- Tipkalo T2 koristi se za smanjivanje brojača za vrijednost 5. U slučaju kada vrijednost postane manja od 0, dodati 15 brojaču (u brojaču je vrijenost 3, pritisne se tipka T2 : 3 - 5 = -2 (preljev), -2+15 = 13, u brojač staviti 13 i nastaviti program.
- 9. Na diodama prikazati samo parne brojeve. Kada je u brojaču neparni broj, ugasiti sve diode.
- 10. Na diodama prikazati samo neparne brojeve. Kada je u brojaču parni broj, upaliti sve diode.

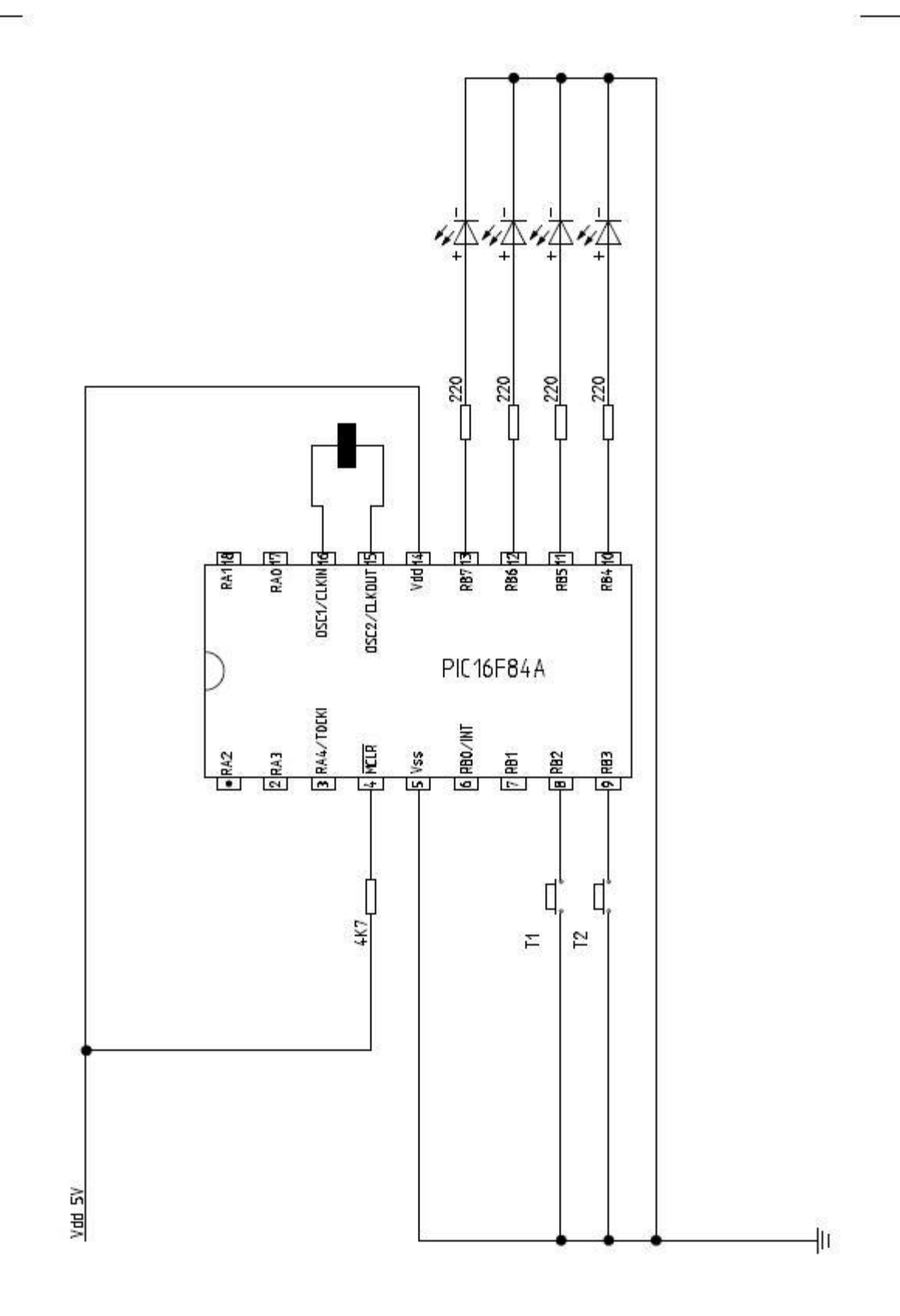

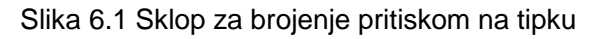

## Vježba 7. BINARNI BROJAČ

**7.1.** <u>Cilj vježbe:</u> Upoznati se s postupkom programiranja mikrokontrolera PIC16F84, te načinom brojenja i prikazom rezultata brojenja.

## 7.2. Opis vježbe:

Jedan od načina korištenja mikrokontrolera je korištenje u svrhu brojenja. Jednostavan primjer je binarno brojenje. Na sličan način se može implementirati i brojenje na neki drugi način. Na ovoj vježbi bit će prikazano brojenje do 15, za što su potrebna četiri bita. Implementacija za brojenje većih vrijednosti je slična (koristi se samo više izlaza). Rezultat će se prikazivati na četiri diode koje su spojene na port B prema slici 7.1. Vrijednost brojača uvećavat će se za jedan svaki interval vremena. Izraditi potprograme koji će imati kašnjenje od 100ms. Kašnjenje se izvodi pomoću mjerača vremena (engl. timer) TMR0.

## 7.3. Priprema za vježbu:

Napisati program koji će u sklopu sa slike 7.1. raditi sljedeće:

- postaviti pinove porta B RB0, RB1, RB2 i RB3 kao izlazne;
- omogućiti interni pull-up i postaviti predjelilo za TMR0;
- svaki vremenski interval uvećavati stanje na portu B za jedan.
- Sav kôd smjestiti u jednu .asm datoteku. Koristiti programske direktive za odabir dijela kôda koji se koristi

NAPOMENA: Ovo je samo primjer načina brojenja. **Svaki student u grupi izraditi će** vježbu na način kako je određeno u njegovom zadatku. <u>Pojedinačni zadaci za studente</u> definiraju **razliku** s obzirom na izvorni zadatak. Sve što nije definirano u pojedinačnom zadatku izvodi se prema izvornom zadatku.

## 7.4. Rad na vježbi:

Pokrenuti program MPLAB i u njemu napraviti projekt pod nazivom "vj7.pjt".

Program iz pripreme spremiti u datoteku "vj7.asm" i uključiti ju u projekt.

Izgraditi projekt i pokrenuti proces prevođenja projekta, te otkloniti pogreške u slučaju da se pojave.

Nakon uspješnog prevođenja asemblerske datoteke potrebno je pokrenuti simulator.

U simulatoru provjeriti rad programa i ustanoviti je li rad ispravan.

Kad se ustanovi ispravan rad potrebno je prijeći na prebacivanje programa u mikrokontroler pomoću programiralice.

Nakon programiranja mikrokontrolera potrebno je spojiti shemu sa slike 7.1. i provjeriti rad sklopa.

#### Zadaci za 7. laboratorijsku vježbu iz Građe Računala

- Broji se od 0 do 4 i unatrag (od 4 do 0). Kašnjenje za pozitivan smjer je 80ms a za negativan 150ms. Kada se u brojaču nalazi vrijednost 0 sve su diode ugašene; kada se u brojaču nalazi vrijednost 1 upaljena je jedna dioda, 2 -> upaljene su 2 diode, itd..
- 2. Broji se od 0 do 15. Za brojenje do 8 koristiti kašnjenje od 100ms, a dalje koristiti kašnjenje od 200ms.
- 3. Korak brojenja u pozitivnom smjeru je 4 (broji se 0, 4, 8, 12) a u negativnom 2 (12, 10, 8, ..., 0). Postupak brojenja stalno ponavljati.
- 4. Na diodama prikazati samo parne brojeve. Kada je u brojaču neparni broj, ugasiti sve diode.
- 5. Na diodama prikazati samo neparne brojeve. Kada je u brojaču parni broj, upaliti sve diode.
- Broji se od 0 do 8. Početi od 100ms kašnjenja. Vrijeme kašnjenja povećavati za 25ms za vrijednost brojača od 0 do 4 za svaku promjenu brojača. Vrijeme kašnjenja smanjivati za 25ms za vrijednost brojača od 5 do 8 za svaku promjenu brojača.
- 7. Broji se od 0 do 4 i unatrag (od 4 do 0). Početi od kašnjenja 40ms. Kašnjenje za pozitivan smjer uvećavati za 40ms na svaku promjenu brojača. Kašnjenje za negativan smjer smanjivati za 40ms na svaku promjenu brojača. Kada se u brojaču nalazi vrijednost 0 sve su diode ugašene; kada se u brojaču nalazi vrijednost 1 upaljena je jedna dioda, 2 -> upaljene su 2 diode, itd..
- 8. Jednako kao i 5. zadatak s razlikom da ovdje stanje dioda u svakom trenutku mora biti invertirano, tj. kada u 5. zadataku dioda svijetli u ovom ne svijetli.
- 9. Jednako kao i 6. zadatak s razlikom da ovdje stanje dioda u svakom trenutku mora biti invertirano, tj. kada u 6. zadataku dioda svijetli u ovom ne svijetli.
- 10. Jednako kao i 7. zadatak s razlikom da ovdje stanje dioda u svakom trenutku mora biti invertirano, tj. kada u 7. zadataku dioda svijetli u ovom ne svijetli.
- 11. Jednako kao i 1. zadatak s razlikom da ovdje stanje dioda u svakom trenutku mora biti invertirano, tj. kada u 1. zadataku dioda svijetli u ovom ne svijetli.
- 12. Jednako kao i 2. zadatak s razlikom da ovdje stanje dioda u svakom trenutku mora biti invertirano, tj. kada u 2. zadataku dioda svijetli u ovom ne svijetli.
- 13. Jednako kao i 3. zadatak s razlikom da ovdje stanje dioda u svakom trenutku mora biti invertirano, tj. kada u 3. zadataku dioda svijetli u ovom ne svijetli.
- 14. Jednako kao i 4. zadatak s razlikom da ovdje stanje dioda u svakom trenutku mora biti invertirano, tj. kada u 4. zadataku dioda svijetli u ovom ne svijetli.

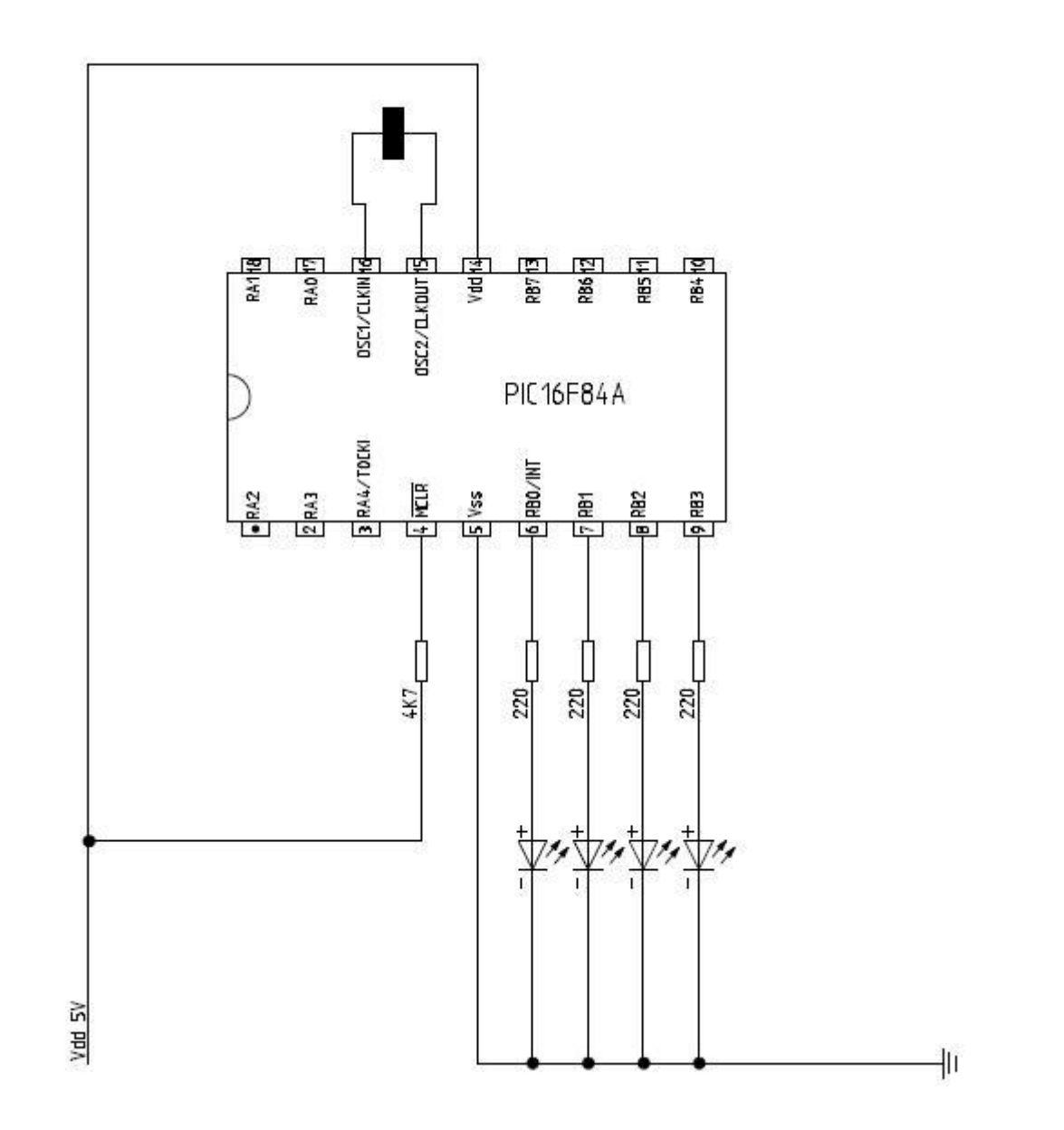

Slika 7.1 Sklop za binarni sat

## Vježba 8. BROJAČ IMPULSA

# **8.1.** <u>Cilj vježbe:</u> Upoznati se s postupkom programiranja mikrokontrolera PIC16F84, te načinom korištenja prekida u svrhu brojenja impulsa.

## 8.2. Opis vježbe:

U sve više aplikacija u životu koriste se brojači impulsa. Od primjene za brojenje broja putnika, broja posjetilaca, broja automobila, ... U industriji je također nezamisliv rad bez brojača impulsa. Najočitiji primjer je brojenje komada određenih artikala kako bi se imao uvid u proizvodnju odnosno potrošnju. Sljedeći primjer je brojenje impulsa u telefonskim centralama. Uglavnom, primjera ima svuda oko nas i svakim danom ih je sve više. Sam brojač impulsa može se promatrati kroz tri dijela. Prvi dio je davač impulsa, a zatim slijedi dio za brojenje, pamćenje i za pripremu za prikazivanje (PIC16F84), te na kraju dio za prikaz informacije (7-segmentni pokaznici). Za prikaz rezultata brojenja koriste se dva 7-segmentna pokazivača koji su spojeni paralelno na port B, a jedino su zajedničke katode spojene na port A (svaka na drugi pin).

## 8.3. Priprema za vježbu:

Napisati program koji će u sklopu sa slike 8.1. raditi sljedeće:

- postaviti pinove porta A i porta B prema slici 8.1.;
- brojiti impulse na pinu RB7 (na rastući brid);
- u prekidnoj rutini povećati sadržaj registra u kojem su spremljene jedinice za jedan, provjeriti je li vrijednost dostigla iznos 10, te u slučaju da je dostigla postaviti registar koji sadrži jedinice na nulu a vrijednost registra koji sadrži desetice povećati za jedan;
- kada vrijednost broja u registru desetica dostigne vrijednost 10 onda se on postavlja na vrijednost nula i brojanje počinje ispočetka;
- tokom izvršavanja glavnog programa potrebno je naizmjence prikazivati vrijednosti jedinica i desetica na 7-segmentnim pokazivačima.

NAPOMENA: Ovo je samo primjer načina brojenja. **Svaki student u grupi izraditi će** vježbu na način kako je određeno u njegovom zadatku. <u>Pojedinačni zadaci za studente</u> definiraju **razliku** s obzirom na izvorni zadatak. Sve što nije definirano u pojedinačnom zadatku izvodi se prema izvornom zadatku.

## 8.4. <u>Rad na vježbi:</u>

Pokrenuti program MPLAB i u njemu napraviti projekt pod nazivom "vj8.pjt".

Program iz pripreme spremiti u datoteku "vj8.asm" i uključiti ju u projekt.

Izgraditi projekt i pokrenuti proces prevođenja projekta, te otkloniti pogreške u slučaju da se pojave.

Nakon uspješnog prevođenja asemblerske datoteke potrebno je pokrenuti simulator.

U simulatoru provjeriti rad programa i ustanoviti je li rad ispravan.

Kad se ustanovi ispravan rad potrebno je prijeći na prebacivanje programa u mikrokontroler pomoću programiralice.

Nakon programiranja mikrokontrolera potrebno je spojiti shemu sa slike 8.1. i provjeriti rad sklopa.

#### Zadaci za 8. laboratorijsku vježbu iz Građe Računala

- 1. Broji se heksadecimalno od 0 do FF.
- 2. Broji se heksadecimalno od FF do 0.
- Izraditi program za testiranje 7 segmentnog pokaznika. Lijevi pokaznik neka je P1 a desni P2. Na pritisak tipkala T1 s čekanjem od 190 ms izvesti sljedeće: Upali segmente P1-A, P2-A, čekaj, ugasi sve, Upali P2-B, P2-C, čekaj, ugasi sve, Upali P2-D, P1-D, čekaj, gasi sve, upali P1-E, P1-F, čekaj, ugasi sve, upali P1-G, P2-G, čekaj, ugasi sve, ponovi prethodnu proceduru.
- 4. Broji se decimalno od 0 do 9. Na oba pokaznika je u svakom trenutku ista vrijednost.
- 5. Broji de od 0 do 99. Pritisak na tipkalo koji traje do 200ms broji se kao jedan, a na svaki duzi pritisak brojac se jednokratno povecava za 10.
- 6. Broji de od 99 do 0. Pritisak na tipkalo koji traje do 200ms broji se kao jedan, a na svaki duzi pritisak brojac se jednokratno smanjuje za 10.
- 7. Broji se decimalno od 9 do 0. Na oba pokaznika je u svakom trenutku ista vrijednost.
- 8. Na jednom pokazniku brojiti od 0 do 9 a na drugom od 9 do 0. Kada je na prvom vrijednost 0 na drugom je 9, kada je na prvom vrijednost 1 na drugom je 8, kada je na prvom vrijednost 2 na drugom je 7, ...
- 9. Izraditi program za testiranje 7 segmentnog pokaznika. Na pritisak tipkala T1 s čekanjem od 190 ms izvesti paljenje svih segmenata od A do G na oba pokaznika na način: upali segmente A, čekaj, ugasi sve, upali segmente B, čekaj, ugasi sve, upali segmente C, čekaj, ugasi sve, ...
- 10. Broji se od -9 do 9.
- 11. Nakon pritiska tipkala T1, pokrenuti brojač koji će brojiti od 0 do FF, vrijednost brojača s čekanjem od 150ms prikazati na pokaznicima. Nakon prvog pritiska tipkala sklop bez daljnjih pritisaka na tipkalo broji do FF. Svaka vrijednost se prikazuje, čeka se 150 ms, te se prelazi na prikaz nove vrijednosti.
- 12. Po uključivanju sklopa bez pritisaka na tipkalo započinje se brojenje od 0 do FF. Vrijednost brojača s čekanjem od 100ms prikazati na pokaznicima. Pritiskom na T1 brojenje se zaustavlja. Ponovnim pritiskom na T1 brojenje se nastavlja.
- 13. Broji se heksadecimalno od -F do F.
- 14. Broji se od 0 do 99. Svaki pritisak na tipkalo broji se kao 5.
- 15. Broji se od 99 do 0. Svaki pritisak na tipkalo broji se kao -5.

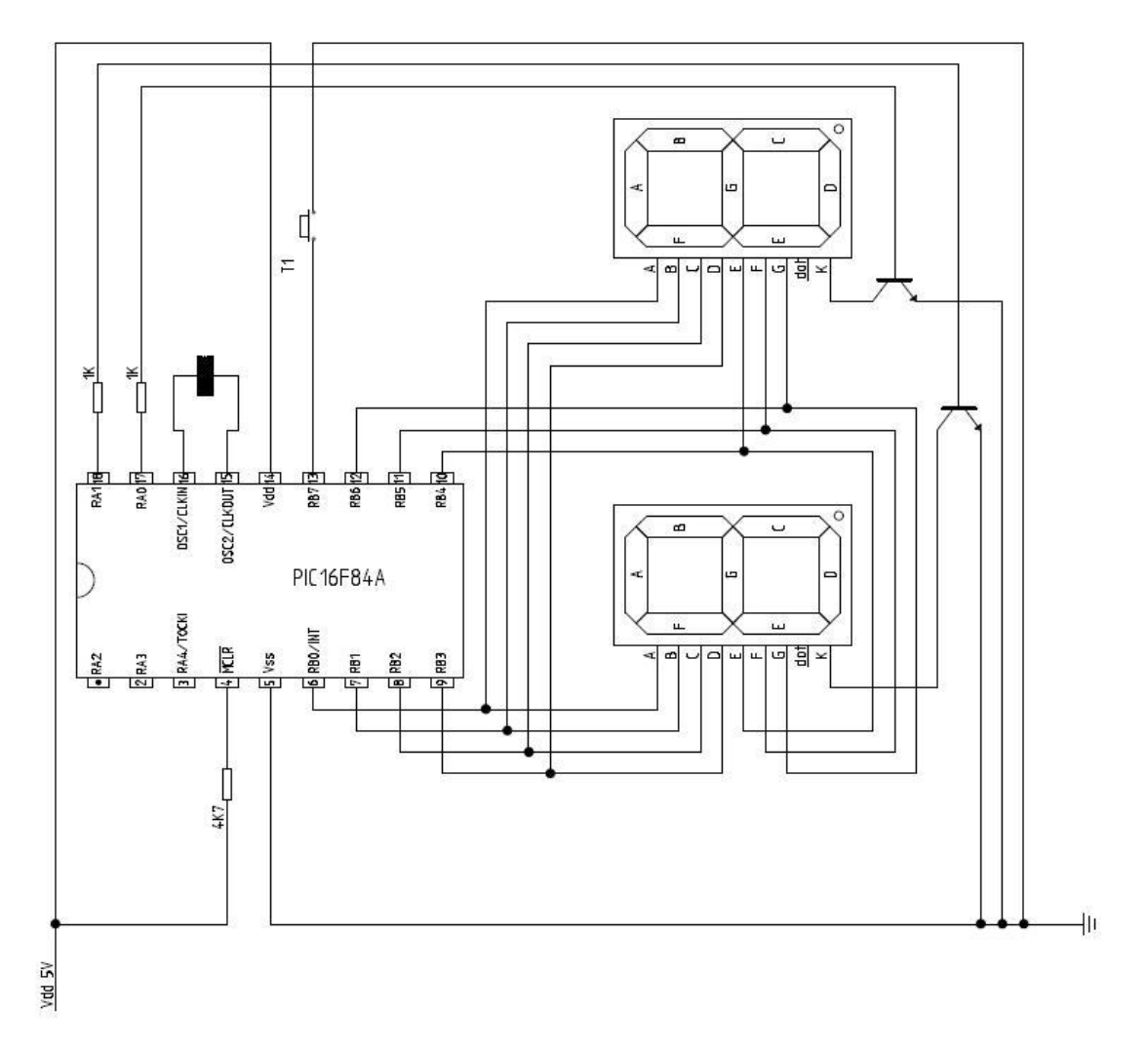

Slika 8.1 Sklop za brojač impulsa

## Vježba 9. POVEZIVANJE LCD ZASLONA

**9.1.** <u>Cilj vježbe:</u> Upoznati se s postupkom programiranja mikrokontrolera PIC16F84, te načinom spajanja LCD zaslona i prikazom podataka na njemu.

## 9.2. <u>Opis vježbe:</u>

Informacije dobivene mjerenjem ili nekim drugim putem moraju se prikazati kako bi ih mogli očitati. Za prikazivanje tih informacija postoji više načina koji se danas koriste. Jedan od njih je prikaz pomoću LCD zaslona. Na LCD zaslonu mogu se prikazivati i slova i brojevi što ga čini pogodnim za primjenu u raznim aplikacijama. Druga karakteristika koja čini LCD pogodnim za upotrebu je niska potrošnja. Sljedeća karakteristika je pouzdanost, a mogli bismo ih nabrojati i još više. Gotovo da i nema elektroničkih uređaja koji se danas mogu nabaviti a da u njima nema barem jedan ugrađen LCD zaslon. Sve ovo nam pokazuje važnost LCD zaslona. Zbog toga će se na ovoj vježbi naučiti kako se LCD zaslon spaja na mikrokontroler, i to na dva načina (jedan radi uštede pinova na mikrokontroleru), te kako se prikazuju podaci na njemu.

## 9.3. Priprema za vježbu:

Napisati program koji će u sklopu sa slike 9.1. raditi sljedeće:

- postaviti pinove porta B prema slici 9.1.;
- izraditi potprograme za inicijalizaciju, slanje naredaba i znakova na LCD
- koristeći potprograme ispisati svoje ime u prvom retku LCD zaslona, te svoje prezime u drugom retku LCD zaslona.

## 9.4. Rad na vježbi:

Pokrenuti program MPLAB i u njemu napraviti projekt pod nazivom "vj9.pjt". Program iz pripreme spremiti u datoteku "vj9.asm" i uključiti ju u projekt.

Izgraditi projekt i pokrenuti proces prevođenja projekta, te otkloniti pogreške u slučaju da se pojave.

Nakon uspješnog prevođenja asemblerske datoteke potrebno je pokrenuti simulator.

U simulatoru provjeriti rad programa i ustanoviti je li rad ispravan.

Kad se ustanovi ispravan rad potrebno je prijeći na prebacivanje programa u mikrokontroler pomoću programiralice.

Nakon programiranja mikrokontrolera potrebno je spojiti shemu sa slike 9.1. i provjeriti rad sklopa.

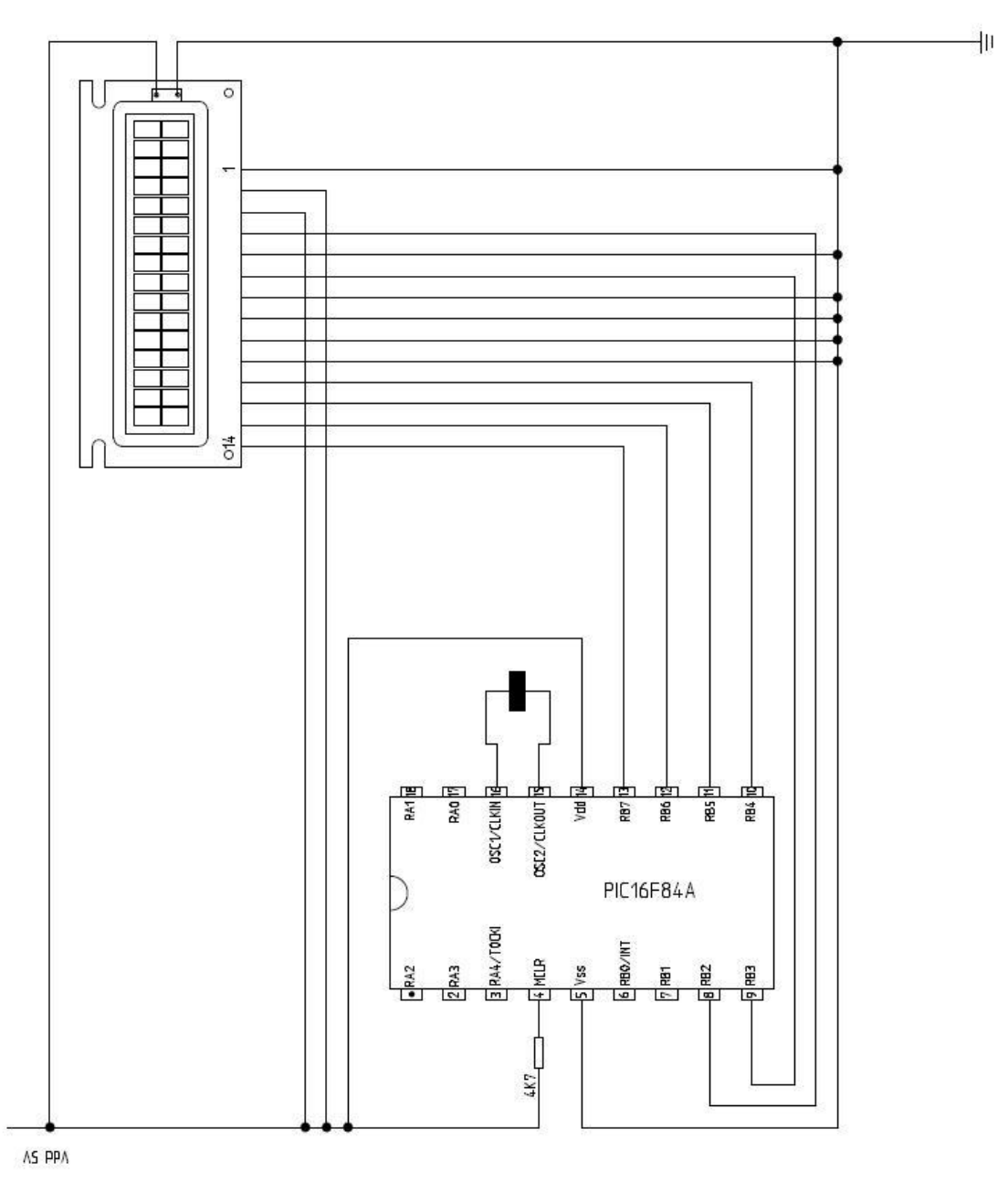

Slika 9.1 Sklop za povezivanje LCD zaslona

## **PROGRAMSKI PRIMJERI S PREDAVANJA**

U ovom poglavlju se nalaze programski primjeri koji se koriste na predavnjima. Studentima se preporuča temeljito proučavanje ovih programskih primjera u svrhu pripreme za laboartorijske vježbe te prije izlaženja na kolokvije i ispite. Razina znanja koju je potrebno postići kako bi se sa punim samopouzdanjem moglo izaći na ispite je razumijevanje svake linije programskog kôda te sposobnost rješavanja zadataka koji se zadaju na temelju ovih primjera.

## Primjer 1 – Prvi program, aritmetičke operacije

\_\_\_\_\_ Primieri 1 \_\_\_\_\_ \_\_\_\_\_ Pretprocesorske naredbe \_\_\_\_\_ PROCESSOR 16F84A #include "p16f84a.inc" ERRORLEVEL -224 CONFIG CP OFF & XT OSC & PWRTE ON & WDT OFF org 0x0; \_\_\_\_\_ EQU - Pridjeljuje adresnoj lokaciji identifikator EQU0x0C; VARA je mem. lokacija 0x0CEQU0x0D; VARB je mem. lokacija 0x0DEQU0x0E; VARC je mem. lokacija 0x0EEQU0x0F; VARD je mem. lokacija 0x0F VARA VARB VARC VARD \_\_\_\_\_ \_\_\_\_\_ Pregled instrukcija movlw, baza konstante \_\_\_\_\_ ; No OPeration nop ; No OPeration nop ; No OPeration nop movlw 5 movlw 9 ; 5 -> W ; 9 -> W 

 moviw
 9
 ; 9 -> W

 moviw
 10
 ; 16 -> W

 moviw
 D'25'
 ; 25 -> W

 moviw
 O'20'
 ; 16 -> W

 moviw
 B'00001111'
 ; 15 -> W

 moviw
 0xF0
 ; 240 -> V

 ; 240 -> W ; movlw D'300' ; 300 -> W? ; Koliko je u W nakon ove naredbe? ; Zasto? 256 + 44 = 300 ; 300(10) = 100101100(2)|----| ; 44 ; Pregled instrukcija (1) ----movlw D'100' ; 100 -> W clrw ; 0 -> W addlw D'25' addlw 0x19 ; W + 25 -> W ; W + 25 -> W VARA movwf ; W -> VARA movwf VARB addwf VARB,W addwf VARB,F ; W -> VARB ; W + VARB -> W ; W + VARB -> VARB

| clrf                                     | VARA                                    | ; 0 -> VARA                    |
|------------------------------------------|-----------------------------------------|--------------------------------|
| clrf                                     | VARB                                    | ; 0 -> VARB                    |
| Pregled instrukcij                       | ======================================  |                                |
| ======================================   | Sef VARA                                | • 1 -> 0 bit MARA              |
| hef                                      | VARA 1                                  | $\cdot$ 1 -> 1 bit VARA        |
| bsi                                      | VARA 2                                  | $\cdot$ 1 -> 2 bit VARA        |
| bsf                                      | VARA 3                                  | $: 1 \rightarrow 3$ bit VARA   |
| bsf                                      | VARA. 4                                 | $: 1 \rightarrow 4$ , bit VARA |
| bcf                                      | VARA, 4                                 | $; 0 \rightarrow 4$ , bit VARA |
| comf                                     | VARA, W                                 | : Komplementiraj VARA -> W     |
| movwi                                    | E VARC                                  | ; W -> VARC                    |
| decf                                     | VARC, F                                 | ; VARC - 1 -> VARC             |
| decf                                     | VARC, F                                 | ; VARC - 1 -> VARC             |
| incf                                     | VARC,W                                  | ; VARC + 1 -> W                |
| movwi                                    | E VARC                                  | ; W -> VARC                    |
| incf                                     | VARC, F                                 | ; VARC + 1 -> VARC             |
| Pregled instrukcij                       | a (3), oduzimanje                       |                                |
| movlv                                    | v D'50'                                 | ; 50 -> W                      |
| subly                                    | v D'75'                                 | ; 75 - W -> W                  |
| nop                                      |                                         | ;                              |
| movly                                    | v D'10'                                 | ;\                             |
| nop                                      |                                         | ; ) 10 -> VARA                 |
| movwi                                    | e vara                                  | ;/                             |
| movlv                                    | v D'30'                                 | ;\                             |
| nop                                      |                                         | ; ) 30 -> VARB                 |
| movwi                                    | E VARB                                  | ;/                             |
| nop                                      |                                         | ;                              |
| clrw                                     |                                         | ;                              |
| nop                                      |                                         | ;                              |
| nop                                      |                                         | ; VARC = VARB - VARA ?         |
| moví                                     | VARA,W                                  | ; VARA -> W                    |
| subwi                                    | t VARB,W                                | ; VARB - W -> W                |
| movwi                                    | e varc                                  | ; W -> VARC                    |
| nop                                      |                                         | ;                              |
| nop<br>==========                        |                                         |                                |
| Pregled instrukcij<br>Interpretacija vri | a (4), oduzimanje<br>jednosti -> Dvojni | komplement                     |
| movlv                                    | =====================================   | ; 10 -> W                      |
| subly                                    | v D'2'                                  | ; 2 - W -> W (W == 253)        |
| nop                                      |                                         | ;                              |
| movlv                                    | v D'253'                                | ; 253 -> W                     |
| addlw                                    | v D'5'                                  | ; 5 + W -> W (W == 2)          |
| nop                                      |                                         | ;                              |
| Pregled instrukcij                       | a (5), labela i got                     | to                             |
| 1 nop                                    |                                         | ;                              |
| goto                                     | tu3                                     | ; idi na "tu3"                 |
| nop                                      |                                         | ;                              |
| 2 nop                                    |                                         | ;                              |
| nop                                      |                                         | ;                              |
| goto                                     | tu4                                     | ; idi na tu4                   |
| 3 nop                                    | _                                       | ;                              |
| goto<br>4 nop                            | tu2                                     | ; idi na tu2<br>;              |
| Pregled instrukcij                       | ======================================  |                                |
| =======================================  | ======================================  |                                |
| clrt                                     | VAKA                                    | ; U —> VARA                    |

\_

| i logiumski p                                   |                                                                    | unju                                                           |                                         |
|-------------------------------------------------|--------------------------------------------------------------------|----------------------------------------------------------------|-----------------------------------------|
|                                                 | bsf                                                                | VARA.3                                                         | : 1 -> 3. bit VARA                      |
|                                                 | hcf                                                                | VARA 3                                                         | $0 \rightarrow 3$ bit VARA              |
|                                                 | DCT                                                                | VAICA, J                                                       | , 0 > 5. DIE VARA                       |
|                                                 | nop                                                                |                                                                | ;                                       |
|                                                 | nop                                                                |                                                                | ;                                       |
|                                                 | btfsc                                                              | VARA, 3                                                        | ; 3. bit VARA je 0?                     |
|                                                 | aoto                                                               | 51                                                             | : idi na sl                             |
|                                                 | goto                                                               | <br>                                                           | ; idi na s2                             |
| 1                                               | yoto                                                               | 52                                                             | , 101 118 52                            |
| sl                                              | nop                                                                |                                                                | ; S1                                    |
|                                                 | nop                                                                |                                                                | ;                                       |
|                                                 | nop                                                                |                                                                | i                                       |
|                                                 | anto                                                               | kr1                                                            | · idi na krl (krai)                     |
| ~ )                                             | goco                                                               | 11 I I                                                         | , iai na kii (kiaj)                     |
| 52                                              | пор                                                                |                                                                | ; 52                                    |
|                                                 | nop                                                                |                                                                | ;                                       |
|                                                 | nop                                                                |                                                                | ;                                       |
| kr1                                             | nop                                                                |                                                                | ; kraj                                  |
|                                                 |                                                                    |                                                                |                                         |
| Pregled i<br>Na RBO do<br>Debugger<br>RBO Set b | instrukcija (6<br>plaze signali<br>-> Stimulus c<br>nigh & RBO Set | 5), grananje<br>(0/1), reagirat:<br>controller -> Nev<br>: low | i u ovisnosti.<br>w scenario            |
|                                                 |                                                                    |                                                                | ======================================= |
| pocl                                            | nop                                                                |                                                                | ;                                       |
|                                                 | btfss                                                              | PORTB,0                                                        | ; 0. bit PORTB je 1?                    |
|                                                 | aoto                                                               | n2                                                             | : idi na p2                             |
| n1                                              | non                                                                | F -                                                            | ;<br>;                                  |
| PT                                              | nop                                                                |                                                                | , p <sub>1</sub>                        |
|                                                 | nop                                                                |                                                                | ;                                       |
|                                                 | goto                                                               | kr2                                                            | ; idi na kr2 (kraj)                     |
| p2                                              | nop                                                                |                                                                | ; p2                                    |
| -                                               | nop                                                                |                                                                | ;                                       |
| kr2                                             | non                                                                |                                                                | ,<br>, kr2 (kraj)                       |
| KI Z                                            | nop                                                                |                                                                | , KIZ (KIAJ)                            |
| ;                                               | goto                                                               | poci                                                           | ; idi na pocetak                        |
| Pregled i                                       | Instrukcija (7                                                     | /), brojenje od S                                              | <br>5 do 0                              |
|                                                 |                                                                    |                                                                | ======================================= |
|                                                 | movlw                                                              | D'5'                                                           | ; 5 -> W                                |
|                                                 | movwf                                                              | VARA                                                           | : W -> VARA                             |
| opot 1                                          | non                                                                |                                                                | •                                       |
| opeci                                           | nop                                                                |                                                                |                                         |
|                                                 | decisz                                                             | VARA, F                                                        | ; VARA - I -> VARA, da II je VARA U?    |
|                                                 | goto                                                               | opetl                                                          | ; idi na opetl                          |
|                                                 | nop                                                                |                                                                | ;                                       |
| kr3                                             | nop                                                                |                                                                | ; kr3 (kraj)                            |
|                                                 |                                                                    |                                                                | ======================================= |
| Operacija<br>ako da, p<br>========              | a =, da li su<br>postavi "1" u                                     | brojevi u VARA :<br>VARC inace "0"                             | i VARB jednaki?                         |
|                                                 | moviw                                                              | י21'                                                           | : x -> W                                |
|                                                 | 1110 V I W                                                         | UNDN                                                           | $M \rightarrow M$                       |
|                                                 | TILOVWL                                                            | VARA                                                           | , W = / VARA                            |
|                                                 | MOVIW                                                              | D.20.                                                          | ; y -> w                                |
|                                                 | movwf                                                              | VARB                                                           | ; W -> VARB                             |
|                                                 | nop                                                                |                                                                | ;                                       |
|                                                 | movf                                                               | VARA,W                                                         | ; VARA -> W                             |
|                                                 | aubuf                                                              | VADD W                                                         | VADD = W = VW                           |
|                                                 | b+f                                                                |                                                                |                                         |
|                                                 | DUISC                                                              | STATUS, Z                                                      | ; provjeri z zastaviću                  |
|                                                 | goto                                                               | st2                                                            | ; $Z = 1$ , idi na st2                  |
| st1                                             | clrf                                                               | VARC                                                           | ; 0 -> VARC                             |
|                                                 | goto                                                               | kr4                                                            | ; idi na kr4 (kraj)                     |
| st2                                             | movlw                                                              | י1ים                                                           | : 1 -> W                                |
|                                                 |                                                                    | VADC                                                           | $M \rightarrow MAPC$                    |
|                                                 | IIIOVWL                                                            | VARC                                                           | ; W -> VARC                             |
| кr4                                             | nop                                                                |                                                                | ; kr4 (kraj)                            |
| ========<br>Broji od                            | VARA do VARB                                                       |                                                                |                                         |
|                                                 |                                                                    |                                                                |                                         |
|                                                 | movlw                                                              | D'5'                                                           | ; postavi 5 u VARA                      |
|                                                 | movwf                                                              | VARA                                                           | ; -  -                                  |
|                                                 | movlw                                                              | D'12'                                                          | ; postavi 12 u VARB                     |

| kreni<br>kr5<br>=================================== | movwf<br>nop<br>nop<br>movf<br>subwf<br>btfsc<br>goto<br>nop<br>incf<br>goto<br>nop<br>A=100, B=2,                      | VARB<br>VARA,W<br>VARB,W<br>STATUS,Z<br>kr5<br>VARA,F<br>kreni<br>C=5, D=10,                                                                | <pre>; -  - ; ; ; ; VARA -&gt; W ; VARB - W -&gt; W ; rezultat je 0? ; da, idi na kraj ; ne ; ; VARA + 1 -&gt; VARA ; idi na kreni ; kr5 (kraj) ====================================</pre> |
|-----------------------------------------------------|----------------------------------------------------------------------------------------------------|----------------------------------------------------------------------------------------------------|----------------------------------------------------------------------------------------------------|
| IZTAZ: Y =<br>PRVI NAČIN                            | A-B* (C-D*E)                                                                                                    | = 100-2*(5-                                                                                                    | 10^4)                                                                                                    |
| ======================================              | nop                                                                                                    |                                                                                                    |                                                                                                    |
| REZ                                                 | EQU                                                                                                    | 0x0                                                                                                    | c                                                                                                    |
| Za podatke<br>izraz: Y =                            | <pre>movlw addlw addlw addlw movwf comf incf movlw addwf movf addwf comf incf movlw addwf A=100, B=2, A-B*(C-D*E)</pre> | D'10'<br>D'10'<br>D'10'<br>REZ<br>REZ, F<br>REZ, F<br>REZ, F<br>REZ, F<br>REZ, F<br>REZ, F<br>REZ, F<br>REZ, F<br>C=5, D=10,<br>= 100-2*(5- | <pre>;; 10 * 4 BLOK<br/>;<br/>;<br/>; 40 -&gt; REZ<br/>; REZ = -40<br/>; REZ = 5-40<br/>; REZ = 5-40<br/>; REZ = 2 * (5-40)<br/>; REZ = -2*(5-40)</pre>                                    |
| DRUGI NACII<br>===================================  | N<br>=================                                                                                                  |                                                                                                    |                                                                                                    |
| ▲ <sup>-</sup> ▲                                    | movlw<br>addlw<br>addlw<br>movwf<br>movlw<br>subwf<br>movf<br>addwf<br>movlw<br>addwf<br>end                            | D'10'<br>D'10'<br>D'10'<br>REZ<br>D'5'<br>REZ, F<br>REZ, F<br>REZ, F<br>D'100'<br>REZ, F                                                    | ; 40 -> REZ<br>; 5 -> W<br>; 40-5<br>; REZ = 2*(40-5)<br>; REZ = 100 + 2 * (40-5)                                                                                                    |

#### Primjer 2 – Petlje za kašnjenje

```
Primjeri 2
 _____
 _____
 PETLJE ZA KAŠNJENJE
 _____
             PROCESSOR 16F84A
             #include "p16f84a.inc"
             ERRORLEVEL -224
             __CONFIG _CP_OFF & _XT_OSC & _PWRTE_ON & _WDT_OFF
 _____
 Jednostruka petlja
 Najvece kasnjenje = 768 ciklusa
 768 ciklusa uz Fosc=4 MHz traje 768 us.
 _____
                           ; demonstracija izvođenja jednog ciklusa
          nop
                           ; demonstracija izvođenja jednog ciklusa
          nop
           nop
                           ; demonstracija izvođenja jednog ciklusa
          call
                 cekanje
;
                  0x0c
COUNT
                           ; definirati konstantu za brojac (registar)
           equ
                  D'0'
                          ; L -> W
; W -> COUNT
           movlw
                  COUNT
           movwf
                           ; 1 Ciklus
           nop
           decfsz COUNT
petlja
                           ; (L-1) * 1 Ciklus + 2 Ciklusa
                          ; (L-1) * 2 Ciklusa
           goto
                 petlja
                           nop
                            3*L Ciklusa
 _____
 Dvostruka petlja
 Najvece kasnjenje = 197632 ciklusa
 197632 ciklusa uz Fosc=4 MHz traje 197,632 us
 197632 ciklusa uz Fosc=4 MHz traje ~ 200 ms
 K = 255, L = 255
 _____
          nop
cekanje
          nop
COUNT1
                 0xd
          equ
                           ;
COUNT2
                 0xe
          equ
                           ;
                D'255'
          movlw
                                              K -> W
                           ;
                                              W -> COUNT2
           movwf
                 COUNT2
                           ;
                           ; 1C
; K * 1C
          nop
          nop
movlw D'255'
movwf COUNT1
                                             L -> W
petlja1
                          ; K * 1C
                                              W -> COUNT1
                          ; [(L-1) * 1C + 2C] * K
petlja2
          decfsz COUNT1
                          ; [(L-1) * 2C] * K
                 petlja2
           goto
                          ; (K-1) * 1C + 2C
; (K-1) * 2C
                 COUNT2
           decfsz
                petlja1
           goto
                               ------
           nop
                           :====
                           ; K*L*3C + K*4C - 1C
           nop
```

Trostruka petlja za kasnjenje

| Najvece | kasnjenje na | Fosc=4MHz je | e 49.87s | 3 |
|---------|--------------|--------------|----------|---|
|         |              |              |          |   |
| BROJAC1 | equ          | 0x10         |          |   |
| BROJAC2 | equ          | 0x11         |          |   |
| BROJAC3 | equ          | 0x12         |          |   |
|         | nop          |              |          |   |
| kasni   | movlw        | D'0'         | ;        | J |
|         | movwf        | BROJAC1      |          |   |
| p1      | movlw        | D'0'         | ;        | K |
|         | movwf        | BROJAC2      |          |   |
| p2      | movlw        | D'0'         | ;        | L |
|         | movwf        | BROJAC3      |          |   |
| р3      | decfsz       | BROJAC3,     | F        |   |
|         | goto         | p3           |          |   |
|         | decfsz       | BROJAC2,     | F        |   |
|         | goto         | p2           |          |   |
|         | decfsz       | BROJAC1,     | F        |   |
|         | goto         | p1           |          |   |
|         | nop          |              |          |   |
|         | end          |              |          |   |

#### Primjer 3 – Potprogrami, mehanizam poziva potprograma

```
Primjeri 3
 _____
 _____
 POTPROGRAMI
 PROCESSOR 16F84A
        #include "p16f84a.inc"
        ERRORLEVEL -224
         __CONFIG _CP_OFF & _XT_OSC & _PWRTE_ON & _WDT OFF
 MACRO
 _____
 Makro je *niz* instrukcija koje se umeću u izvorni kôd pomoću
 samo *jednog* poziva. Makro je potrebno prvo definirati kako bi
 ga se moglo pozvati u kôdu koji slijedi.
 _____
BANKO macro
    nop
    bcf STATUS, RPO nop
    endm
BANK1 macro
    nop
    bsf STATUS, RPO nop
    endm
            0x0;
        orq
        goto
            prim1;
;
        goto prim2;
        goto prim3;
        goto prim4;
        goto prim5;
 _____
                 Postavljaju se 4 prva pina PORTB kao izlazni
 a druga 4 pina kao ulazni. Na prva dva pina
 salje se "1"
 Izlazni pin :0, ulazni pin:1
             _____
 _____
        bsf STATUS, RPO ; odabir Bank 1
        movlw 0xF0
                         ; OxF0 == B'11110000'
        movwf TRISB ^ 0x80
                         ; postavi 0xF0 u TRISB
           STATUS, RPO
        bcf
                        ; odabir Bank 0 radi PORTB
                         ; postavi B'00000011' u W
        movlw 0x03
                         ; postavi 0x03 na PORTB
        movwf PORTB
 _____
 (Isto kao i gore. Koristi se macro)
 Postavljaju se 4 prva pina PORTB kao izlazni
 a druga 4 pina kao ulazni. Na prva dva pina
 salje se "1"
 Izlazni pin :0, ulazni pin:1
           nop
        BANK1
                        ; OxF0 == B'11110000'
        movlw 0xF0
                          48
```

Programski primjeri s predavanja movwf TRISB ^ 0x80 ; postavi 0xF0 u TRISB nop BANK0 ; postavi B'00000011' u W movlw 0x03 movwf PORTB ; postavi 0x03 na PORTB \_\_\_\_\_ View -> Disassembly Listing !!! View -> Program Memory !!! View -> Hardware Stack !!! \_\_\_\_\_ POTPROGRAMI CALL, RETURN, RETLW Cemu sluze i kako rade? Stog (Stack). Na koji nacin se izvrsavaju? Goto naredba i potprogram. ; Ι  $\setminus | /$ / ; ; \_ \_ / potprogram call \ \|/ ;  $\setminus | /$ ; prim1 nop nop nop ; radi nesto call cekanje nop nop nop call cekanje nop cekanje nop ; odradi cekanje nop call cekanje2 nop return cekanje2 nop ; odradi cekanje nop call cekanje3 nop return cekanje3 nop ; odradi cekanje nop nop return TABLICE PODATAKA - liste podataka, podaci su smješteni jedan iza drugoga - prikladno za prikaz podataka na 7-segmentnom pokazniku. - razmotrimo primjer

prim2 nop 0x02 ; na 0x02 je PCL, programsko brojilo PC EQU movlw 0x02 ; 0x02 -> W
call table ; pozovi potprogram table nop nop goto drzi table nop addwf PCL, F ; PC + W -> PC retlw 0x34 retlw 0x23 ; W = 44retlw 0x44 retlw 0x10 retlw 0x98 retlw 0xF0 retlw 0xD1 drzi nop nop movlw 0x1 call table nop Preporuka je stavljati tablice podataka na kraj programa. Na taj način se sprječava grješka u slučaju kada se prekorači tablica. +----+ | PIC | + ; + -RBO | ## | ; а RB # b ; 1 f # | ----h----; RB2 |----- c---| ## | RB |----- d-3 -- | \_\_\_ ; RB4 |----| e---| c# | ; . RB ----- f-| - -# -- | 5 \_\_\_ # ; ## \*| : RB6 | - ----- q--- | d do |-----RB dot t-7 ---1 ; + +----- $^{+}$ ; +---Ispisuje 4 na 7seg prim3 nop pocetak nop STATUS, RPO ; BANK 1 bsf clrf TRISB ^ 0x80 ; 0 -> TRISB

| glavni  | bcf<br>clrf<br>movlw<br>call<br>movwf                     | STATUS,<br>PORTB<br>0x00<br>sedseg<br>PORTB    | rp0 | ;;;;;;   | BANK 0<br>0 -> PORTB<br>0x09 -> W<br>idi na sedseg<br>W -> PORTB                                                                       |
|---------|-----------------------------------------------------------|------------------------------------------------|-----|----------|----------------------------------------------------------------------------------------------------|
| pettlja | goto                                                      | pettlja                                        |     | ;        | zavrti se tu                                                                                                    |
| sedseg  | nop<br>addwf<br>retlw<br>retlw<br>retlw<br>retlw<br>retlw | PCL, F<br>0x3F<br>0x06<br>0x5B<br>0x4F<br>0x66 |     | ;;;;;;;; | W + PCL -> PCL<br>0 0x3F = B'00111111'<br>1 0x06 = B'00000110'<br>2 0x5B = B'01011011'<br>3 0x4F = B'01001111'<br>4 0x66 = B'01100110' |

| retlw | 0x6D | ; | 5 |  |
|-------|------|---|---|--|
| retlw | 0x7D | ; | 6 |  |
| retlw | 0x07 | ; | 7 |  |
| retlw | 0x7F | ; | 8 |  |
| retlw | 0x6F | ; | 9 |  |
| retlw | 0x77 | ; | А |  |
| retlw | 0x7C | ; | В |  |
| retlw | 0x39 | ; | С |  |
| retlw | 0x5E | ; | D |  |
| retlw | 0x79 | ; | Ε |  |
| retlw | 0x71 | ; | F |  |
| retlw | 0x80 | ; |   |  |

#### Primjer 4 – Prekidi

```
Primieri 4
 _____
 _____
 PREKIDI
 PROCESSOR 16F84A
           #include "p16f84a.inc"
          ERRORLEVEL -224
           __CONFIG _CP_OFF & _XT_OSC & _PWRTE_ON & _WDT_OFF
 Prekid je proces koji zaustavlja mikrokontroler u njegovom radu
 kako bi se obavilo nešto drugo, tj. kako bi neki sklop signalizirao
 procesoru da se s njim nesto zbiva i da je potrebno jedan dio procesorskog
 vremena i njemu dati. (Sklop TIMERO stvara prekid pri preljevu 0xFF -> 0x00)
     GLAVNI PROGRAM
                    --- PREKID se dogodi ==>>--+
;
;
                    \
     . . .
                <----
;
     . . .
                <-----povratak-iz-prekida-----+--+
;
     . . .
;
   PREKIDNA RUTINA
                                          + |
    . . .
;
;
     . . .
                                             +
;
     RETFIE ==
 4 izvora prekida; 2 izvora su vanjski prekidi, 2 izvora su unutrasnji
 prekidi (TIMERO i WDT)
 RBO/INT - može biti izvor vanjskog prekida
 RB4 - RB7 - isto se može koristiti za prekide
 1. Kod koristenja prekida PICu moramo dati do znanja da ćemo koristiti prekid
 2. Odrediti koji pin porta B će se koristiti za prekide
 Registar za kontrolu prekida je INTCON
;
 7
      6
            5
                        3 2
                  4
                                    1
 +----+----+----++-----++-----+
; | GIE | EEIE | TOIE | INTE | RBIE | TOIF | INTF | RBIF |
 ;
; GIE :: Global Interrupt Enable bit; 1 = Enable, 0 = Disable
               Omogućavanje prekida
 TOIE :: TMR0 Owerflow Interrupt bit; 1 = Enable TMR0 interrupt, 0 = Disable
 INTE :: RB0/INT Interrupt Enable bit; 1 = Enable, 0 = Disable
               RBO pin je odabran kao prekidni ulaz
;
; RBIE ::
          RB Port Change Interrupt bit; 1 = Enable, 0 = Disable
               Omogućavanje prekida na promjenu stanja
;
; TOIF :: TMRO Overflow interrupt flag bit; 1 = Preljev, 0 = nema preljeva
; INTF :: RB0/INTInterrupt Flag bit
                1 kod pojave prekida na RB0/INT pinu
;
; RBIF :: RB Port Change Interrupt Flag; 1 = neki od RB4-RB7 je promijenio stanje
               kod promjene stanja na nekom od pinova RB4-RB7
;
; OPTION REG ::
; 7 6
                5
                      4 3
                                2
                                     1
                                          0
               +----- +----- +----- +----- +
; +-----
; | *RBPU | INTEDG | TOCS | TOSE | PSA | PS2 | PS1 | PS0 |
              +----- +----- +----- +----- +----- +
; +------
; INTEDG:: Interrupt Edge Select bit
                1 - prekid na rastući brid na pinu RB0/INT
                0 - prekid na padajući brid na pinu RB0/INT
;
; Zastavica prekida RBIF i INTF postavljaju se automatski u "1" kod pojave
```

prekida, te se ne postavljaju automatski u "O" već se to mora riješiti programski \_\_\_\_\_ | Vrijednost PC-a se pri pojavi prekida postavlja| | na 0x04 što je adresa gdje počinje prekidna ; | servisna rutina \_\_\_\_\_ Iz te servisne rutine vraća se naredbom RETFIE org 0x00 goto glavni ora 0x04 ; prekidna rutina nop nop nop retfie glavni nop nop goto glavni ; glavni dio programa kod pozivanja prekida treba paziti na dvije stvari 1. U slučaju kada se koriste isti registri u glavnom programu i u prekidnoj rutini, vrlo vjerojatno će se sadržaj registara promijeniti u prekidnoj rutini, što može dovesti do pogrešnog rada glavnog programa. 2. Postoji odeđeno kašnjenje između dva prekida koji se mogu primijetiti Između dva susjedna prekida mogu proći 3 do 4 instrukcijska ciklusa (zbog skoka na prekidnu adresu, postavljanja zastvica prekida i povratka iz prekidne rutine) ; Kako prilikom prekida jedino sadržaj PC-a biva sačuvan, korisnik se sam mora pobrinuti da sačuva sve vrijednosti registara koje su mu važni za rad programa (npr. W i STATUS). Tako bi servisna rutina morala sadržavati sljedeće korake a) zapamtiti W registar b) zapamtiti STATUS registar c) izvršiti kôd servisne rutine d) obnoviti STATUS registar e) obnoviti W registar

2016

#### Primjer 5 – Modul Timer

```
Primieri 5
 _____
 _____
 TIMER0 Modul
 _____
           PROCESSOR 16F84A
           #include "p16f84a.inc"
          ERRORLEVEL -224
          ____ONFIG _CP_OFF & _XT_OSC & _PWRTE_ON & ____WDT_OFF org 0x0
                          _____
 _____
           ____
 TIMER0 Modul
 Mogucnosti: 8 bitni timer/brojac; TMRO se moze pisati i citati,
 8 bitno predjelilo, unutarnji ili vanjski podrazaji za brojilo,
; prekid pri preljevu 0xFF -> 0x00, odabir ruba za vanjski podrazaj
 Dva načina rada: Timer i Brojač. Nacin rada odabire se pomocu TOCS bita
 (OPTION_REG<5>). Kada predjelilo nije odabrano u timer načinu rada
 TMRO registar povećava se za 1 svaki ciklus. Brojač način rada povećava
 za jedan na rastući ili padajući brid pina RA4/TOCKI. Rastući/padajući
 brid se odabire itom TOSE (OPTION REG<4>)
 Predjelilo je izvedeno kao 8 bitni brojač. Postoji samo jedno predjelilo
 kojeg TimerO ili WDT mogu koristiti.
;
      4MHz osc :: MAX kasnjenje: 65.53s
 32.768KHz osc :: MAX kasnjenje: 8s
 Kasnjenje se moze izvesti koristenjem prekidne rutine ili bez
 prekida koristeci TOIF bit INTCON<2> registra. Pri preljevu registra
 TMR0 (0xFF -> 0x00) postavlja se TOIF bit (potrebno ga je 'rucno' obrisati
 u programu) i dolazi do prekida. Prekid se moze maskirati brisanjem TOIE
 bita INTCON<5> registra.
;
           (256-INIT_TMR0) * PREDJELILO
 KASNJENJE = -----
              FREKVENCIJA / 4
;
;
                 KASNJENJE * FREKVENCIJA
;
; INIT TMR0 = 256 - ----
                   4 * PREDJELILO
;
; OPTION REG ::
               5
                    4
                         3
; 7 6
; '/ 6 5 4 3 2 1 0
; +----++---++----+
                               2 1
; | *RBPU | INTEDG | TOCS | TOSE | PSA | PS2 | PS1 | PS0 |
+----+
; TOCS :: TMRO Clock Source Select Bit; 1 = RA4/TOCKI, 0 = CLKOUT interni clock
; PSA
        :: Prescaler assignment; 1 = WDT, 0 = TMR0
; PS2-PS0 :: bitovi predjelila
+----+
; | X | X | 0 | X | 0 | | |
; + ----- +----- +-----
                     +----+---+--
                                   \ | /
\ | /
                                           /
                                      000 1 : 2
; 1:1 se postize bez predjelila
; tj. predjelilo za taj slucaj mora biti
                                      001 1 : 4
; pridjeljeno WDT-u
                                       010 1 : 8
                                       011 1 : 16
                                       100 1 : 32
;
                                       101 1 : 64
;
```

110 1 : 128 111 1 : 256 ; ; ; INTCON :: 5 3 4 2 1 0 76 ; | GIE | EEIE | TOIE | INTE | RBIE | TOIF | INTF | RBIF | +----+ ; GIE :: Global Interrupt Enable bit; 1 = Enable, 0 = Disable ; TOIE :: TMRO Owerflow Interrupt bit; 1 = Enable, 0 = Disable ; TOIF :: TMR0 Overflow interrupt flag bit; 1 = Preljev, 0 = nema preljeva ; Timeru se vrijednost poveća za 1 svakih: 1/[(Fosc/4)/predjelilo] \_\_\_\_\_ Vrijeme kasnjenja u potprogramu za kasnjenje je 32.8 ms  $128 \times 256 \text{ us} = 32.768$ 128 upravo zato jer se "opet" testira da li je TMRO dosao do 128 TMR0 EQU 0x01 clrf TMR0 ; 0->TMR0 bsf STATUS, RPO movlw B'11011000' ; BANK 1 ; 0->TOIE, 0->TOIF, predjelilo 256 movwf OPTION\_REG ^ 0x80 ; W -> OPTION\_REG bcf STATUS, RP0 ; BANK 0 nop nop nop nop movlw D'253' movwf TMR0 nop nop nop nop nop nop nop nop nop ; neki posao se tu obavlja nop call cekaj ; pozovi potprogram za cekanje nop call cekaj2 nop call cekaj2 ; opet neki posao nop Primjer s direktnom provjerom TMR0 registra Potprogram za cekanje ; 0->TMR0, ocisti TMR0 cekaj clrf TMR0 movlw D'120' movwf TMR0 opet btfss TMR0,7 ; da li je TMR0 = 128? goto opet ; vrati se na "opet" return ; povratak iz potprograma Provjera TOIF zastavice, INTCON<2> \_\_\_\_\_

| cekaj2 | nop |        |       |         |      |   |    |   |    |   |    |  |
|--------|-----|--------|-------|---------|------|---|----|---|----|---|----|--|
|        |     | movlw  |       | D'250'  |      |   |    |   |    |   |    |  |
|        |     | movwf  |       | TMR0    |      |   |    |   |    |   |    |  |
|        |     | bcf    |       | INTCON, | TOIF | ; | !! | ! | !! | ! | !! |  |
|        |     | bcf    |       | INTCON, | TOIF | ; | !! | ! | !! | ! | !! |  |
| opet2  |     | btfss  |       | INTCON, | TOIF |   |    |   |    |   |    |  |
|        |     | goto   | opet2 |         |      |   |    |   |    |   |    |  |
|        |     | nop    |       |         |      |   |    |   |    |   |    |  |
|        |     | bcf    |       | INTCON, | TOIF | ; | !! | ! | !! | ! | !! |  |
|        |     | return |       |         |      |   |    |   |    |   |    |  |
|        |     | end    |       |         |      |   |    |   |    |   |    |  |

#### Primjer 6 – Timer pomoću prekida

\_\_\_\_\_ Primieri 6 \_\_\_\_\_ \_\_\_\_\_ PREKIDI + TIMERO (čin treći) \_\_\_\_\_ PROCESSOR 16F84A #include "p16f84a.inc" ERRORLEVEL -224 \_\_CONFIG \_CP\_OFF & \_XT\_OSC & \_PWRTE\_ON & \_WDT\_OFF ; TMR0 registar 0x01 TMR0 EQU 0x0C BROJI ; BROJI registar EQU 0x00 ; idi na glavni program program ; kako bi se program 0x00 org ; kako bi se preskocila prekidna rutina goto orq INTCON, TOIF : ociat bcf ; ocisti zastavicu prekida bcf clrf TMR0 ; 0->TMRO, ocisti TMRO iako je cist BROJI, F incf ; povecaj broji retfie ; vrati se iz prekida Postavljanje TIMERO sklopa \_\_\_\_\_ program nop STATUS, RPO B'11010000' ; BANK1 bsf ; 0->TOIE, 0->TOIF, predjelilo 2 movlw OPTION\_REG ^ 0x80 ; W -> OPTION\_REG movwf bcf STATUS, RPO ; BANKO \_\_\_\_\_ Postavljanje prekida \_\_\_\_\_ STATUS, RPO bcf ; BANKO INTCON, GIE INTCON, GIE ; omoguci prekide INTCON, TOIE ; TIMERO Interrupt Enable, omoguci prekid pri prelievu bsf bsf ; prekid pri preljevu INTCON, INTE ; onemoguci prekida na RBO/INT INTCON, INTF ; ocisti zastavicu prekida INTCON, TOIF ; ocisti zastavicu TOIF bcf bcf bcf Glavni dio programa \_\_\_\_\_ clrf BROJI ; ocisti pregistar broji movlw D'200' movwf TMR0 opet nop nop nop goto opet ; idi na opet, idi na opet, idi ... end

#### Primjer 7 – Rad s 16 bitnim podacima

```
Primjeri 7
 _____
 _____
 Aritmeticke operacije, STATUS registar
 PROCESSOR 16F84A
        #include "p16f84a.inc"
        ERRORLEVEL -224
        __CONFIG _CP_OFF & _XT_OSC & _PWRTE_ON & _WDT OFF
 _____
 Napisati program koji će zbrojiti dva heksadecimalna broja:
 0xFF i 0x01. Rezultat prikazati na LED diodama koje su spojene
 na PORTB. Status zastavice C, DC i Z prikazati na LED diodama koje su
 spojene na pinovima RAO, RA1 i RA2
                         _____
 0xFF + 0x01 = 0x0; Z=1, DC=1, C=1
;
  11111111 255
 +0000001 + 1
  _____ ___
 10000000 256
  |-> C = 1; Prekoračenje opsega broja
 Status registar
 +----+
; | | | Z | DC | C |
 +----+
;
;
        org 0x0
        nop
                STATUS, RPO
                              ; bank1
        bsf
        clrf TRISA ^ 0x80 ; Svi pinovi PORTA izlazni
        clrf TRISB ^ 0x80 ; Svi pinovi PORTB izlazni
                STATUS, RPO
        bcf
                              ; bank0
                         ; ocisti PORTA
; ocisti PORTB
        clrf PORTA
        clrf PORTB
                STATUS, C ; ocisti C zastavicu
STATUS, DC ; ocisti D7
        bcf
        bcf
                              ; ocisti DC zastavicu
        bcf STATUS, Z
                         ; ocisti Z zastavicu
                ; 0xFF -> W
; + 0x01 -> W
        movlw 0xFF
        addlw 0x01
        nop
                              ;
 Primijetiti promjenu zastavicu Z,DC i C STATUS registra !!!!
     nop
                              ;
        movwf PORTB ; PORTB
movf STATUS, W ; STATUS -> W
        movwf PORTA ; W -> PORTA
        nop
                     ;
 _____
 16-bitno zbrajanje u 8-bitnom mikrokontroleru
 _____
 Najprije se zbroje niži bajtovi, onda se zbroje viši bajtovi i CARRY
 bit ako se pojavio kod zbrajanja nižih bajtova.
 Primjer 1. :: 0x2056 + 0x12EC = 0x3342
```

| ; 56<br>; +EC<br>;<br>; 142<br>;  <br>                           | 20<br>+12<br> > 01<br> <br>  33                                      |                                                                                         |                                              |                                                             |                                                                                                    |  |
|------------------------------------------------------------------|----------------------------------------------------------------------|-----------------------------------------------------------------------------------------|----------------------------------------------|-------------------------------------------------------------|----------------------------------------------------------------------------------------------------|--|
| Primjer 2.                                                       | :: 0xE                                                               | FFF + 0x                                                                                | FFFF = 0                                     | x1FFFF                                                      |                                                                                                    |  |
| ; FF<br>; +FF<br>;  <br>; 1FE  <br>;                             | E<br>F<br>> +C<br><br>1FF<br>                                        | F<br>F<br>1  <br>-  <br>,                                                               | 00<br>00<br>> +01<br><br>01                  |                                                             |                                                                                                    |  |
| Napisati p<br>0x7C48. Bi<br>pritiskom<br>PORTB. te<br>je 0x01FFF | program<br>tove 0<br>na tipa<br>16 i 17<br>F (18 k                   | koji će<br>do 7 pri<br>alo spoje<br>/ bit na<br>pitova)                                 | zbrojiti<br>kazati n<br>no na pi<br>pinovima | dva 16<br>a PORTB<br>n RA4 p<br>RA0 i                       | 5-bitna broja : 0xA98B i<br>8 koristeći LED diode a<br>0rikazati bitove 8 do 15 na<br>RA1. Najveći mogući rezultat                                          |  |
| 0xA98B + 0                                                       | x7C48 =                                                              | = 0x125D3                                                                               |                                              |                                                             |                                                                                                    |  |
| org 0:<br>XL EQU<br>XH EQU<br>YL EQU<br>YH EQU                   | x20<br>0x0C<br>0x0D<br>0x0E<br>0x0F                                  |                                                                                         |                                              |                                                             |                                                                                                    |  |
| RESULTL<br>RESULTH<br>RESULTM<br>TCARRY EQU                      | EQU<br>EQU<br>EQU<br>0x13                                            | 0x10<br>0x11<br>0x12                                                                    |                                              |                                                             |                                                                                                    |  |
|                                                                  | bsf<br>clrf<br>movlw<br>movwf<br>bcf<br>clrf<br>clrf<br>clrf<br>clrf | STATUS,<br>TRISB ^<br>0×10<br>TRISA ^<br>STATUS,<br>PORTB<br>PORTA<br>TCARRY<br>RESULTM | RP0<br>0x80<br>0x80<br>RP0                   | ; H<br>; 1<br>; H<br>; V<br>; H<br>; 0<br>; 0<br>; 0<br>; 0 | BANK 1<br>PORTB svi pinovi izlazni<br>RA4 ulazni, ostali izlazni<br>W -> TRISA<br>BANK 0<br>ocisti PORTB<br>ocisti PORTA<br>ocisti TCARRY<br>ocisti RESULTM |  |
|                                                                  | movlw<br>movwf<br>movlw<br>movwf<br>movlw<br>movwf<br>movlw          | 0xA9<br>XH<br>0x8B<br>XL<br>0x7C<br>YH<br>0x48<br>YL                                    |                                              | ; (<br>; (<br>; (                                           | 0xA9 -> XH<br>0x8B -> XL<br>0x7C -> YH<br>0x48 -> YL                                                                                                    |  |
| ADD                                                              | nop<br>movf<br>addwf<br>movwf<br>btfsc<br>incf                       | XL, W<br>YL, W<br>RESULTL<br>STATUS,<br>TCARRY                                          | 0                                            | ; 2<br>; 2<br>; 0<br>; 2<br>; 0                             | Zbroji LOW dijelove<br>XL -> W<br>W + YL = W<br>XL + YL = RESULTL<br>CARRY?<br>postoji CARRY                                                                |  |
|                                                                  | movf<br>addwf                                                        | ХН, W<br>ҮН, W                                                                          |                                              | ; 2<br>; 2<br>; 1                                           | Zbroji HIGH dijelove<br>XH -> W<br>W + YH = W                                                                                                    |  |
|                                                                  |                                                                      |                                                                                         |                                              |                                                             |                                                                                                    |  |

|        | movwf         | RESULTH           |   | ; | XH + YH = RESULTH          |
|--------|---------------|-------------------|---|---|----------------------------|
|        | btfsc         | STATUS, 0         |   | ; | CARRY?                     |
|        | incf          | RESULTM           |   | ; | postoji CARRY              |
|        |               |                   |   | ; | Zbroji TCARRY i RESULTH    |
|        | movf          | TCARRY, W         | I | ; | TCARRY -> W                |
|        | addwf         | RESULTH,          | F | ; | RESULTH + CARRY -> RESULTH |
|        | incf          | RESULTM           |   | ; | Postoji CARRY              |
| LOBYTE | nop           |                   |   |   |                            |
|        | movf<br>movwf | RESULTL,<br>PORTB | W |   |                            |
| TIPKA  | btfsc<br>goto | porta, 4<br>Tipka |   |   |                            |
| HIBYTE | movf          | RESULTH,          | 0 |   |                            |
|        | movwi         | PORTB             | 0 |   |                            |
|        | movi<br>movwf | RESULTM,<br>PORTA | 0 |   |                            |
| line i | ant o         | Irmod             |   |   |                            |
| ĸıaj   | yulu          | ктај              |   |   |                            |
|        | end           |                   |   |   |                            |

## Primjer 8 – Upravljanje s LCD zaslonom HD44780

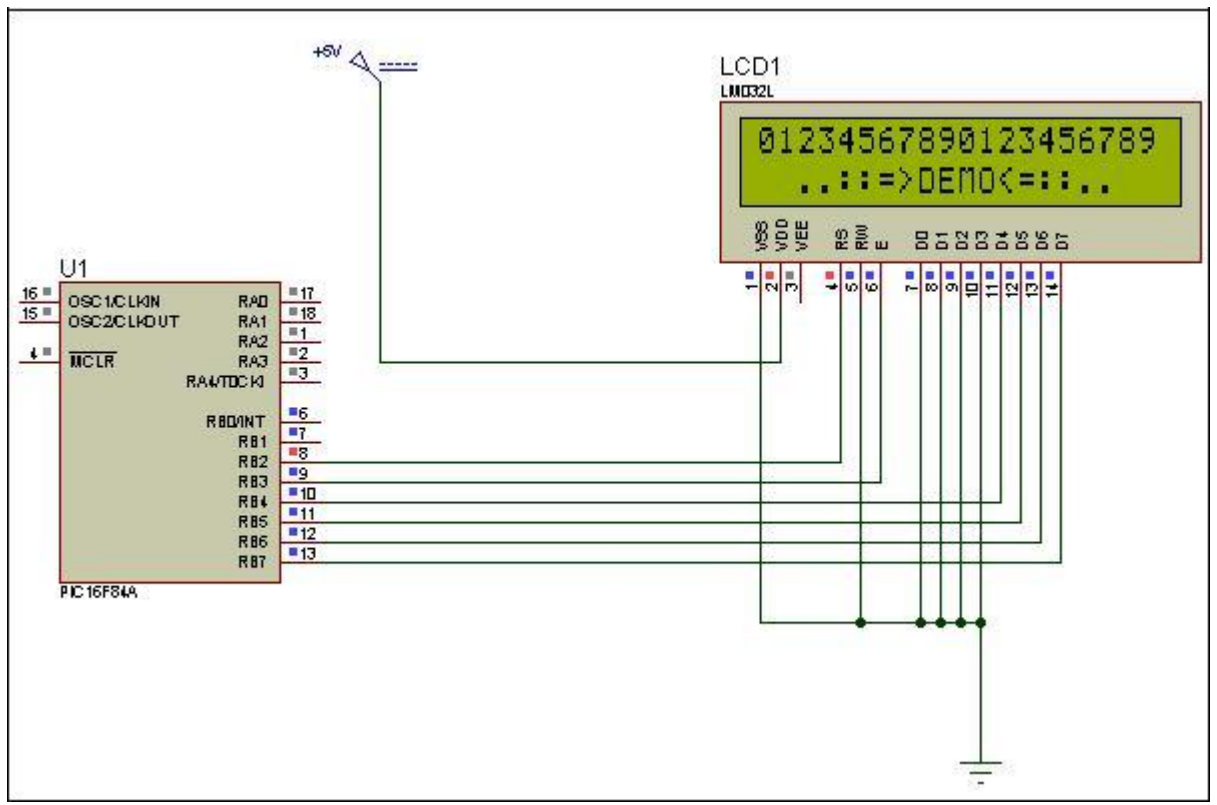

Shema spajanja LCD pokaznika

| Upravljanj                                                        | e s LCD zaslonom HD44780 pomocu PIC16F84A                                                                                                    |
|-------------------------------------------------------------------|----------------------------------------------------------------------------------------------------|
|                                                                   | PROCESSOR 16F84<br>#include "p16f84a.inc"<br>ERRORLEVEL -224<br>CONFIG _CP_OFF & _XT_OSC & _PWRTE_ON & _WDT_OFF                                                                                                    |
| =========<br>Definicija                                           | a memorijskih lokacija                                                                                                    |
| BROJAC<br>CHAR<br>TEMP<br>COUNT1<br>COUNT2                        | EQU 0x0C<br>EQU 0x0D<br>EQU 0x0E<br>EQU 0x10 ; prvi (vanjski) brojac<br>EQU 0x11 ; drugi (unutarnji) brojac                                                                                                    |
| RS i E lir<br>Spojene su                                          | nije prema LCD modulu<br>na RB2(RS) i RB3(E)                                                                                                    |
| <br>RS<br>E                                                       | EQU 2<br>EQU 3                                                                                                    |
| Instructic<br>(http://ww<br>Ovo su kor<br>kojima se               | on set za Hitachi HD44780<br>ww.doc.ic.ac.uk/~ih/doc/lcd/instruct.html)<br>htrolni okteti za LCD tj. naredbe za LCD<br>određuje način njegovor rada                                                                                                    |
| INIT4BIT1<br>INIT4BIT2                                            | EQU B'00110011'<br>EQU B'00110010'                                                                                                    |
| CLEAR<br>RETHOME<br>ENTRYMODE<br>DISPONOFF<br>;FUNCSET<br>FUNCSET | EQU B'00000001' ; Brise ekran<br>EQU B'00000010' ; Ispisivanje se vraca na pocetak<br>EQU B'00000110' ; Nacin rada. Inc/Dec = 1, Shift = 0<br>EQU B'0000110' ; Display ON/OFF, Disp=1, Curs=0, Blink=1<br>EQU B'00101000' ; Function set, DataLength=0, NF=1*<br>EQU B'00101100' ; Function set, DataLength=0, NF=1* |
|                                                                   | org 0x00                                                                                                    |
| Postavljar                                                        | nje portova                                                                                                    |
|                                                                   | bsf STATUS, RPO ; banka 1<br>clrf TRISB ^ 0x80 ; PORTB je izlazni<br>bcf STATUS, RPO ; banka 0<br>clrf PORTB ; ocisti PORTB<br>clrf BROJAC ; ocisti BROJAC                                                                                                    |
| ===========<br>Inicijaliz                                         | zacija LCD-a                                                                                                    |
|                                                                   | call cek15<br>call LCDINIT ; Inicijalizacija LCD-a                                                                                                    |
| =======<br>Glavni dic                                             | programa                                                                                                    |
| glavni1                                                           | movlw0x0; 0 u W, uzmi 0. znak iz tablice za pocetakmovwfBROJAC ; Sačuvaj sadržaj W-registra (brojac)call string1; Uzima znak iz tablice (string1)andlw 0xFF; 0 oznacava kraj znakovnog nizabtfsc STATUS, Z; ako je 0 niz je ispisan do krajagotodalje; ako je 0 idi na krajcall SNDCH; salje znak na LCD             |
| Ll                                                                | call cek1 ; kasnjenje<br>movf BROJAC,W ; Sadrzaj brojaca u W registar<br>addlw D'1' ; Uvecaj ga za 1<br>goto glavnil ; Idi na pocetak glavnog programa                                                                                                    |

| dalje   | nop<br>movlw 0xC0<br>call SNDCMD                                                                                                    | ;<br>;<br>; naredba za prelezak u drugi red<br>;                                                                                                    |
|---------|----------------------------------------------------------------------------------------------------|----------------------------------------------------------------------------------------------------|
| glavni2 | <pre>movlw 0x0 movwf BROJAC call string2 andlw 0xFF btfsc STATUS, Z goto kraj call SNDCH call cok1</pre>                                                                                                    | ;<br>; 0 u W, uzmi O. znak iz tablice za pocetak<br>; Sačuvaj sadržaj W-registra (brojac)<br>; Uzima znak iz tablice (string2)<br>; 0 oznacava kraj znakovnog niza<br>; ako je 0 niz je ispisan do kraja<br>; ako je 0 idi na kraj<br>; salje znak na LCD<br>; kaspionio                                                                                                    |
| L11     | movf BROJAC,W<br>addlw D'1'<br>goto glavni2                                                                                                    | , kashjehje<br>; Sadrzaj brojaca u W registar<br>; Uvecaj ga za 1<br>; Idi na pocetak glavnog programa                                                                                                    |
| kraj    | nop<br>goto kraj                                                                                                    | ;<br>;<br>;                                                                                                    |
| CNDCU   |                                                                                                    | ,<br>; Podprogram za slanje znakova na LCD (RS=1)<br>; Znak koji se salje na LCD nalazi se u W registru                                                                                                    |
| SNDCH   | nop<br>movwf CHAR<br>call cek1<br>call cek1<br>call cek1<br>movf CHAR, W<br>andlw 0xF0<br>movwf PORTB<br>bsf PORTB, E<br>swapf PORTB, E<br>swapf CHAR, W<br>andlw 0xF0<br>movwf PORTB<br>bsf PORTB, E<br>ssf PORTB, RS<br>bsf PORTB, RS<br>bsf PORTB, RS                              | <pre>; W -&gt; CHAR<br/>; cek1<br/>; cek1<br/>; cek1<br/>; CHAR -&gt; W<br/>; od W uzmi samo gornja 4 bita, ostalo na 0<br/>; Postavi gornja 4 bita W na PORTB (RB4-RB7 = D4-D7)<br/>; Odaberi podatkovni registar<br/>; Postavi ENABLE signal<br/>; ocisti ENABLE signal<br/>; Zamjeni gornja i donja 4 bita CHAR-a rezultat u W<br/>; od W uzmi samo gornja 4 bita, ostalo na 0<br/>; Postavi donja 4 bita podatka za LCD na RB4-RB7<br/>; Odaberi podatkvoni registar<br/>; Postavi ENABLE signal</pre>                                                                                  |
| bcf     | PORTB,E<br>return                                                                                                    | ; Ocisti ENABLE signal<br>; Povratak iz potprograma                                                                                                    |
| SNDCMD  | <pre>movwf CHAR call cek1 call cek1 call cek1 call cek1 movf CHAR,W andlw 0xF0 movwf PORTB bcf PORTB,E call cek15 swapf CHAR,W andlw 0xF0 movwf PORTB bcf PORTB,E call cek15 swapf CHAR,W andlw 0xF0 movwf PORTB bcf PORTB,RS bsf PORTB,E nop bcf PORTB,E call cek15 nop return</pre> | <pre>; W -&gt; CHAR<br/>; pozovi cek1<br/>; pozovi cek1<br/>; pozovi cek1<br/>; CHAR -&gt; W<br/>; od W uzmi samo gornja 4 bita, ostalo na 0<br/>; postavi gornja 4 bita na RB4-RB7 = D4-D7 LCDa<br/>; odaberi instrukcijski registar LCDa<br/>; postavi ENABLE signal<br/>; ocisti ENABLE signal<br/>; ocisti ENABLE signal<br/>; zamijeni gornja i donja 4 bita CHAR, rezultat u W<br/>; od W uzmi samo gornja 4 bita, ostalo na 0<br/>; postavi donja 4 bita naredbe za LCD na RB4-RB7<br/>; odaberi instrukcijski registar<br/>; postavi ENABLE signal<br/>; ocisti ENABLE signal</pre> |

| LCDINIT                 | nop<br>goto                                    | init1                          |                                                                             |                                           |
|-------------------------|------------------------------------------------|--------------------------------|-----------------------------------------------------------------------------|-------------------------------------------|
|                         | bcf<br>bcf<br>bsf<br>bsf<br>bsf<br>bcf<br>call | P<br>P<br>P<br>P<br>P<br>C     | PORTB,<br>PORTB,<br>PORTB,<br>PORTB,<br>PORTB,<br>PORTB,<br>PORTB,<br>Cek15 | 7<br>6<br>5<br>4<br>E<br>E                |
|                         | bsf<br>bcf<br>call                             | P<br>P<br>C                    | PORTB,<br>PORTB,<br>cek15                                                   | E<br>E                                    |
|                         | bsf<br>bcf<br>call                             | P<br>P<br>C                    | PORTB,<br>PORTB,<br>cek15                                                   | E<br>E                                    |
|                         | bcf<br>bcf<br>bcf<br>bsf<br>bsf<br>bcf<br>call | P<br>P<br>P<br>P<br>P<br>cek15 | PORTB,<br>PORTB,<br>PORTB,<br>PORTB,<br>PORTB,<br>PORTB,                    | 7<br>6<br>5<br>4<br>E<br>E                |
|                         | goto                                           | init2                          |                                                                             |                                           |
| init1                   | nop<br>movlw<br>call                           | INIT4BII<br>SNDCMD             | Τ1                                                                          |                                           |
|                         | movlw<br>call                                  | INIT4BI<br>SNDCMD              | Т2                                                                          |                                           |
| init2                   | nop                                            |                                |                                                                             |                                           |
|                         | movlw<br>call                                  | FUNCSET<br>SNDCMD              |                                                                             | ; Function set, DataLength=0, NF=1*       |
|                         | movlw<br>call                                  | DISPONOR<br>SNDCMD             | FF                                                                          | ; Display ON/OFF, Disp=1, Curs=0, Blink=1 |
|                         | movlw<br>call                                  | CLEAR<br>SNDCMD                |                                                                             | ; Brise ekran                             |
|                         | movlw<br>call<br>return                        | ENTRYMOI<br>SNDCMD             | DE                                                                          | ; Nacin rada. Inc/Dec = 1, Shift = 0      |
| ==========<br>Kašnjenje | ======<br>od 1ms                               | (Fosc =                        | 4MHz)                                                                       |                                           |
| cek1                    | nop<br>goto<br>nop<br>movlw                    | cek15<br>0xFF                  |                                                                             |                                           |
| L2                      | movwf<br>nop<br>decfsz<br>goto<br>return       | TEMP<br>z T<br>L2              | ſEMP,F                                                                      |                                           |

| ====================================== | od 15ms (Fosc = 4MHz                                                                                                    | :) K=50, L=100                                                                                                    |
|----------------------------------------|----------------------------------------------------------------------------------------------------|----------------------------------------------------------------------------------------------------|
| cek15 nop<br>petlja1<br>petlja2        | <pre>movlw D'15' movwf COUNT2 nop movlw D'100' movwf COUNT1 decfsz COUNT1 goto petlja2 decfsz COUNT2 goto petlja1 nop nop return</pre>                                                                                                    | ; K -> W<br>; W -> COUNT2<br>; 1C<br>; K * 1C L -> W<br>; K * 1C W -> COUNT1<br>; [(L-1) * 1C + 2C] * K<br>; [(L-1) * 2C] * K<br>; (K-1) * 1C + 2C<br>; (K-1) * 2C<br>;==================================== |
| Znakovni n                             | iz za prvi red LCD-a                                                                                                    |                                                                                                    |
| string1                                | addwf PCL, F<br>retlw '0'<br>retlw '1'<br>retlw '2'<br>retlw '3'<br>retlw '4'<br>retlw '5'<br>retlw '6'<br>retlw '6'<br>retlw '7'<br>retlw '8'<br>retlw '9'<br>retlw '0'<br>retlw '0'<br>retlw '1'<br>retlw '2'<br>retlw '3'<br>retlw '3'<br>retlw '5'<br>retlw '5'<br>retlw '5'<br>retlw '5'<br>retlw '5'<br>retlw '9'<br>retlw '9'<br>retlw '9'<br>retlw '9'<br>retlw '9' |                                                                                                    |
| Znakovni n<br>========                 | iz za drugi red LCD-                                                                                                    | ·a                                                                                                    |
| string2                                | <pre>addwf PCL, F retlw ' ' retlw '.' retlw '.' retlw '.' retlw ':' retlw ':' retlw '=' retlw '&gt;' retlw 'D' retlw 'E' retlw 'M' retlw 'O' retlw '&lt;' retlw ':' retlw ':' retlw ':' retlw ':' retlw '.' retlw '.'</pre>                                                                                                    |                                                                                                    |

```
retlw ' '
retlw ' '
retlw 0x0 ; Kraj poruke
```

end

Primjer 9 – Upravljanje tipkovnicom i LCD zaslonom

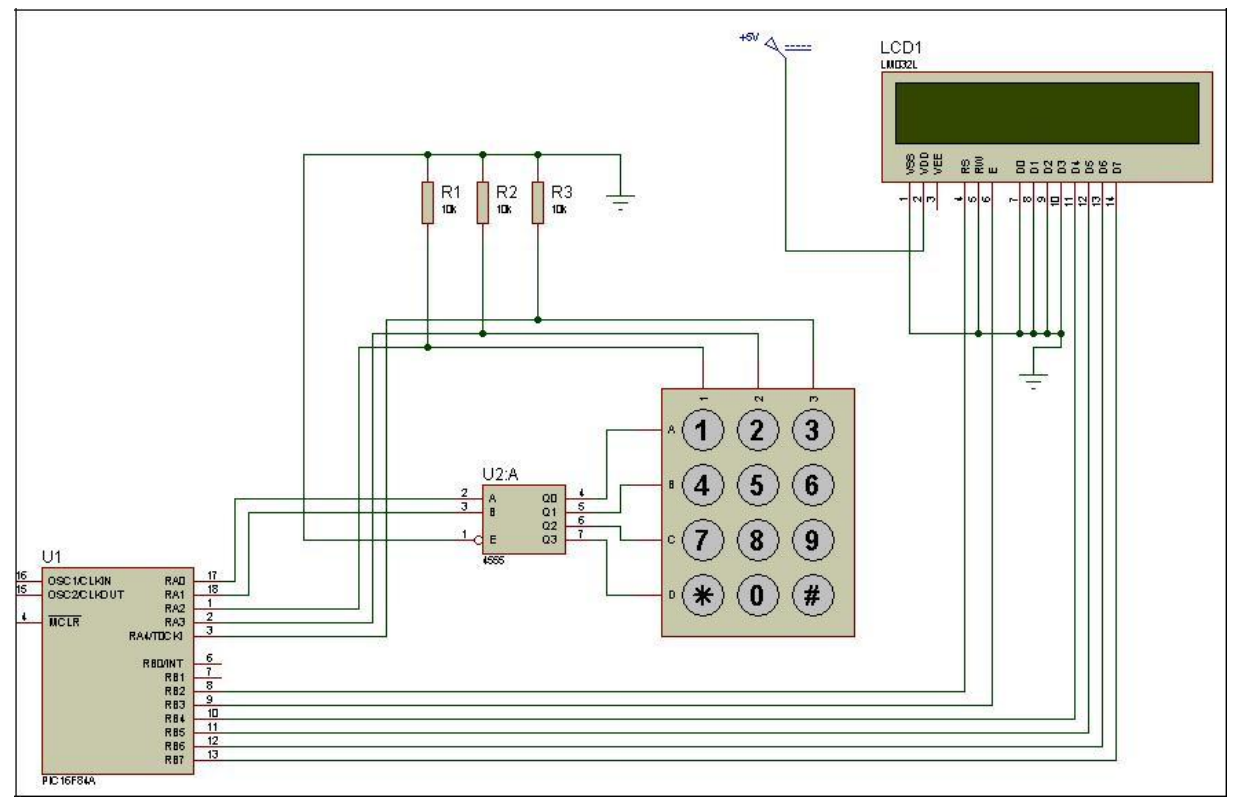

Shema spajanja tipkovnice i LCD pokaznika

```
Upravljanje s tipkovnicom i LCD zaslonom pomocu PIC16F84A
 _____
        PROCESSOR 16F84
        #include "p16f84a.inc"
        ERRORLEVEL -224
        __CONFIG _CP_OFF & _XT_OSC & _PWRTE_ON & _WDT_OFF
 _____
 Definicija memorijskih lokacija
 _____
       EQU 0x0C
BROJAC
      EQU 0x0D
CHAR
       EQU 0x0E
TEMP
    EQU 0x10
EQU 0x11
               ;prvi (vanjski) brojac
;drugi (unutarnji) brojac
COUNT1
COUNT2
 RS i E linije prema LCD modulu
 Spojene su na RB2(RS) i RB3(E)
 _____
RS
        EQU 2
       EQU 3
Ε
 _____
 Instruction set za Hitachi HD44780
 (http://www.doc.ic.ac.uk/~ih/doc/lcd/instruct.html)
```

Ovo su kontrolni okteti za LCD tj. naredbe za LCD koje mu govore na koji nacin da radi \_\_\_\_\_ INIT4BIT1 EQU B'00110011' ; Init 1 ; Init 2 INIT4BIT2 EQU B'00110010' CLEAREQUB'00000001'RETHOMEEQUB'00000010'ENTRYMODEEQUB'00000110'DISPONOFFEQUB'00001110' ; Brise ekran ; Ispisivanje se vraca na pocetak ; Nacin rada. Inc/Dec = 1, Shift = 0 ; Display ON/OFF, Disp, Curs, Blink FUNCSET EQU B'00101100' ; Function set, DataLength, NF org 0x00 Postavljanje portova \_\_\_\_\_ bsf STATUS, RPO ; banka 1 clrf TRISB ^ 0x80 ; PORTB je izlazni movlw b'11100' ; RAO-RB1 izlazi, RA2-RB4 izlazi movwf TRISA ; RAO-RB1 izlazi, RA2-RB4 izlazi bcf STATUS, RP0 ; banka 0 clrf PORTB ; ocisti PORTB clrf BROJAC ; ocisti BROJAC clrf BROJAC ; ocisti BROJAC \_\_\_\_\_ Inicijalizacija LCD-a call cek5ms call LCDINIT ; Inicijalizacija LCD-a \_\_\_\_\_ Glavni dio programa \_\_\_\_\_ \_\_\_\_\_ ; test 1. reda 1.segment - provjera tipkala tipkovnice \_\_\_\_\_ movlw 0x00 movwf BROJAC clrf PORTA ; niska naponska razina na RAO,RA1 - red 1 HIGH btfsc PORTA, 2 ; Provjera tipkala na RA2 - stupac 1 pocetak clrf PORTA btisc roan, goto tipkal ; btfsc PORTA, 3 ; Provjera tipkala na RA3 roto tipka2 ; - stupac 2 btfsc PORTA, 4 ; Provjera tipkala na RA4 - stupac 3 goto tipka3 ; test 2. reda \_\_\_\_\_ bsf PORTA, 0 ; visoka naponska razina na RBO - red 2 HIGH btfsc PORTA, 2 ; Provjera tipkala na RB5 - stupac 1 ptise form, goto tipka4 ; btfsc PORTA, 3 ; Provjera tipkala na RB6 roto tipka5 ; - stupac 2 btfsc PORTA, 4 ; Provjera tipkala na RB7 goto tipka6 ; - stupac 3 porta, 0 bcf ; \_\_\_\_\_ test 3. reda \_\_\_\_\_ bsf PORTA, 1 ; visoka naponska razina na RB2 , Provjera tipkala na RB5 - red 3 HIGH btfsc PORTA, 2 - stupac 1 goto tipka7 btfsc PORTA, 3 ; Provjera tipkala na RB6 goto tipka8 ; - stupac 2 ; Provjera tipkala na RB7 btfsc PORTA, 4 - stupac 3
|                       | goto                                    | tıрка9                                     | ;                                                                                              |                                          |
|-----------------------|-----------------------------------------|--------------------------------------------|------------------------------------------------------------------------------------------------|------------------------------------------|
| ========<br>test 4. r | =======<br>eda                          |                                            |                                                                                                |                                          |
|                       | ======<br>bsf<br>btfsc<br>goto<br>btfsc | PORTA, 0<br>PORTA, 2<br>tipkaA<br>PORTA, 3 | ; visoka naponska razina na RB3<br>; Provjera tipkala na RB5<br>;<br>; Provjera tipkala na RB6 | - red 4 HIGH<br>- stupac 1<br>- stupac 2 |
|                       | goto<br>btfsc                           | tipka0<br>PORTA, 4                         | ;<br>; Provjera tipkala na RB7                                                                 | - stupac 3                               |
|                       | goto<br>goto                            | tipkaB<br>pocetak                          | ;<br>; vrati se na pocetak - vrti se u krug                                                    |                                          |
| 2. segmen             | =======<br>t - prov                     | /jera tipkala                              | a tipkovnice                                                                                   |                                          |
| tipkal                | movlw<br>btfsc<br>goto<br>goto          | 0x01<br>PORTA, 2<br>tipka1<br>glavni1      |                                                                                                |                                          |
| tipka2                | movlw<br>btfsc<br>goto<br>goto          | 0x02<br>PORTA, 3<br>tipka2<br>glavni1      |                                                                                                |                                          |
| tipka3                | movlw<br>btfsc<br>goto<br>goto          | 0x03<br>PORTA, 4<br>tipka3<br>glavni1      |                                                                                                |                                          |
| tipka4                | movlw<br>btfsc<br>goto<br>goto          | 0x04<br>PORTA, 2<br>tipka4<br>glavni1      |                                                                                                |                                          |
| tipka5                | movlw<br>btfsc<br>goto<br>goto          | 0x05<br>PORTA, 3<br>tipka5<br>glavni1      |                                                                                                |                                          |
| tipka6                | movlw<br>btfsc<br>goto<br>goto          | 0x06<br>PORTA, 4<br>tipka6<br>glavni1      |                                                                                                |                                          |
| tipka7                | movlw<br>btfsc<br>goto<br>goto          | 0x07<br>PORTA, 2<br>tipka7<br>glavni1      |                                                                                                |                                          |
| tipka8                | movlw<br>btfsc<br>goto<br>goto          | 0x08<br>PORTA, 3<br>tipka8<br>glavni1      |                                                                                                |                                          |
| tipka9                | movlw<br>btfsc<br>goto<br>goto          | 0x09<br>PORTA, 4<br>tipka9<br>glavni1      |                                                                                                |                                          |
| tipkaA                | movlw<br>btfsc<br>goto                  | 0x0A<br>PORTA, 2<br>tipkaA                 |                                                                                                |                                          |

| riogramski | prinijen s predavanja                                                                                                    |                                                                                                    |
|------------|----------------------------------------------------------------------------------------------------|----------------------------------------------------------------------------------------------------|
|            | goto glavnil                                                                                                    |                                                                                                    |
| tipka0     | movlw 0x00<br>btfsc PORTA, 3<br>goto tipka0<br>goto glavni1                                                                                |                                                                                                    |
| tipkaB     | movlw 0x0B<br>btfsc PORTA, 4<br>goto tipkaB<br>goto glavnil                                                                                |                                                                                                    |
| glavnil    | movwf BROJAC<br>call string1<br>andlw 0xFF<br>btfsc STATUS, Z<br>goto dalje<br>call SNDCH                                                  | ; Sačuvaj sadržaj W-registra (brojac)<br>; Uzima znak iz tablice (string1)<br>; O oznacava kraj znakovnog niza<br>; ako je O niz je ispisan do kraja<br>; ako je O idi na kraj<br>; salje znak na LCD                                                     |
| L1         | call cekl<br>movf BROJAC,W<br>addlw D'1'<br>goto pocetak                                                                                   | ; kasnjenje<br>; Sadrzaj brojaca u W registar<br>; Uvecaj ga za 1<br>; Idi na pocetak glavnog programa                                                                                                    |
| dalje      | nop<br>movlw 0xC0<br>call SNDCMD                                                                                                    | ;<br>;<br>; naredba za prelezak u drugi red<br>;<br>;                                                                                                    |
| glavni2    | <pre>movlw 0x0 movwf BROJAC call string2 andlw 0xFF btfsc STATUS, Z goto kraj call SNDCH</pre>                                             | ,<br>; O u W, uzmi O. znak iz tablice za pocetak<br>; Sačuvaj sadržaj W-registra (brojac)<br>; Uzima znak iz tablice (string2)<br>; O oznacava kraj znakovnog niza<br>; ako je O niz je ispisan do kraja<br>; ako je O idi na kraj<br>; salje znak na LCD |
| L11        | call cekl<br>movf BROJAC,W<br>addlw D'1'<br>goto glavni2                                                                                   | ; kasnjenje<br>; Sadrzaj brojaca u W registar<br>; Uvecaj ga za 1<br>; Idi na pocetak glavnog programa                                                                                                    |
| kraj       | nop<br>goto kraj                                                                                                    | ,<br>;<br>;<br>; Podprogram za slanje znakova na LCD (RS=1)<br>; Znak koji se salje na LCD nalazi se u W registru                                                                                                    |
| SNDCH      | nop<br>movwf CHAR<br>call cek1<br>call cek1<br>call cek1<br>movf CHAR,W<br>andlw 0xF0<br>movwf PORTB<br>bsf PORTB,RS<br>bsf PORTB,E<br>nop | <pre>; W -&gt; CHAR ; cek1 ; cek1 ; cHAR -&gt; W ; od W uzmi samo gornja 4 bita, ostalo na 0 ; Postavi gornja 4 bita W na PORTB (RB4-RB7 = D4-D7) ; Odaberi podatkovni registar ; Postavi ENABLE signal</pre>                                             |
|            | bcf PORTB,E<br>swapf CHAR,W<br>andlw 0xF0<br>movwf PORTB<br>bsf PORTB,RS<br>bsf PORTB,E<br>nop                                             | ; ocisti ENABLE signal<br>; Zamjeni gornja i donja 4 bita CHAR-a i rez. u W<br>; od W uzmi samo gornja 4 bita, ostalo na 0<br>; Postavi donja 4 bita podatka za LCD na RB4-RB7<br>; Odaberi podatkvoni registar<br>; Postavi ENABLE signal                |
|            | bcf PORTB,E<br>return                                                                                                    | ; Ocisti ENABLE signal<br>; Povratak iz potprograma                                                                                                    |

| SNDCMD                                 | <pre>movwf call call movf andlw movwf bcf bsf nop bcf call swapf andlw movwf bcf bsf nop bcf call</pre> | CHAR<br>cek1<br>cek1<br>CHAR,W<br>0xF0<br>PORTB<br>PORTB,RS<br>PORTB,E<br>cek5ms<br>CHAR,W<br>0xF0<br>PORTB<br>PORTB,RS<br>PORTB,RS<br>PORTB,E<br>cek5ms | ;;;;;;;;;;;;;;;;;;;;;;;;;;;;;;;;;;;;;;; | <pre>W -&gt; CHAR pozovi cek1 pozovi cek1 CHAR -&gt; W od W uzmi samo gornja 4 bita, ostalo na 0 postavi gornja 4 bita na RB4-RB7 = D4-D7 LCDa odaberi instrukcijski registar LCDa postavi ENABLE signal ocisti ENABLE signal zamijeni gornja i donja 4 bita CHAR, rezultat u W od W uzmi samo gornja 4 bita, ostalo na 0 postavi donja 4 bita naredbe za LCD na RB4-RB7 odaberi instrukcijski registar postavi ENABLE signal ocisti ENABLE signal</pre> |  |
|----------------------------------------|----------------------------------------------------------------------------------------------------|----------------------------------------------------------------------------------------------------|-----------------------------------------|----------------------------------------------------------------------------------------------------|--|
|                                        | nop<br>return                                                                                           |                                                                                                    |                                         |                                                                                                    |  |
| LCDINIT                                | nop<br>movlw<br>call                                                                                    | INIT4BIT1<br>SNDCMD                                                                                                    |                                         |                                                                                                    |  |
|                                        | movlw<br>call                                                                                           | INIT4BIT2<br>SNDCMD                                                                                                    |                                         |                                                                                                    |  |
|                                        | movlw<br>call                                                                                           | FUNCSET<br>SNDCMD                                                                                                    | ;                                       | Function set                                                                                                    |  |
|                                        | movlw<br>call                                                                                           | DISPONOFF<br>SNDCMD                                                                                                    | ;                                       | Display ON/OFF                                                                                                    |  |
|                                        | movlw<br>call                                                                                           | CLEAR<br>SNDCMD                                                                                                    | ;                                       | Brise ekran                                                                                                    |  |
|                                        | movlw<br>call<br>return                                                                                 | ENTRYMODE<br>SNDCMD                                                                                                    | ;                                       | Nacin rada.                                                                                                    |  |
| ====================================== | od 1ms                                                                                                  | ======================================                                                                                                    |                                         |                                                                                                    |  |
| ==========<br>cek1                     | nop<br>goto<br>nop<br>movlw                                                                             | cek5ms<br>0xFF                                                                                                    | ==                                      |                                                                                                    |  |
| L2                                     | movwf<br>nop<br>decfsz<br>goto<br>return                                                                | TEMP,F<br>L2                                                                                                    |                                         |                                                                                                    |  |
| ========<br>Kašnjenje                  | od 5ms                                                                                                  | (~4.5 ms) (Fo                                                                                                    | ==<br>sc                                | = 4MHz) K=15, L=100                                                                                                    |  |
| eek5ms nop                             | movlw                                                                                                   | D'15'                                                                                                    | ==<br>;                                 | $K \rightarrow W$ $W \rightarrow COUNT2$                                                                                                    |  |
|                                        | nop                                                                                                    | COUNTS                                                                                                    | ;                                       | 1C                                                                                                    |  |

| petlja1 | movlw D'100'  | ; K * 1C                                | L -> W      |
|---------|---------------|-----------------------------------------|-------------|
|         | movwf COUNT1  | ; K * 1C                                | W -> COUNT1 |
| petlja2 | decfsz COUNT1 | ; [(L-1) * 1C + 2C]                     | * K         |
|         | goto petlja2  | ; [(L-1) * 2C] * K                      |             |
|         | decfsz COUNT2 | ; (K-1) * 1C + 2C                       |             |
|         | goto petljal  | ; (K-1) * 2C                            |             |
|         | nop           | ;====================================== |             |
|         | nop           | ; K*L*3C + K*4C - 1                     | С           |
|         | return        |                                         |             |

# Dodatak A. LABORATORIJSKA OPREMA

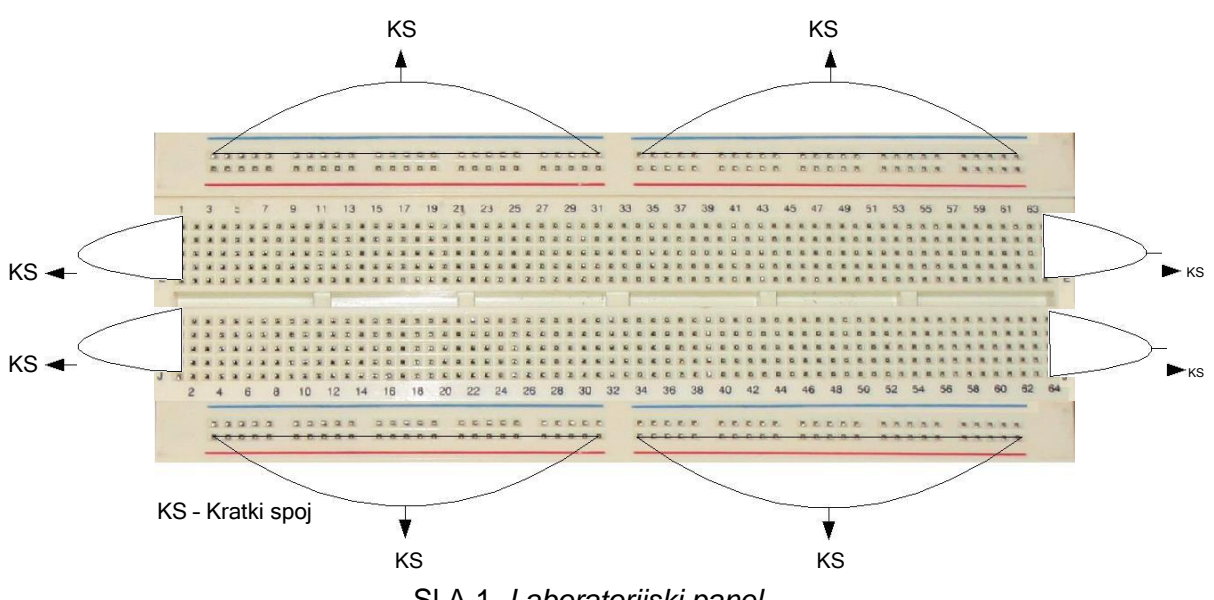

SI.A.1. Laboratorijski panel.

## 7-segmentni pokaznici S547AP

Služe za prikaz podataka iz mikrokontrolera.

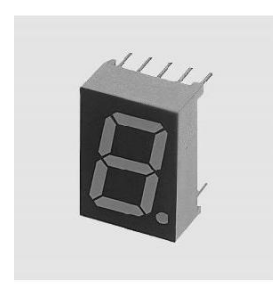

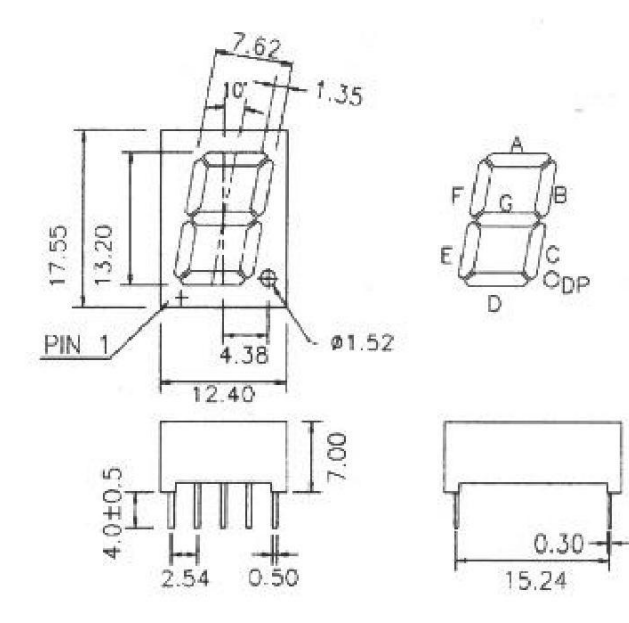

SI.A.2 7-segmentni pokaznik.

Dodatak A. Laboratorijska oprema

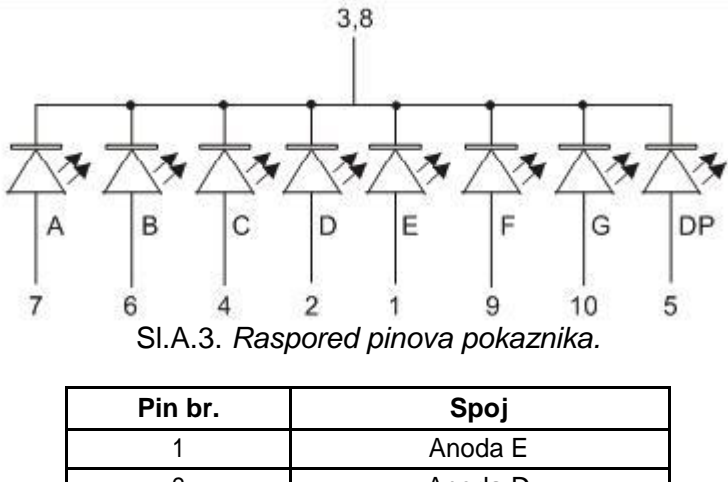

| 1  |                   |
|----|-------------------|
| 2  | Anoda D           |
| 3  | Zajednička katoda |
| 4  | Anoda C           |
| 5  | Anoda DP          |
| 6  | Anoda B           |
| 7  | Anoda A           |
| 8  | Zajednička katoda |
| 9  | Anoda F           |
| 10 | Anoda G           |

Tab.A.1. Značenja pinova pokaznika.

# LCD zasion PVC160203PYL01 (HD44780

Služi za prikaz poruka i podataka iz mikrokontrolera.

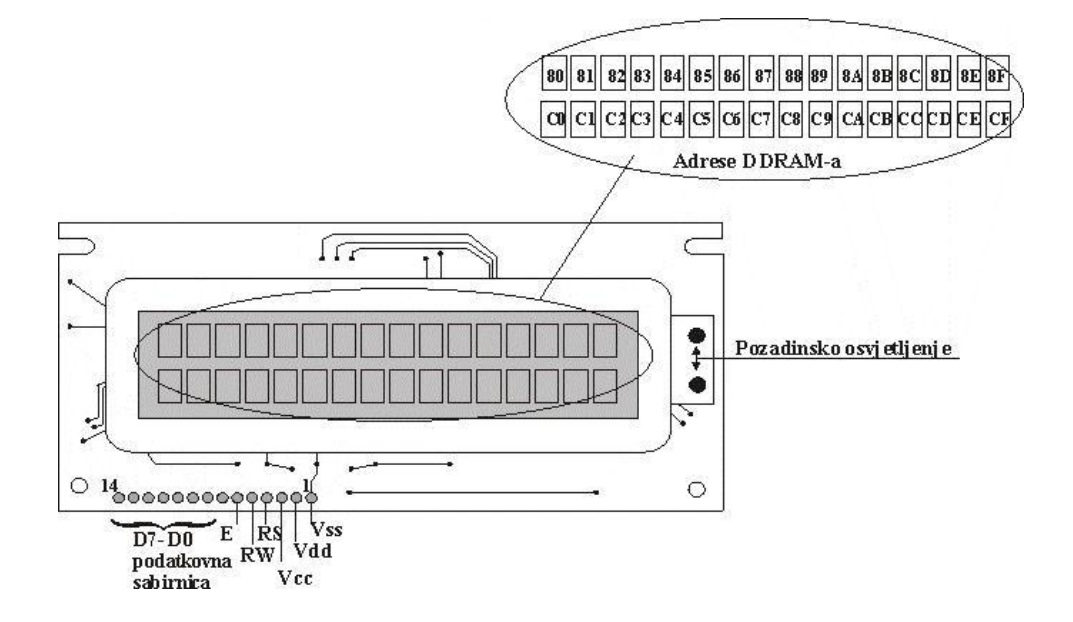

| Pin broj | Simbol    | U/I | Funkcija                                            |
|----------|-----------|-----|-----------------------------------------------------|
| 1        | Vss       | U   | Signal mase                                         |
| 2        | VDD       | U   | Signal napajanja za logiku                          |
| 3        | Vo        | Ι   | Signal napajanja za LCD                             |
| 4        | RS        | U   | Odabir registra: H : Podatkovni, L : Instrukcijski. |
| 5        | R/W       | U   | Čitanje/Pisanje                                     |
| 6        | E         | U   | Signal omogućavanja                                 |
| 7~14     | DB0 ~ DB7 | U   | Podatkovna sabirnica                                |
| 15       | Α         | U   | Nije spojeno                                        |
| 16       | К         | U   | Nije spojeno                                        |

SI.A.4. LCD zaslon.

| Instrukcija                                          | Kod                            |                                                                           |                                                                                                    |                                                                    |                                   |     |     |     | Funkcija                                                               |                                                                                                    |                                                                                                    |
|------------------------------------------------------|--------------------------------|---------------------------------------------------------------------------|----------------------------------------------------------------------------------------------------|--------------------------------------------------------------------|-----------------------------------|-----|-----|-----|------------------------------------------------------------------------|----------------------------------------------------------------------------------------------------|----------------------------------------------------------------------------------------------------|
| пэниксіја                                            | RS                             | RW                                                                        | DB7                                                                                                    | DB6                                                                | DB5                               | DB4 | DB3 | DB2 | DB1                                                                    | DB0                                                                                                | i unceja                                                                                                    |
| Čišćenje<br>zaslona                                  | 0                              | 0                                                                         | 0                                                                                                    | 0                                                                  | 0                                 | 0   | 0   | 0   | 0                                                                      | 1                                                                                                  | Čisti cijeli zaslon, vraća<br>zaslon na početak, i učitava<br>DD RAM adresu 80H u<br>adresno brojilo.                       |
| Zaslon/Kursor<br>na početak                          | 0                              | 0                                                                         | 0                                                                                                    | 0                                                                  | 0                                 | 0   | 0   | 0   | 1                                                                      |                                                                                                    | Vraća zaslon/kursor na<br>početak i učitava DD RAM<br>adresu 80H u adresno<br>brojilo.                                      |
| Postavljanje<br>moda unosa                           | 0                              | 0                                                                         | 0                                                                                                    | 0                                                                  | 0                                 | 0   | 0   | 1   | I/D                                                                    | S                                                                                                  | Određuje smjer pomaka<br>kursora i zaslona. Ova<br>instrukcija dolazi nakon<br>svake instrukcije<br>čitanja/pisanja podatka |
| Zaslon ON/OFF                                        | 0                              | 0                                                                         | 0                                                                                                    | 0                                                                  | 0                                 | 0   | 1   | D   | С                                                                      | В                                                                                                  | Određuje hoće li zaslon i<br>kursor biti prikazani, te da li<br>će kursor treperiti.                                        |
| Pomak<br>Zaslona/Kursora                             | 0                              | 0                                                                         | 0                                                                                                    | 0                                                                  | 0                                 | 1   | S/C | R/L |                                                                        |                                                                                                    | Pomak zaslona ili kursora za<br>jedno mjesto.                                                                               |
| Postavljanje<br>moda rada                            | 0                              | 0                                                                         | 0                                                                                                    | 0                                                                  | 1                                 | DL  | N   | F   |                                                                        |                                                                                                    | Odabir dužine podataka,<br>broja prikazanih redaka, i<br>veličineprikazanih znakova.                                        |
| Postavljanje<br>adrese RAM-a                         | 0                              | 0                                                                         | 0                                                                                                    | 1                                                                  | 1 ACG Učit<br>u a<br>prist<br>RAM |     |     |     |                                                                        | Učitavanje CG RAM adrese<br>u adresno brojilo. Kasniji<br>pristup podatku je za CG<br>RAM podatak. |                                                                                                    |
| Postavljanje<br>adrese<br>DD RAM-a                   | 0                              | 0                                                                         | 1                                                                                                    | ADD<br>ADD<br>ADD<br>ADD<br>ADD<br>ADD<br>ADD<br>ADD<br>ADD<br>ADD |                                   |     |     |     |                                                                        | Učitavanje DD RAM adrese<br>u adresno brojilo. Kasniji<br>pristup podatku je za DD<br>RAM podatak. |                                                                                                    |
| Zastavica<br>zauzeto/<br>Čitanje adresnog<br>brojila | 0                              | 1                                                                         | BF                                                                                                    | Čitanje zastavice zauze<br>AC (BF) i sadržaja adres<br>brojila.    |                                   |     |     |     |                                                                        | Čitanje zastavice zauzetosti<br>(BF) i sadržaja adresnog<br>brojila.                               |                                                                                                    |
| CG RAM/<br>DD RAM<br>upis podatka                    | 1                              | 0                                                                         |                                                                                                    | Upis podatka Upis podatka u CG RAM ili<br>DD RAM.                  |                                   |     |     |     |                                                                        |                                                                                                    |                                                                                                    |
| CG RAM/<br>DD RAM<br>čitanje podatka                 | 1                              | 1                                                                         |                                                                                                    | Čitanje podatka iz CG RAM-<br>a ili DD RAM-a.                      |                                   |     |     |     |                                                                        |                                                                                                    |                                                                                                    |
|                                                      | I/D<br>I/D<br>S<br>D<br>C<br>B | = 1 : F<br>= 0 : F<br>= 1 : U<br>= 1 : U<br>= 1 : U<br>= 1 : U<br>= 1 : U | 'omak kursora ili zaslona udesno<br>'omak kursora ili zaslona ulijevo<br>Jključen pomak zaslona<br>Jključen zaslon<br>Jključen prikaz kursora |                                                                    |                                   |     |     |     | DD RAM : RAM podataka<br>zaslona<br>CG RAM : RAM generatora<br>znakova |                                                                                                    |                                                                                                    |

Dodatak A. Laboratorijska oprema

| S/C | = 1 : Pomak zaslona                               |                           |
|-----|---------------------------------------------------|---------------------------|
| S/C | = 0 : Pomak kursora                               | ACG:RAMadresa             |
| R/L | = 1 : Pomak udesno                                | generatora znakova        |
| R/L | = 0 : Pomak ulijevo                               |                           |
| DL  | = 1 : 8 bitni mod rada                            | ADD : RAM adresa podataka |
| DL  | = 0 : 4 bitni mod rada                            | zaslona                   |
| N   | = 1 : Mod rada s dva retka na zaslonu             |                           |
| N   | = 0 : Mod rada s jednim retkom na zaslonu         | AC : adresno brojilo      |
| F   | = 1 : Veličina znaka od 5x10 točkica              | -                         |
| F   | = 0 : Veličina znaka od 5x8 točkica               |                           |
| BF  | = 1 : Unutarnje izvršavanje instrukcije (zauzeto) |                           |
| BF  | = 0 : Spreman za instrukciju                      |                           |

Napomena: Simbol " " na mjestu bita znači da je vrijednost dotičnog bita nevažna.

Tab.A.3. Skup instrukcija LCD zaslona.

### Mikrokontroler PIC16F84

|   | L         | )              |
|---|-----------|----------------|
| 1 | •RA2      | RA1 18         |
| 2 | RA3       | RA017          |
| 3 | RA4/T0CKI | OSC1/CLKIN 16  |
| 4 | MCLR      | OSC2/CLKOUT 15 |
| 5 | vss PIC1  | 6F84 Vdd 14    |
| 6 | RB0/INT   | RB7 13         |
| 7 | RB1       | RB612          |
| 8 | RB2       | RB511          |
| 9 | RB3       | RB410          |

## SI.A.5. Dijagram pinova.

| Oznaka pina | DIP<br>br. | SOIC<br>br. | U/I<br>tip | Tip<br>međuspremnika | Opis                                                                                                    |
|-------------|------------|-------------|------------|----------------------|----------------------------------------------------------------------------------------------------|
| OSC1/CLKIN  | 16         | 16          | U          | ST/CMOS              | Ulaz kristalnog oscilatora/ulaz vanjskog izvora takta.                                                                                                    |
| OSC2/CLKOUT | 15         | 15          | I          | _                    | Izlaz kristalnog oscilatora. Spaja se na kristal ili<br>rezonator u modu rada kristalnog oscilatora. U RC<br>modu, OSC2 pin daje na izlazu CLKOUT koji je<br>1/4 frekvencije od OSC1, i predstavlja mjeru<br>instrukcijskog ciklusa. |
| MCLR        | 4          | 4           | U          | ST                   | "Master clear" (reset) ulaz/naponski ulaz za<br>programiranje. Ovaj pin je aktivan na nisku razinu<br>i služi za reset uređaja.                                                                                                    |
| RA0         | 17         | 17          | U/I        | TTL                  | PORTA je dvosmjerni U/I port.                                                                                                    |
| RA1         | 18         | 18          | U/I        | TTL                  |                                                                                                    |
| RA2         | 1          | 1           | U/I        | TTL                  |                                                                                                    |
| RA3         | 2          | 2           | U/I        | TTL                  |                                                                                                    |
| RA4/T0CKI   | 3          | 3           | U/I        | ST                   | Može biti odabran da bude ulazni takt za TMR0 timer/brojilo. Izlaz je tipa otvorenog odvoda.                                                                                                    |
| RB0/INT     | 6          | 6           | U/I        | TTL/ST               |                                                                                                    |

Dodatak A. Laboratorijska oprema

| RB1 | 7  | 7  | U/I | TTL    | PORTB je dvosmjerni U/I port. Može biti softverski                            |
|-----|----|----|-----|--------|-------------------------------------------------------------------------------|
| RB2 | 8  | 8  | U/I | TTL    | programiran za unutarnji "slabi pull-up" na svim                              |
| RB3 | 9  | 9  | U/I | TTL    | ulazima.                                                                      |
| RB4 | 10 | 10 | U/I | TTL    | RB0/INT može biti odabran kao vanjski prekidni                                |
| RB5 | 11 | 11 | U/I | TTL    | pin.                                                                          |
| RB6 | 12 | 12 | U/I | TTL/ST | RB4 do RB7 su pinovi koji mogu generirati prekid kod promjene stanja na pinu. |
| RB7 | 13 | 13 | U/I | TTL/ST | Takt za serijsko programiranje.<br>Podaci za serijsko programiranje.          |
| VSS | 5  | 5  | —   |        | Signal mase.                                                                  |
| VDD | 14 | 14 | —   | _      | Signal pozitivnog napajanja.                                                  |

Tab.A.4. Značenja pinova.

# Dodatak B. REGISTRI MIKROKONTROLERA

| Adresa reg | istra                                           | Aa                             | lresa registra |
|------------|-------------------------------------------------|--------------------------------|----------------|
| 00h        | Neizravno adresiranje                           | Neizravno adresiranje          | 80h            |
| 01h        | TMR0                                            | OPTION                         | -<br>81h       |
| 02h        | PCL                                             | PCL                            | -<br>82h       |
| 03h        | STATUS                                          | STATUS                         | -<br>83h       |
| 04h        | FSR                                             | FSR                            | -<br>84h       |
| 05h        | PORTA                                           | TRISA                          | -<br>85h       |
| 06h        | PORTB                                           | TRISB                          | -<br>86h       |
| 07h        |                                                 |                                | -<br>87h       |
| 08h        | EEDATA                                          | EECON1                         | -<br>88h       |
| 09h        | EEADR                                           | EECON2                         | -<br>89h       |
| 0Ah        | PCLATH                                          | PCLATH                         | -<br>8Ah       |
| 0Bh        | INTCON                                          | INTCON                         | -<br>8Bh       |
| 0Ch        | 68<br>registara opće<br>namjene (GPR)<br>(SRAM) | Mapirani registri<br>iz Bank 0 | -<br>8Ch       |
| 4Fh        |                                                 |                                | CFh            |
| 50h        |                                                 |                                | D0h            |
| 7Fh        | Bank 0                                          | Bank 1                         | FFh            |

| Adres<br>a | Naziv          | Bit 7  | Bit 6                                 | Bit 5      | Bit 4                  | Bit 3                   | Bit 2      | Bit 1    | Bit 0       |
|------------|----------------|--------|---------------------------------------|------------|------------------------|-------------------------|------------|----------|-------------|
| Bank 0     |                |        |                                       |            |                        |                         |            |          |             |
| 00h        | INDF           | Korist | i sadržaj FS                          | SR regist  | ra za adr<br>fizički r | esiranje po<br>egistar) | datkovne   | memoi    | ije (nije   |
| 01h        | TMR0           |        | 8                                     | 8-bitni sa | t/brojilo u            | i realnom v             | remenu     |          |             |
| 02h        | PCL            |        | Do                                    | njih 8 bit | ova progr              | amskog br               | ojila (PC) |          |             |
| 03h        | STATUS         | IRP    | RP1                                   | RP0        | TO                     | PD                      | Z          | DC       | С           |
| 04h        | FSR            | F      | Pokazivač :                           | za neizra  | ivno adre              | siranje pod             | latkovne i | memori   | je          |
| 05h        | PORTA          | -      | -                                     | -          | RA4/<br>T0CK<br>I      | RA3                     | RA2        | RA1      | RA0         |
| 06h        | PORTB          | RB7    | RB6                                   | RB5        | RB4                    | RB3                     | RB2        | RB1      | RB0/IN<br>T |
| 07h        |                |        | Nije implementiran (čita se kao "0'") |            |                        |                         |            |          |             |
| 08h        | EEDATA         |        |                                       | Regis      | tar podata             | aka EEPRC               | DM-a       |          |             |
| 09h        | EEADR          |        | Adresni registar EPROM-a              |            |                        |                         |            |          |             |
| 0Ah        | PCLATH         | -      | Gornjih 5 bitova programskog brojila  |            |                        |                         |            |          | orojila     |
| 0Bh        | INTCON         | GIE    | EEIE                                  | TOIE       | INTE                   | RBIE                    | TOIF       | INT<br>F | RBIF        |
| Bank 1     |                |        |                                       |            |                        |                         |            |          |             |
| 80h        | INDF           | Korist | i sadržaj FS                          | SR regist  | ra za adr<br>fizički r | esiranje po<br>egistar) | datkovne   | memor    | ije (nije   |
| 81h        | OPTION_RE<br>G | RBPU   | INTED<br>G                            | TOC<br>S   | TOSE                   | PSA                     | PS2        | PS1      | PS0         |
| 82h        | PCL            |        |                                       | Donjih 8   | bitova pr              | ogramskog               | j brojila  |          |             |
| 83h        | STATUS         | IRP    | RP1                                   | RP0        | IO                     | PD                      | Z          | DC       | С           |
| 84h        | FSR            | F      | Pokazivač :                           | za neizra  | ivno adre              | siranje poc             | latkovne   | memori   | je          |
| 85h        | TRISA          | -      | -                                     | -          |                        | Registar                | smjera p   | orta A   |             |
| 86h        | TRISB          |        |                                       | Re         | gistar sm              | jera porta E            | 3          |          |             |
| 87h        |                |        |                                       | Nije imp   | lementira              | n (čita se k            | ao "0")    |          |             |
| 88h        | EECON1         | -      | -                                     | -          | EEIE                   | WRER<br>R               | WRE<br>N   | WR       | RD          |
| 89h        | EECON2         |        |                                       | Drugi ko   | ntrolni re             | gistar EEP              | ROM-a      |          |             |
| 8Ah        | PCLATH         | -      | -                                     | -          | Gor                    | njih 5 bitov            | a prograr  | nskog t  | orojila     |
| 8Bh        | INTCON         | GIE    | EEIE                                  | TOIE       | INTE                   | RBIE                    | TOIF       | INT<br>F | RBIF        |

## STATUS REGISTAR (ADRESA 03h, 83h)

| R/V          | V-0                 | R/W-0                                | R/W-0                                 | R-1                                | R-1                            | R/W-x                              | R/W-x                                 | R/W-x                               | _                                     |
|--------------|---------------------|--------------------------------------|---------------------------------------|------------------------------------|--------------------------------|------------------------------------|---------------------------------------|-------------------------------------|---------------------------------------|
| IR           | P                   | RP1                                  | RP0                                   | TO                                 | PD                             | Z                                  | DC                                    | С                                   |                                       |
| bi           | t7                  |                                      |                                       |                                    |                                |                                    |                                       | bit0                                |                                       |
|              | 1. 14               |                                      | - X - X'I - I'                        |                                    |                                |                                    |                                       |                                     |                                       |
| R =<br>  W : | = bit               | koji se m<br>koji se m               | ioze citati<br>1ože pisati            |                                    |                                |                                    |                                       |                                     |                                       |
| U =          | bit                 | koji nije                            | implemen                              | itiran, či                         | ta se ka                       | ao "0"                             |                                       |                                     |                                       |
| - n          | = VI                | rijednost                            | i na POR i                            | reset                              |                                |                                    |                                       |                                     |                                       |
| bit 7:       |                     |                                      |                                       |                                    |                                |                                    |                                       |                                     |                                       |
|              | IF                  | RP: Bit z                            | a odabir b                            | ank-a (ł                           | koristi s                      | e za neiz                          | ravno ac                              | dresiranj                           | e)                                    |
|              | 0                   | = Bank                               | 0, 1 (00n ·<br>2, 3 (100h             | - FFN)<br>1 - 1FFh                 | )                              |                                    |                                       |                                     |                                       |
|              | İF                  | RP bit se                            | e ne koristi                          | kod Pl                             | ,<br>C16F8X                    | (. Ovaj bi                         | t treba b                             | iti obrisa                          | ın.                                   |
| bit 6-5      | : _                 |                                      | <b>D</b> ''                           |                                    |                                |                                    |                                       |                                     |                                       |
|              | 0                   | <b>P1:RP0</b><br>0 = Bank            | : Bit za od<br>k 0 (00h -             | labir bar<br>7Fh)                  | ък-а (ко                       | oristi se z                        | a izravno                             | o adresir                           | anje)                                 |
|              | 0                   | 1 = Banł                             | k 1 (80h -                            | FFh)                               |                                |                                    |                                       |                                     |                                       |
|              | 1                   | 0 = Banł                             | k 2 (100h                             | - 17Fh)                            |                                |                                    |                                       |                                     |                                       |
|              | 1                   | 1 = Banł<br>vaki ban                 | k 3 (180n ·<br>ok je veliči           | - 1FFN)<br>ne 128 l                | naita S                        | amo hit F                          | RPN se k                              | oristi ko                           | d PIC16E8X_Bit RP1 treba biti obrisan |
| bit 4:       | 0                   | vaixi bali                           |                                       |                                    | Jujiu. O                       |                                    |                                       |                                     |                                       |
|              | Ŧ                   | O: Bit is                            | steka vren                            | nena (ei                           | ngl. Tim                       | ne-out bit                         | )                                     |                                     |                                       |
|              | 1                   | = Nakor                              | n dovođen                             | ija pod r                          | napon,                         | CLRWD                              | 「instruko                             | cije, ili S                         | LEEP instrukcije                      |
| bit 3·       | 0                   | = Kod V                              | VDT ISteka                            | a vreme                            | na                             |                                    |                                       |                                     |                                       |
| on o.        | Ē                   | D: Bit s                             | signalizaci                           | ie napai                           | ania (e                        | nal. Powe                          | er-down                               | bit)                                |                                       |
|              | 1                   | = Nakor                              | n dovođen                             | ja pod r                           | apon il                        | i kod CLF                          | RWDT in                               | strukcije                           |                                       |
| L:1 O.       | 0                   | = Kod iz                             | zvršenja S                            | LEEP ir                            | nstrukci                       | je                                 |                                       |                                     |                                       |
| DIL Z.       | z                   | : Bit nule                           | e (enal. Ze                           | ero bit)                           |                                |                                    |                                       |                                     |                                       |
|              | 1                   | = Rezul                              | tat aritmet                           | tičke ili l                        | ogičke                         | operacije                          | je nula                               | 0                                   |                                       |
| h;+ 1.       | =                   | Rezulta                              | t aritmetič                           | ke ili log                         | jičke op                       | peracije n                         | ije nula                              |                                     |                                       |
| DIL I.       | D                   | C: Bit pr                            | riienosa/po                           | osuđiva                            | nia kod                        | doniih 4                           | bita (enc                             | al. Diait a                         | carry/borrow bit) (kod ADDWF i ADDI W |
|              | in                  | strukcija                            | a)                                    |                                    | .j                             |                                    |                                       | ,g                                  |                                       |
|              | 1                   | = Pojav                              | io se prije                           | nos kod                            | 4 niža                         | bita u rez                         | zultatu                               | .+                                  |                                       |
| bit 0:       | 0                   | = Nije S                             | e pojavio j                           | phjenos                            | KUU 4 I                        | iiza dila                          |                                       | itu                                 |                                       |
|              | <b>C</b><br>in<br>0 | : Bit prije<br>strukcija<br>= Nije s | enosa/pos<br>a) 1 = Poja<br>e pojavio | suđivanja<br>avio se p<br>prijenos | a (engl.<br>prijenos<br>kod na | Carry/bo<br>kod najv<br>ijvažnijeg | orrow bit<br>ažnijeg l<br>i bita u re | ) (kod Al<br>bita u re:<br>ezultatu | DDWF i ADDLW<br>zultatu               |

# OPTION\_REG REGISTAR (ADRESA 81h)

| R/W                        | /-1                                 | R/W-1                                                      | R/W-1                                   | R/W-1                                    | R/W-1                                 | R/W-1                                 | R/W-1                             | R/W-1                             | -          |
|----------------------------|-------------------------------------|------------------------------------------------------------|-----------------------------------------|------------------------------------------|---------------------------------------|---------------------------------------|-----------------------------------|-----------------------------------|------------|
| RBP                        | U                                   | INTEDG                                                     | TOCS                                    | TOSE                                     | PSA                                   | PS2                                   | PS1                               | PS0                               |            |
| bit                        | 7                                   |                                                            |                                         |                                          |                                       |                                       |                                   | bit0                              |            |
| R =<br>W =<br>U =<br>"0" - | bit ko<br>bit ko<br>bit ko<br>n = ` | ji se može o<br>oji se može<br>oji nije impl<br>Vrijednost | čitati<br>pisati<br>ementira<br>na POR  | n, čita se<br>reset                      | kao                                   |                                       |                                   |                                   |            |
| bit 7:                     |                                     |                                                            |                                         |                                          |                                       |                                       |                                   |                                   |            |
| bit 6:                     | <b>RB</b><br>1=<br>0=               | PORTB "p<br>PORTB "p<br>PORTB "p                           | ՐB "Pull-ւ<br>pull-up"- օ<br>pull-up"-i | up" bit omo<br>onemoguć<br>omoguće       | ogućavan<br>čeni<br>ni                | ja                                    |                                   |                                   |            |
| bit 5:                     | <b>INT</b><br>bit)<br>0 =           | <b>EDG</b> : Bit c<br>1 = Prekid<br>Prekid na              | dabira b<br>na rastu<br>padajući        | rida okida<br>ći brid na<br>brid na R    | nja prekio<br>RB0/INT<br>B0/INT pi    | da (engl.<br>pin<br>n                 | Interrupt                         | Edge Sel                          | ect        |
|                            | <b>T00</b><br>bit)<br>0 =           | <b>CS</b> : TMR0  <br>1 = Promje<br>Takt na ur             | bit odabi<br>ena na R<br>nutarnji ir    | ra izvora t<br>A4/T0CKI<br>istrukcijsk   | akta (eng<br>pinu<br>i ciklus (C      | I. TMR0 (<br>CLKOUT)                  | Clock So                          | urce Sele                         | ct         |
| DIT 4:                     | <b>T09</b><br>bit)<br>0 =           | <b>SE</b> : TMR0 I<br>1 = Poveć<br>Povećanje               | oit odabii<br>anje na p<br>na prom      | ra brida iz<br>promjenu s<br>njenu s "ni | vora (eng<br>s "visokoo<br>iskog" u " | l. TMR0 S<br>g" u "nisko<br>visoko" n | Source E<br>o" na RA4<br>a RA4/T0 | dge Sele<br>4/T0CKI p<br>CKI pinu | ct<br>pinu |
| bit 2-0.                   | <b>PS/</b><br>bit)<br>0 =           | <b>A</b> : Bit pridro<br>1 = Predje<br>Predjelilo (        | uživanja<br>lilo dodijo<br>dodijeljer   | predjelila<br>eljeno WE<br>no TMR0-      | (engl. Pre<br>)T-u<br>u               | escaler A                             | ssignmer                          | t                                 |            |

bit 2-0: **PS2:PS0**: Bitovi odabira vrijednosti predjelila (engl. Prescaler Rate Select bits)

| Vrijednosti<br>bitova | TMR0  | WDT   |
|-----------------------|-------|-------|
| 000                   | 1:2   | 1:1   |
| 001                   | 1:4   | 1:2   |
| 010                   | 1:8   | 1:4   |
| 011                   | 1:16  | 1:8   |
| 100                   | 1:32  | 1:16  |
| 101                   | 1:64  | 1:32  |
| 110                   | 1:128 | 1:64  |
| 111                   | 1:256 | 1:128 |

## INTCON REGISTAR (ADRESA 0Bh, 8Bh)

|       | R/W-     | -0        | R/W-0                 | R/W-0                  | R/W-0      | R/W-0                 | R/W-0                                   |       | R/W-0       | F     | R/W-x     |                                         |
|-------|----------|-----------|-----------------------|------------------------|------------|-----------------------|-----------------------------------------|-------|-------------|-------|-----------|-----------------------------------------|
|       | GIE      |           | EEIE                  | TOIE                   | INTE       | RBIE                  | TOII                                    | -     | INTF        |       | RBIF      |                                         |
|       | bit7     | ,         |                       |                        |            |                       |                                         |       |             |       | bit0      |                                         |
| Г     |          |           |                       | v vii                  |            |                       |                                         |       | 7           |       |           |                                         |
|       | R = b    | bit k     | oji se mo             | že čitati              |            |                       |                                         |       |             |       |           |                                         |
|       |          | nit k     | oji se mo             | nnlement               | liran čita | se kao '              | ' <b>O</b> "                            |       |             |       |           |                                         |
|       | - n =    | Vri       | iednost r             | na POR r               | eset       |                       | 0                                       |       |             |       |           |                                         |
| L     |          |           |                       |                        |            |                       |                                         |       | 1           |       |           |                                         |
| bit   | 7:       |           |                       |                        |            |                       |                                         |       |             |       |           |                                         |
|       |          | GI        | E: Bit glo            | balnog o               | moguća     | /anja pre             | kida (e                                 | ngl.  | Global      | Int   | terrupt l | Enable                                  |
|       |          | bit       | ) 1 = Om              | logućava               | nje svih r | nemaskir              | anih pr                                 | ekida | а           |       |           |                                         |
| L : 4 | <b>•</b> | 0 =       | = Onemo               | gucavan                | le svih pr | ekida                 |                                         |       |             |       |           |                                         |
| DI    | 6:       |           |                       | moguóou                | onio prol  | ida kad               | - ovrčat                                | ko n  | iconio      | г     |           | M (and EE ) (rite Complete Interrupt    |
|       |          | E         | ahle hit)             | mogucav                | alija pler | Nua kuu               | Zavisei                                 | καp   | isanja (    |       | EEFKU     | ivi (eligi. EE white Complete interrupt |
|       |          | 1:        | = Omoau               | ićavanie i             | orekida k  | od završ              | etka pi                                 | sania | a u FFF     | PR    | MON       |                                         |
|       |          | 0 =       | = Onemo               | gućavan                | e prekida  | a kod zav             | vršetka                                 | pisa  | inja u E    | E     | PROM      |                                         |
| bit   | 5:       |           |                       |                        |            |                       |                                         | •     |             |       |           |                                         |
|       |          | ТО        | IE: Bit or            | mogućava               | anja prek  | ida kod j             | oreljeva                                | i TM  | IR0-a (e    | eng   | gl. TMR   | 0 Overflow Interrupt Enable             |
|       |          | bit       | ) 1 = Om              | logućava               | nje prekio | da kod p              | reljeva                                 | TMF   | R0-a        |       |           |                                         |
|       |          | 0 =       | = Onemo               | gućavanj               | je prekida | a kod pre             | eljeva T                                | MRC   | )-a         |       |           |                                         |
| bit   | 4:       |           |                       |                        |            | ida a F               |                                         |       |             | . /11 |           |                                         |
|       |          | IN<br>bit | 1 <b>E</b> : Bit 0    | mogucav                | anja prek  | (lda na F<br>da na RF |                                         | (en   | IGI. RBU    | )/II  | NI Intel  | rrupt Enable                            |
|       |          | 0 =       | = Onemo               | oućavan                | ie prekidz | a na RB(              | )/INT                                   |       |             |       |           |                                         |
| bit   | 3:       | Ũ         | oneme                 | guouvanj               |            |                       | ,,,,,,,,,,,,,,,,,,,,,,,,,,,,,,,,,,,,,,, |       |             |       |           |                                         |
|       | -        | RE        | BIE: Bit o            | mogućav                | anja prel  | kida kod              | promje                                  | ne n  | na pinu i   | na    | a portu E | 3 (engl. RB Port Change Interrupt       |
|       |          | Er        | able bit)             | U                      |            |                       |                                         |       |             |       | •         |                                         |
|       |          | 1 =       | = Omogu               | ićavanje j             | prekida k  | od prom               | jene na                                 | pinı  | u na po     | rtu   | ıВ        |                                         |
|       | ~        | 0 =       | = Onemo               | gućavanj               | je prekida | a kod pro             | omjene                                  | na p  | oinu na     | рс    | ortu B    |                                         |
| bit   | 2:       |           |                       |                        |            | <b>T1</b> (D o        | , .                                     |       | <b>D</b> .0 |       | • .       |                                         |
|       |          | 10        | IF: Bit pr            | rekida ko              | d preljeva | a IMR0-a              | a (engl.                                | I M I | R0 ovei     | rtic  | ow inter  | rupt flag                               |
|       |          | 0.        | ) I = Fie<br>- Nema i | njev kou<br>Proliova k | od TMR     | ົງເມດເສ ມແ<br>ງ-ອ     | oprisa                                  | 11 50 | niverski    | )     |           |                                         |
| bit   | 1.       | 0 -       |                       | Jieljeva k             |            | J-a                   |                                         |       |             |       |           |                                         |
|       |          | IN        | TF: Bit za            | astavice i             | orekida n  | a RB0/IN              | IT (ena                                 | I. RE | B0/INT      | Int   | terrupt I | Flag                                    |
|       |          | bit       | ) 1 = Prir            | njećen pi              | ekid na F  | RB0/INT               | ( <sup>-</sup> 5                        |       |             |       |           |                                         |
|       |          | 0 =       | = Nije pri            | mjećen p               | rekid na   | RB0/INT               |                                         |       |             |       |           |                                         |
| bit   | 0:       |           |                       |                        |            |                       |                                         |       |             |       |           |                                         |
|       |          | RE        | BIF: Bit z            | astavice               | prekida k  | od prom               | jene na                                 | pin   | ovima p     | 00    | rta B (e  | ngl. RB Port Change Interrupt Flag      |
|       |          | bit       | ) 1 = Kao             | d je najma             | anje na je | ednom o               | d pina F                                | KB7:  | RB4 sta     | an    | je prom   | ujenjeno (mora biti obrisan softverski) |

0 = Nema promjene stanja na nijednom od pina RB7:RB4

### **EECON1 REGISTAR (ADRESA 88h)**

| U          | U        | U               | R/W-0       | R/W-xR/                     | W-0                     | R/S-0               | R/S-x       |       |                                              |    |
|------------|----------|-----------------|-------------|-----------------------------|-------------------------|---------------------|-------------|-------|----------------------------------------------|----|
|            | —        |                 | EEIF        | WRERR                       | WREN                    | WR                  | RD          |       |                                              |    |
| bit7       | ,        |                 |             |                             |                         |                     | bit0        | _     |                                              |    |
| <b>D</b> - | bit koi  | icom            | ožo čitoti  |                             |                         |                     | 7           |       |                                              |    |
| W =        | = bit ko | ii se n         | nože pisat  | ti                          |                         |                     |             |       |                                              |    |
| S =        | bit ko   | ji se r         | nože pos    | tavljati                    |                         |                     |             |       |                                              |    |
| U =        | bit ko   | ji nije         | impleme     | ntiran, čita :              | se kao "0"              | 1                   |             |       |                                              |    |
| - n        | = Vrije  | dnos            | t na POR    | reset                       |                         |                     |             |       |                                              |    |
| hit 7.5    |          |                 |             |                             |                         |                     |             |       |                                              |    |
| 511 7.0    | Nisu     | u imp           | lementir    | ani: Čitaju :               | se kao "0"              | 1                   |             |       |                                              |    |
|            |          |                 |             |                             |                         |                     |             |       |                                              |    |
| bit 4:     |          |                 |             |                             |                         |                     | <b></b>     | . –   |                                              |    |
|            | EEII     | F: Bit<br>1 – ∩ | zastavice   | e prekida ko                | id pisanja<br>rčono (mo | u EEPR              | OM (eng     | gl. E | EEPROM Write Operation Interrupt Flag        |    |
|            | 0 = 0    | Opera           | aciia pisa  | nia niie zav                | ršena ili n             | iie počel           | a<br>a      | iive  |                                              |    |
| bit 3:     | •        |                 |             | . j= j=                     |                         | .)-                 | -           |       |                                              |    |
|            | WR       | ERR:            | Bit zasta   | vice greške                 | kod pisar               | nja u EE            | PROM (      | engl  | gl. EEPROM Error Flag bit)                   |    |
|            | 1 = 0    | Opera           | acija pisa  | nja prijevrei               | neno zav                | ršila (sva          | aki MCI     | LR    | reset ili svaki WDT reset tijekom normalnog  | ļ  |
| rada)      |          | ~               |             |                             |                         |                     |             |       |                                              |    |
| hit 2.     | 0 = 0    | Opera           | acija pisa  | nja završila                |                         |                     |             |       |                                              |    |
| DIL Z.     | WR       | EN · F          | Rit omogu   | ćavania nis                 | ania u FF               | PROM (              | onal EE     |       | 20M Write Epoble                             |    |
|            | bit)     | 1 = 0           | moqućen     | i ciklus pisa               | nja u LL                |                     |             |       |                                              |    |
|            | 0 =      | Onen            | nogućen (   | ciklus pisan                | ja                      |                     |             |       |                                              |    |
| bit 1:     |          | <b>D</b> '' I   |             | , .                         | M O                     |                     |             |       |                                              |    |
|            | WR:      | BIT K           | controle p  | isanja (engl                |                         | ontrol bit)         | )<br>:  .:  |       |                                              |    |
|            | hiti s   | POKIE           | nostavlie   | usa pisanja<br>n (ne obris: | an) softve              | /i-a (ovaj<br>rski) | j bit je ot | JUSS  | an hardverski kad zavrsi pisanje; WR bit moz | .e |
|            | 0 =      | Ciklus          | s pisanja   | u EEPRON                    | l je završe             | en                  |             |       |                                              |    |
| bit 0:     |          |                 |             |                             |                         |                     |             |       |                                              |    |
|            | RD:      | Bit k           | ontrole čit | tanja (engl.                | Read Cor                | ntrol bit)          |             |       |                                              |    |
|            | 1 =      | Pokre           | etanie cikl | usa čitania                 | LEPRON                  | I-a (čitan          | ne traie i  | eda   | an ciklus: RD ie obrisan hardverski: RD bit  |    |

RD bit is; RD je Ι, aje je 0 = Ne pokreće se čitanje EEPROM-a

### KONFIGURACIJSKA RIJEČ - PIC16F83 I PIC16F84

| R/P-  | R/P- | R/P- | R/P- | R/P- | R/P- | R/P- | R/P- | R/P- | R/P- | R/P-u | R/P-u | R/P-u | R/P-u |
|-------|------|------|------|------|------|------|------|------|------|-------|-------|-------|-------|
| u     | u    | u    | u    | u    | u    | u    | u    | u    | u    |       |       |       |       |
| CP    | CP   | CP   | CP   | CP   | CP   | CP   | CP   | CP   | CP   | PWRTE | WDTE  | FOSC1 | FOSC0 |
| bit13 |      |      |      |      |      |      |      |      |      |       |       |       | bit0  |

R = bit koji se može čitati

P = bit koji se može programirati

n = Vrijednost na POR reset

u = bit koji se ne može promijeniti

#### bit 13:4:

CP: Bitovi zaštite koda (engl. Code Protection

- bit) 1 = Zaštita koda je isključena
- 0 = Cijela memorija je zaštićena

#### bit 3:

**PWRTE** : Bit omogućavanja mjerača vremena kod dovođenja pod napon (engl. Power-up Timer Enable

#### bit)

- 1 = Mjerač vremena je onemogućen
- 0 = Mjerač vremena je omogućen

#### bit 2:

**WDTE**: Bit omogućavanja "Watchdog" mjerača vremena (engl. Watchdog Timer Enable bit) 1 = WDT omogućen

0 = WDT onemogućen

#### bit 1:0:

FOSC1:FOSC0: Bitovi odabira oscilatora (engl. Oscillator Selection

- bits) 11 = RC oscilator
- 10 = HS oscilator
- 01 = XT oscilator
- 00 = LP oscilator

| Registar   | Registar     Adresa     Reset kod<br>dovođenja<br>pod<br>napon     MCLR reset tijekom:<br>- normalnog rada       Kegistar     Adresa     Pod<br>napon     - SLEEP-a       WDT reset tijekom     - Normalnog rada |           | "Buđenje" iz SLEEP-a:<br>- pomoću prekida<br>- pomoću WDT isteka<br>vremena |           |
|------------|----------------------------------------------------------------------------------------------------|-----------|-----------------------------------------------------------------------------|-----------|
| W          | —                                                                                                    | XXXX XXXX | սսսս սսսս                                                                   | սսսս սսսս |
| INDF       | 00h                                                                                                    |           |                                                                             |           |
| TMR0       | 01h                                                                                                    | XXXX XXXX | սսսս սսսս                                                                   | սսսս սսսս |
| PCL        | 02h                                                                                                    | 0000h     | 0000h                                                                       | PC + 1    |
| STATUS     | 03h                                                                                                    | 0001 1xxx | 000q quuu                                                                   | uuuq quuu |
| FSR        | 04h                                                                                                    | XXXX XXXX | սսսս սսսս                                                                   | սսսս սսսս |
| PORTA      | 05h                                                                                                    | x xxxx    | u uuuu                                                                      | u uuuu    |
| PORTB      | 06h                                                                                                    | XXXX XXXX | սսսս սսսս                                                                   | սսսս սսսս |
| EEDATA     | 08h                                                                                                    | XXXX XXXX | սսսս սսսս                                                                   | սսսս սսսս |
| EEADR      | 09h                                                                                                    | XXXX XXXX | սսսս սսսս                                                                   | սսսս սսսս |
| PCLATH     | 0Ah                                                                                                    | 0 0000    | 0 0000                                                                      | u uuuu    |
| INTCON     | 0Bh                                                                                                    | 0000 000x | 0000 000u                                                                   | սսսս սսսս |
| INDF       | 80h                                                                                                    |           |                                                                             |           |
| OPTION_REG | 81h                                                                                                    | 1111 1111 | 1111 1111                                                                   | սսսս սսսս |
| PCL        | 82h                                                                                                    | 0000h     | 0000h                                                                       | PC + 1    |
| STATUS     | 83h                                                                                                    | 0001 1xxx | 000q quuu                                                                   | uuuq quuu |
| FSR        | 84h                                                                                                    | XXXX XXXX | սսսս սսսս                                                                   | սսսս սսսս |
| TRISA      | 85h                                                                                                    | 1 1111    | 1 1111                                                                      | u uuuu    |
| TRISB      | 86h                                                                                                    | 1111 1111 | 1111 1111                                                                   | սսսս սսսս |
| EECON1     | 88h                                                                                                    | 0 x000    | 0 q000                                                                      | 0 uuuu    |
| EECON2     | 89h                                                                                                    |           |                                                                             |           |
| PCLATH     | 8Ah                                                                                                    | 0 0000    | 0 0000                                                                      | u uuuu    |
| INTCON     | 8Bh                                                                                                    | 0000 000x | 0000 000u                                                                   | սսսս սսսս |

## RESET STANJA ZA SVE REGISTRE

# Dodatak C. SKUP INSTRUKCIJA MCU PIC16F84

| Instru | kcija                                                        | Opis                                                                                      | trajanje u<br>strojnim<br>ciklusima | utječe na<br>STATUS<br>bitove: |
|--------|--------------------------------------------------------------|-------------------------------------------------------------------------------------------|-------------------------------------|--------------------------------|
|        |                                                              | Instrukcije s bajtovima                                                                   |                                     |                                |
| addwf  | f,d                                                          | Zbrajanje sadržaja akumulatora i registra f                                               | 1                                   | C,DC,Z                         |
| andwf  | f,d                                                          | Logički "I" sadržaja akumulatora i registra f                                             | 1                                   | Z                              |
| clrf   | f                                                            | Brisanje sadržaja registra f                                                              | 1                                   | Z                              |
| clrw   |                                                              | Brisanje sadržaja akumulatora                                                             | 1                                   | Z                              |
| comf   | f,d                                                          | Komplement sadržaja registra f                                                            | 1                                   | Z                              |
| decf   | f,d                                                          | Smanjenje sadržaja registra f za 1                                                        | 1                                   | Z                              |
| decfsz | f,d                                                          | Smanjenje sadržaja registra f za 1, preskakanje sljedeće<br>instrukcije ako je rezultat 0 | 1(2)                                | nijedan                        |
| incf   | f,d                                                          | Povećanje sadržaja registra f za 1                                                        | 1                                   | Z                              |
| incfz  | f,d                                                          | Povećanje sadržaja registra f za 1, preskakanje sljedeće<br>instrukcije ako je rezultat 0 | 1(2)                                | nijedan                        |
| iorwf  | f,d                                                          | Uključivi "ILI" sadržaja akumulatora i registra f                                         | 1                                   | Z                              |
| movf   | f,d                                                          | Premještanje sadržaja registra f                                                          | 1                                   | Z                              |
| movwf  | f                                                            | Premještanje sadržaja akumulatora u registar f                                            | 1                                   | nijedan                        |
| nop    |                                                              | Bez djelovanja                                                                            | 1                                   | nijedan                        |
| rlf    | f,d                                                          | Rotiranje sadržaja registra f ulijevo kroz "Carry"                                        | 1                                   | С                              |
| rrf    | f,d                                                          | Rotiranje sadržaja registra f udesno kroz "Carry"                                         | 1                                   | С                              |
| subwf  | f,d                                                          | Oduzimanje sadržaja akumulatora od registra f                                             | 1                                   | C,DC,Z                         |
| swapf  | f,d                                                          | Zamjena donja i gornja 4 bita registra f                                                  | 1                                   | nijedan                        |
| xorwf  | xorwf f,d Isključivo "ILI" sadržaja akumulatora i registra f |                                                                                           | 1                                   | Z                              |
|        |                                                              | Instrukcije s bitovima                                                                    |                                     |                                |
| bcf    | f,b                                                          | Brisanje bita b registra f                                                                | 1                                   | nijedan                        |
| bsf    | f,b                                                          | Postavljanje bita b registra f                                                            | 1                                   | nijedan                        |
| btfsc  | f,b                                                          | Testiranje bita b registra f, preskakanje sljedeće instrukcije ako je bit obrisan         | 1(2)                                | nijedan                        |
| btfss  | f,b                                                          | Testiranje bita b registra f, preskakanje sljedeće instrukcije ako je bit postavljen      | 1(2)                                | nijedan                        |
|        |                                                              | Instrukcije s konstantama i kontrole instrukcije                                          |                                     |                                |
| addlw  | k                                                            | Zbrajanje sadržaja akumulatora i konstante k                                              | 1                                   | C,DC,Z                         |
| andlw  | k                                                            | Logički "I" sadržaja akumulatora i konstante k                                            | 1                                   | Z                              |
| call   | k                                                            | Poziv potprograma                                                                         | 2                                   |                                |
| clwrdt |                                                              | Brisanje "Watchdog timer"-a                                                               | 1                                   | <u>TO</u> , PD                 |
| goto   | k                                                            | Bezuvjetno grananje programa                                                              | 2                                   | nijedan                        |
| iorlw  | k                                                            | Uključivi "ILI" sadržaja akumulatora i konstante k                                        | 1                                   | Z                              |
| movlw  | k                                                            | Upisivanje konstante k u akumulator                                                       | 1                                   | nijedan                        |
| retfie |                                                              | Povratak iz prekidne rutine                                                               | 2                                   | nijedan                        |
| retlw  | k                                                            | Povratak iz potprograma s vrijednošću k u akumulatoru                                     | 2                                   | nijedan                        |
| return |                                                              | Povratak iz potprograma                                                                   | 2                                   | nijedan                        |
| sleep  |                                                              | Postavljanje procesora u "standby" mod                                                    | 1                                   | <u>70</u> , PD                 |
| sublw  | k                                                            | Oduzimanje sadržaja akumulatora od konstante k                                            | 1                                   | C,DC,Z                         |
| xorlw  | k                                                            | Isključivo "ILI" sadržaja akumulatora i konstante k                                       | 1                                   | Z                              |

#### ADDLW Dodavanje konstante u W

| Sintaksa:   | [labela] ADDLW k |
|-------------|------------------|
| Operand:    | 0 k 255          |
| Djelovanje: | (W) + k (W)      |
| Zastavica:  | C, DC, Z         |

1

1

Kodiranje:

11 111x kkkk kkkk

Opis: Sadržaj W registra dodaje se osam bitnoj konstanti 'k', a rezultat se sprema u W registar.

Broj riječi:

Broj ciklusa:

Q taktovi:

| Q1          | Q2                    | Q3              | Q4            |  |  |
|-------------|-----------------------|-----------------|---------------|--|--|
| Dekodiranje | Čitanje konstante 'k' | Obrada podataka | Spremanje u W |  |  |

| Primjer:          | ADDLW 0x15 |
|-------------------|------------|
| Prije instrukcije | W = 0x10   |
| Nakon instrukcije | W = 0x25   |

#### ANDLW Logički "I" konstante s W

| Sintaksa:   | [labela] ANDLW k |  |
|-------------|------------------|--|
| Operand:    | 0 k 255          |  |
| Djelovanje: | (W) .AND. (k)(W) |  |
| Zastavica:  | Z                |  |

Kodiranje: 11

1001 kkkk kkkk

Opis: Izvodi se logička "I" operacija između sadržaja registra W i osam bitne konstante 'k'. Rezultat se sprema u W registar.

Broj riječi: Broj ciklusa:

Q taktovi:

| Q1          | Q2                    | Q3              | Q4            |
|-------------|-----------------------|-----------------|---------------|
| Dekodiranje | Čitanje konstante 'k' | Obrada podataka | Spremanje u W |

| Primjer           | ANDLW 0x5F |
|-------------------|------------|
| Prije instrukcije | W = 0xA3   |
| Nakon instrukcije | W = 0x03   |

1

1

#### ADDWF Zbrajanje W i f

| Sintaksa:   | [labela] ADDWF f,d   |
|-------------|----------------------|
| Operand:    | 0 f 127              |
|             | d E [0,1]            |
| Djelovanje: | (W) + (f)(odredište) |
| Zastavica:  | C, DC, Z             |

Kodiranje:

|        | 00        | 0111       | dfff        | ffff       |     |
|--------|-----------|------------|-------------|------------|-----|
| $\sim$ | nia: Dada | io oodržoj | W/ register | o rogiotru | 1.0 |

Opis: Dodaje sadržaj W registra registru 'f'. Ako je 'd' jednak 0 rezultat se sprema u W registar, a ako je 'd' jednak 1 rezultat se sprema u registar 'f'.

Broj riječi: Broj ciklusa:

Q taktovi:

| _ |             |                      |                 |                       |
|---|-------------|----------------------|-----------------|-----------------------|
|   | Q1          | Q2                   | Q3              | Q4                    |
|   | Dekodiranje | Čitanje registra 'f' | Obrada podataka | Spremanje u odredište |

| Primjer           | ADDWF FSR, 0      |            |
|-------------------|-------------------|------------|
| Prije instrukcije | W = 0x17          | FSR = 0xC2 |
| Nakon instrukcije | $W = 0 \times D9$ | FSR = 0xC2 |

#### ANDWF Logički "I" W s f

1

1

| Sintaksa:   | [labela] ANDWF f,d       |
|-------------|--------------------------|
| Operand:    | 0 f 127                  |
|             | d € [0,1]                |
| Djelovanje: | (W) .AND. (f)(odredište) |
| Zastavica:  | Ž                        |

### Kodiranje:

00 0101 dfff ffff Opis: Izvodi se logička "I" operacija između W registra i registra 'f'. Ako je 'd' jednak 0 rezultat se sprema u W registar, a ako je 'd' jednak 1 rezultat se sprema u registar 'f'.

Broj riječi: 1 Broj ciklusa: 1 Q taktovi: Q2 Q1 Q3 Dekodiranje Čitanje registra 'f' Obrada podataka Spremanje u odredište

| Primjer           | ANDWF FSR, 1 |            |
|-------------------|--------------|------------|
| Prije instrukcije | W = 0x17     | FSR = 0xC2 |
| Nakon instrukcije | W = 0x17     | FSR = 0x02 |

Q4

| Dodatak C. | Skup instrukcija | a mikrokontrolera | PIC16F84 |
|------------|------------------|-------------------|----------|
|------------|------------------|-------------------|----------|

|                                                | ,                                        |                                 |                                |
|------------------------------------------------|------------------------------------------|---------------------------------|--------------------------------|
| BCF                                            | Brisanje bita u f                        |                                 |                                |
| Sintaksa:<br>Operand:                          | [labela] BCF f,b<br>0 f 127<br>0 b 7     |                                 |                                |
| Djelovanje:<br>Zastavica:                      | 0 (f <b>)<br/>Nijedna</b>                |                                 |                                |
| Kodiranje:<br>01 00<br>Opis: Bit 'b' u re      | )bb bfff ffff<br>egistru 'f' je obrisan. |                                 |                                |
| Broj riječi:<br>Broj ciklusa:<br>Q taktovi:    | 1                                        |                                 |                                |
| Q1                                             | Q2                                       | Q3                              | Q4                             |
| Dekodiranje                                    | Citanje registra T                       | Obrada podataka                 | Spremanje u registar T         |
| Primjer<br>Prije instrukcije<br>Nakon instrukc | BCF FLAG_<br>FLAG_REG<br>ije FLAG_REG    | _REG, 7<br>5 = 0xC7<br>5 = 0x47 |                                |
| BSF                                            | Postavljanje bita u                      | f                               |                                |
| Sintaksa:<br>Operand:                          | [labela] BSF f,b<br>0 f 127<br>0 b 7     |                                 |                                |
| Djelovanje:<br>Zastavica:                      | 1 (f <b>)<br/>Nijedna</b>                |                                 |                                |
| Kodiranje:<br>01 01<br>Opis: Bit 'b' u re      | bb bfff ffff<br>egistru 'f' je postavlje |                                 |                                |
| Broj riječi:<br>Broj ciklusa:<br>Q taktovi:    | 1                                        |                                 |                                |
| Q1<br>Dekodiranje                              | Q2<br>Čitanje registra 'f'               | Q3<br>Obrada podataka           | Q4<br>Spremanje u registar 'f' |
| Primjer<br>Prije instrukcije<br>Nakon instrukc | BSF FLAG_<br>FLAG_REG<br>ije FLAG_REG    | REG, 7<br>= 0x0A<br>= 0x8A      |                                |

#### BTFSC Testiranje bita u f, preskakanje ako je obrisan

| Sintaksa:                 | [labela] BTFSC f,b                             |  |  |
|---------------------------|------------------------------------------------|--|--|
| Operand:                  | 0 f 127                                        |  |  |
|                           | 0 b 7                                          |  |  |
| Djelovanje:<br>Zastavica: | preskakanje ako je (f <b>) = 0<br/>Nijedna</b> |  |  |

Kodiranje:

| <br> |      |      |      |
|------|------|------|------|
| 01   | 10bb | bfff | ffff |

Opis: Ako je bit 'b' u registru 'f' jednak 1 tada se sljedeća instrukcija izvodi. Ako je bit 'b' u registru 'f' jednak 0 tada se sljedeća instrukcija preskače, i umjesto nje se izvodi NOP instrukcija (što čini ovu instrukciju dvociklusnom).

Broj riječi: 1 1(2)

Broj ciklusa:

| Q | taktovi: |   |
|---|----------|---|
|   | 2        | 0 |

| Q1          | Q2                   | Q3              | Q4             |
|-------------|----------------------|-----------------|----------------|
| Dekodiranje | Čitanje registra 'f' | Obrada podataka | Bez djelovanja |

Ako se preskače: (2. Ciklus)

|   | Q1               | Q2                         | Q3                              | Q4                             |                     |
|---|------------------|----------------------------|---------------------------------|--------------------------------|---------------------|
|   | Bez djelovanja   | Bez djelovanja             | Bez djelovanja                  | Bez djelovanja                 |                     |
| Ρ | rimjer           | OVDJE BTF                  | SC ZASTAVICA,                   | , <b>1</b>                     |                     |
|   |                  | ISTINA<br>•                |                                 |                                |                     |
|   |                  | •                          |                                 |                                |                     |
|   |                  | •                          |                                 |                                |                     |
| Ρ | rije instrukcije | PC = adresa                | a od OVDJE                      |                                |                     |
| N | akon instrukcije | ako je ZAST<br>ako je ZAST | AVICA<1> = 0,<br>ΓΑVICA<1> = 1, | PC = adresa c<br>PC = adresa c | od ISTINA<br>od LAZ |

# Dodatak C.Skup instrukcija mikrokontrolera PIC16F84BTFSSTestiranje bita u f, preskakanje ako je postavljen

| Sintaksa:   | [labela] BTFSS f,b                 |
|-------------|------------------------------------|
| Operand:    | 0 f 127                            |
|             | 0 b 7                              |
| Djelovanje: | preskakanje ako je (f <b>) = 1</b> |
| Zastavica:  | Nijedna                            |

#### Kodiranje:

| 01 | 11bb | bfff | ffff |
|----|------|------|------|

Opis: Ako je bit 'b' u registru 'f' jednak 0 tada se sljedeća instrukcija izvodi. Ako je bit 'b' u registru 'f' jednak 1 tada se sljedeća instrukcija preskače, i umjesto nje se izvodi NOP instrukcija (što čini ovu instrukciju dvociklusnom).

Broj riječi: 1 Broj ciklusa: 1(2)

Q taktovi:

| Q1          | Q2                   | Q3              | Q4             |
|-------------|----------------------|-----------------|----------------|
| Dekodiranje | Čitanje registra 'f' | Obrada podataka | Bez djelovanja |

Ako se preskače: (2. Ciklus)

|        | Q1                                   | Q2                                        | Q3                                            | Q4                             |                   |
|--------|--------------------------------------|-------------------------------------------|-----------------------------------------------|--------------------------------|-------------------|
|        | Bez djelovanja                       | Bez djelovanja                            | Bez djelovanja                                | Bez djelovanja                 |                   |
| Ρ      | rimjer                               | OVDJE BTF                                 | SS ZASTAVICA,                                 | 1                              |                   |
|        |                                      | ISTINA                                    |                                               |                                |                   |
|        |                                      | •                                         |                                               |                                |                   |
|        |                                      | •                                         |                                               |                                |                   |
|        |                                      | •                                         |                                               |                                |                   |
| P<br>N | rije instrukcije<br>akon instrukcije | PC = adresa<br>ako je ZAST<br>ako je ZAST | a od OVDJE<br>AVICA<1> = 0,<br>FAVICA<1> = 1, | PC = adresa o<br>PC = adresa o | d LAZ<br>d ISTINA |

# Dodatak C.Skup instrukcija mikrokontrolera PIC16F84CALLPoziv potprograma

| [labela] CALL k         |
|-------------------------|
| 0 k 2047                |
| (PC) + 1TOS, kPC<10:0>, |
| (PCLATH<4:3>)PC<12:11>  |
| Nijedna                 |
|                         |

Kodiranje:

| 16 |    |      |      |      |  |  |
|----|----|------|------|------|--|--|
|    | 10 | 0kkk | kkkk | kkkk |  |  |

1

2

Opis: Pozivanje potrograma. Prvo se na stog sprema adresa povratka (PC+1). Jedanaest bitova neposrednog adresiranja učitava se u PC bitove <10:0>. Gornji bitovi PC-a učitavaju se iz PCLATH-a. CALL je dvociklusna instrukcija.

Broj riječi: Broj ciklusa: Q taktovi:

|           | Q1             | Q2                                               | Q3              | Q4             |
|-----------|----------------|--------------------------------------------------|-----------------|----------------|
| 1. Ciklus | Dekodiranje    | Čitanje konstante 'k',<br>Spremanje PC-a na stog | Obrada podataka | Spremanje u PC |
| 2. Ciklus | Bez djelovanja | Bez djelovanja                                   | Bez djelovanja  | Bez djelovanja |

| Primjer           | OVDJE CALL TAMO      |
|-------------------|----------------------|
| Prije instrukcije | PC = adresa od OVDJE |
| Nakon instrukcije | PC = adresa od TAMO  |

TOS = adresa od OVDJE+1

### CLRF Brisanje registra f

| Sintaksa:   | [labela] CLRF f |
|-------------|-----------------|
| Operand:    | 0f 127          |
| Djelovanje: | 00h(f)          |
|             | 1 Z             |
| Zastavica:  | Z               |

1

1

#### Kodiranje:

00 0001 1fff ffff Opis: Sadržaj registra 'f' je obrisan i postavljen je bit Z.

Broj riječi: Broj ciklusa:

Q taktovi:

| Q1          | Q2                   | Q3              | Q4                       |
|-------------|----------------------|-----------------|--------------------------|
| Dekodiranje | Čitanje registra 'f' | Obrada podataka | Spremanje u registar 'f' |

| Primjer           | CLRF FLAG_REG     |      |
|-------------------|-------------------|------|
| Prije instrukcije | FLAG_REG = 0x5A   |      |
| Nakon instrukcije | $FLAG_REG = 0x00$ | Z =1 |

| Dodatak C. | Skup instrukci | ja mikrokontrolera | PIC16F84 |
|------------|----------------|--------------------|----------|
|            |                |                    |          |

| Bodatak C. Ok                                                                |                                                                                    |                               | J-F           |  |
|------------------------------------------------------------------------------|------------------------------------------------------------------------------------|-------------------------------|---------------|--|
| CLRW                                                                         | Brisanje registra                                                                  | a W                           |               |  |
| Sintaksa:<br>Operand:                                                        | [labela] CLRW<br>Nijedan                                                           |                               |               |  |
| Djelovanje:                                                                  | 00h(W)<br>1 Z                                                                      |                               |               |  |
| Zastavica:                                                                   | Z                                                                                  |                               |               |  |
| Kodiranje:<br>00 00<br>Opis: W regista                                       | 01 0xxx x<br>r je obrisan. Bit nu                                                  | xxx<br>Ile (Z) je postavljen. |               |  |
| Broj riječi:<br>Broj ciklusa:<br>Q taktovi:                                  | 1<br>1                                                                             |                               |               |  |
| Q1                                                                           | Q2                                                                                 | Q3                            | Q4            |  |
| Dekodiranje                                                                  | Bez djelovanja                                                                     | Obrada podataka               | Spremanje u W |  |
| PrimjerCLRWPrije instrukcije $W = 0x5A$ Nakon instrukcije $W = 0x00$ $Z = 1$ |                                                                                    |                               |               |  |
| CLRWDT                                                                       | Brisanje "Watch                                                                    | dog Timer"-a                  |               |  |
| Sintaksa:<br>Operand:<br>Djelovanje:                                         | [labela] CLRWDT<br>Nijedan<br>00h WDT<br>0 WDT prescaler,<br>1 TO<br>1 PD<br>TO TO | -                             |               |  |
| Lasiavica.                                                                   | 10, PD                                                                             |                               |               |  |
| Kodiranje:                                                                   |                                                                                    |                               |               |  |
| 00 00                                                                        | 000 0110                                                                           | 0100                          |               |  |

00000001100100Opis: CLRWDT instrukcija resetira "Watchdog Timer".Također resetira i predjelilo WDT-a. Status bitovi TO i PD su postavljeni.

Broj riječi: 1 Broj ciklusa: 1

| Q | taktovi:    |                |                 |                      |
|---|-------------|----------------|-----------------|----------------------|
|   | Q1          | Q2             | Q3              | Q4                   |
|   | Dekodiranje | Bez djelovanja | Obrada podataka | Brisanje WDT brojača |
|   |             |                |                 |                      |

| Primjer           | CLRWDT              |                     |
|-------------------|---------------------|---------------------|
| Prije instrukcije | WDT brojač = ?      |                     |
| Nakon instrukcije | WDT brojač = 0x00   | WDT predjelilo= 0   |
|                   | $\overline{TO} = 1$ | $\overline{PD} = 1$ |

Dodatak C.Skup instrukcija mikrokontrolera PIC16F84COMFKomplement f

| Sintaksa:   | [labela] COMF f,d |
|-------------|-------------------|
| Operand:    | 0 f 127           |
| ·           | d € [0,1]         |
| Djelovanje: | (f)(odredište)    |
| Zastavica:  | Z                 |

1 1

Kodiranie:

| 00 | 1001 | dfff | ffff |
|----|------|------|------|
|    |      |      |      |

Opis: Sadržaj registra 'f' se komplementira. Ako je 'd' jednak 0 rezultat se sprema u W, a ako je 'd' jednak 1 rezultat se sprema u registar 'f'.

Broj riječi: Broj ciklusa:

Q taktovi:

| Q1          | Q2                   | Q3              | Q4                    |
|-------------|----------------------|-----------------|-----------------------|
| Dekodiranje | Čitanje registra 'f' | Obrada podataka | Spremanje u odredište |

| Primjer           | COMF REG1,0 |          |
|-------------------|-------------|----------|
| Prije instrukcije | REG1 = 0x13 |          |
| Nakon instrukcije | REG1 = 0x13 | W = 0xEC |

#### DECF Smanjenje za 1 registra f

| Sintaksa:   | [labela] DECF f,d   |
|-------------|---------------------|
| Operand:    | 0f 127              |
| -           | d € [0,1]           |
| Djelovanje: | (f) – 1 (odredište) |
| Zastavica:  | Z                   |

1

1

Kodiranje:

00 0011 dfff ffff Opis: Smanjenje sadržaja registra 'f' za 1. Ako je 'd' jednak 0 rezultat se sprema u W, a ako je 'd' jednak 1 rezultat se sprema u registar 'f'.

Broj riječi:

Broj ciklusa:

Q taktovi:

| Q1          | Q2                   | Q3              | Q4                    |
|-------------|----------------------|-----------------|-----------------------|
| Dekodiranje | Čitanje registra 'f' | Obrada podataka | Spremanje u odredište |

| Primjer           | DECF CNT, 1 |       |
|-------------------|-------------|-------|
| Prije instrukcije | CNT = 0x01  | Z = 0 |
| Nakon instrukcije | CNT = 0x00  | Z = 1 |

# Dodatak C.Skup instrukcija mikrokontrolera PIC16F84DECFSZSmanjenje za 1 registra f, preskakanje ako je 0

| Sintaksa:   | [labela] DECFSZ f,d             |
|-------------|---------------------------------|
| Operand:    | 0 f 127                         |
|             | d € [0,1]                       |
| Djelovanje: | (f) – 1 (odredište);            |
|             | preskakanje ako je rezultat = 0 |
| Zastavica:  | Nijedna                         |

Kodiranje:

| 00 | 1011 | dfff | ffff |
|----|------|------|------|
|    |      |      |      |

Opis: Sadržaj registra 'f' se smanjuje za 1. Ako je 'd' jednak 0 rezultat se sprema u W, a ako je 'd' jednak 1 rezultat se sprema u registar 'f'. Ako je rezultat različit od 0, sljedeća instrukcija se izvodi. Ako je rezultat jednak 0, tada se umjesto sljedeće izvodi NOP instrukcija (što čini ovu instrukciju dvociklusnom).

Broj riječi: 1 Broj ciklusa: 1(2)

| Q | taktovi: |  |
|---|----------|--|
|   |          |  |

| Q1          | Q2                   | Q3              | Q4                    |
|-------------|----------------------|-----------------|-----------------------|
| Dekodiranje | Čitanje registra 'f' | Obrada podataka | Spremanje u odredište |
|             |                      |                 |                       |

Ako se preskače: (2. Ciklus)

|   | Q1               | Q2                       | Q3                                 | Q4                       |
|---|------------------|--------------------------|------------------------------------|--------------------------|
|   | Bez djelovanja   | Bez djelovanja           | Bez djelovanja                     | Bez djelovanja           |
| Ρ | rimjer           | OVDJE                    | DECFSZ CN<br>GOTO PETL             | T, 1<br>JA               |
|   |                  | NASTAVI                  |                                    |                          |
|   |                  | •                        |                                    |                          |
|   |                  | •                        |                                    |                          |
|   |                  | •                        |                                    |                          |
| Ρ | rije instrukcije | PC = adresa              | a od OVDJE                         |                          |
| Ν | akon instrukcije | CNT = CNT                | · - 1                              |                          |
|   |                  | ako je CNT<br>ako je CNT | = 0, PC = adresa<br>0, PC = adresa | od NASTAVI<br>od OVDJE+1 |

# Dodatak C.Skup instrukcija mikrokontrolera PIC16F84GOTOBezuvjetno grananje

| Sintaksa:   | [labela] GOTO k      |
|-------------|----------------------|
| Operand:    | 0 k 2047             |
| Djelovanje: | kPC<10:0>            |
|             | PCLATH<4:3>PC<12:11> |
| Zastavica:  | Nijedna              |

Kodiranje:

| 10 | 1kkk | kkkk | kkkk |
|----|------|------|------|
|----|------|------|------|

Opis: GOTO izvodi bezuvjetno grananje. Jedanaest bitova neposrednog adresiranja učitava se u PC bitove <10:0>. Gornji bitovi PC-a učitavaju se iz PCLATH<4:3>. GOTO je dvociklusna instrkcija.

Broj riječi: 1 Broj ciklusa: 2 Q taktovi:

|           | Q1             | Q2                    | Q3              | Q4             |
|-----------|----------------|-----------------------|-----------------|----------------|
| 1. Ciklus | Dekodiranje    | Čitanje konstante 'k' | Obrada podataka | Spremanje u PC |
| 2. Ciklus | Bez djelovanja | Bez djelovanja        | Bez djelovanja  | Bez djelovanja |

Primjer GOTO TAMO Nakon instrukcije PC = adresa od TAMO

### INCF Povećanje za 1 registra f

| Sintaksa:   | [labela] INCF f,d  |
|-------------|--------------------|
| Operand:    | 0 f 127            |
| -           | d € [0,1]          |
| Djelovanje: | (f) + 1(odredište) |
| Zastavica:  | Z                  |

1

1

Kodiranje:

00 1010 dfff ffff Opis: Sadržaj registra 'f' se uvećava za 1. Ako je 'd' jednak 0 rezultat se sprema u W, a ako je 'd' jednak 1 rezultat se sprema u registar 'f'.

Broj riječi: Broj ciklusa:

Q taktovi:

| Q1          | Q2                   | Q3              | Q4                    |
|-------------|----------------------|-----------------|-----------------------|
| Dekodiranje | Čitanje registra 'f' | Obrada podataka | Spremanje u odredište |

| Primjer           | INCF CNT, 1 |       |
|-------------------|-------------|-------|
| Prije instrukcije | CNT = 0xFF  | Z = 0 |
| Nakon instrukcije | CNT = 0x00  | Z = 1 |

| Dodatak C. | Skup instrukcija mikrokontrolera PIC16F84       |
|------------|-------------------------------------------------|
| INCFSZ     | Povećanje za 1 registra f, preskakanje ako je 0 |

| Sintaksa:   | [labela] INCFSZ f,d             |
|-------------|---------------------------------|
| Operand:    | 0 f 127                         |
|             | d € [0,1]                       |
| Djelovanje: | (f) + 1 (odredište),            |
|             | preskakanje ako je rezultat = 0 |
| Zastavica:  | Nijedna                         |

Kodiranje:

| 00 1111 dfff |
|--------------|
|--------------|

Opis: Sadržaj registra 'f' se povećava za 1. Ako je 'd' jednak 0 rezultat se sprema u W, a ako je 'd' jednak 1 rezultat se sprema u registar 'f'. Ako je rezultat različit od 0, sljedeća instrukcija se izvodi. Ako je rezultat jednak 0, tada se umjesto sljedeće izvodi NOP instrukcija (što čini ovu instrukciju dvociklusnom).

Broj riječi: 1 Broj ciklusa: 1(2)

Q taktovi:

| Q1          | Q2                   | Q3              | Q4                    |
|-------------|----------------------|-----------------|-----------------------|
| Dekodiranje | Čitanje registra 'f' | Obrada podataka | Spremanje u odredište |

Ako se preskače: (2. Ciklus)

| Q1             | Q2             | Q3             | Q4             |
|----------------|----------------|----------------|----------------|
| Bez djelovanja | Bez djelovanja | Bez djelovanja | Bez djelovanja |

| Primjer           | OVDJE                                  | INCFSZ CNT, 1<br>GOTO PETLIA |  |
|-------------------|----------------------------------------|------------------------------|--|
|                   | NASTAVI<br>•                           | 0010121201                   |  |
|                   | •                                      |                              |  |
|                   | •                                      |                              |  |
| Prije instrukcije | PC = adresa                            | od OVDJE                     |  |
| Nakon instrukcije | CNT = CNT                              | + 1                          |  |
| •                 | ako je CNT = 0, PC = adresa od NASTAVI |                              |  |
|                   | ako je CNT                             | 0, PC = adresa od OVDJE +1   |  |

# Dodatak C.Skup instrukcija mikrokontrolera PIC16F84IORLWUključivi "ILI" konstante s W

| Sintaksa:   | [labela] IORLW k |
|-------------|------------------|
| Operand:    | 0 k 255          |
| Djelovanje: | (W) .OR. k(W)    |
| Zastavica:  | Z                |

1

1

#### Kodiranje:

kkkk kkkk

11 1000 Opis: Vrši se logčka operacija uključivi "ILI" između sadržaja W registra i osam bitne konstante 'k'. Rezultat se sprema u W registar.

Broj riječi: Broj ciklusa:

Q taktovi:

| Q1          | Q2                    | Q3              | Q4            |
|-------------|-----------------------|-----------------|---------------|
| Dekodiranje | Čitanje konstante 'k' | Obrada podataka | Spremanje u W |

| Primjer           | IORLW 0x35 |       |
|-------------------|------------|-------|
| Prije instrukcije | W = 0x9A   |       |
| Nakon instrukcije | W = 0xBF   | Z = 1 |

#### IORWF Uključivi "ILI" W s f

| Sintaksa:   | [labela] IORWF f,d      |
|-------------|-------------------------|
| Operand:    | 0 f 127                 |
|             | d € [0,1]               |
| Djelovanje: | (W) .OR. (f)(odredište) |
| Zastavica:  | Z                       |

Kodiranje:

00 0100 dfff ffff Opis: Uključivi "ILI" W i 'f' registra.

1

1

Ako je 'd' jednak 0 rezultat se sprema u W, a ako je 'd' jednak 1 rezultat se sprema u registar 'f'.

Broj riječi:

Broj ciklusa: Q taktovi:

| J taktovi: |             |                      |                 |                       |  |  |
|------------|-------------|----------------------|-----------------|-----------------------|--|--|
|            | Q1          | Q2                   | Q3              | Q4                    |  |  |
|            | Dekodiranje | Čitanje registra 'f' | Obrada podataka | Spremanje u odredište |  |  |

| Primjer           | IORWF REZULTAT, ( | )        |       |
|-------------------|-------------------|----------|-------|
| Prije instrukcije | REZULTAT = 0x13   | W = 0x91 |       |
| Nakon instrukcije | REZULTAT = 0x13   | W = 0x93 | Z = 1 |

# Dodatak C.Skup instrukcija mikrokontrolera PIC16F84MOVLWPremjesti konstantu u W

Sintaksa: [labela] MOVLW k Operand: 0 k 255 Djelovanje: k(W)

1

1

Zastavica: Nijedna

Kodiranje:

00xx kkkk kkkk

Opis: Osam bitna konstanta 'k' se učitava u W registar.

Broj riječi: Broj ciklusa:

Q taktovi:

| Q1          | Q2                    | Q3              | Q4            |
|-------------|-----------------------|-----------------|---------------|
| Dekodiranje | Čitanje konstante 'k' | Obrada podataka | Spremanje u W |

| Primjer           | MOVLW 0x5A |
|-------------------|------------|
| Nakon instrukcije | W = 0x5A   |

### MOVF Premjesti f

| Sintaksa:   | [labela] MOVF f,d |
|-------------|-------------------|
| Operand:    | 0 f 127           |
| -           | d                 |
| Djelovanje: | (f)(odredište)    |
| Zastavica:  | Z                 |

Kodiranje:

| 00 | ) |     | 1000 | dfff | ffff |  |
|----|---|-----|------|------|------|--|
|    |   | × . |      | 10   | ¥.(  |  |

Opis: Sadržaj registra 'f' premješta se na odredište ovisno o 'd'. Ako je 'd' jednak 0 rezultat se sprema u W, a ako je 'd' jednak 1 rezultat se sprema u sam registar 'f'. 'd' = 1 je korisno za testiranje 'f' registra jer se utječe na Z zastavicu.

Broj riječi: 1 Broj ciklusa: 1

Q taktovi:

|         | Q1              | Q2                   | Q3                  | Q4                    |
|---------|-----------------|----------------------|---------------------|-----------------------|
|         | Dekodiranje     | Čitanje registra 'f' | Obrada podataka     | Spremanje u odredište |
| Primjer |                 | MOVF FSR             | , 0                 |                       |
| Ν       | akon instrukcij | e W = vrijedno       | ost iz FSR registra | Z = 1                 |

# Dodatak C.Skup instrukcija mikrokontrolera PIC16F84MOVWFPremjesti W u f

| Sintaksa:   | [labela] MOVWF f |
|-------------|------------------|
| Operand:    | 0 f 127          |
| Djelovanje: | (W) (f)          |
| Zastavica:  | Nijedna          |

1

1

Kodiranje:

0000 1fff ffff

00 Opis: Premještanje podatka iz W registra u registar 'f'.

Broj riječi:

Broj ciklusa: Q taktovi:

| ~ |             |                      |                 |                          |  |  |
|---|-------------|----------------------|-----------------|--------------------------|--|--|
|   | Q1          | Q2                   | Q3              | Q4                       |  |  |
|   | Dekodiranje | Čitanje registra 'f' | Obrada podataka | Spremanje u registar 'f' |  |  |

| Primjer           | MOVWF OPTION_REG    |          |
|-------------------|---------------------|----------|
| Prije instrukcije | $OPTION_REG = 0xFF$ | W = 0x4F |
| Nakon instrukcije | $OPTION_REG = 0x4F$ | W = 0x4F |

#### NOP Bez djelovanja

| Sintaksa:   | [labela] NOP   |
|-------------|----------------|
| Operand:    | Nijedan        |
| Djelovanje: | Bez djelovanja |
| Zastavica:  | Nijedna        |

Kodiranje:

00 0000 0xx0 0000 Opis: Bez djelovanja.

| Broj riječi:  | 1 |
|---------------|---|
| Broj ciklusa: | 1 |
| Q taktovi:    |   |

| Q1          | Q2             | Q3             | Q4             |
|-------------|----------------|----------------|----------------|
| Dekodiranje | Bez djelovanja | Bez djelovanja | Bez djelovanja |

Primjer NOP

# Dodatak C.Skup instrukcija mikrokontrolera PIC16F84RETFIEPovratak iz prekidne rutine

| Sintaksa:<br>Operand: | [labela] RETFIE<br>Nijedna |
|-----------------------|----------------------------|
| Djelovanje:           | TOS PC,                    |
|                       | 1 GIE                      |
| Zastavica:            | Nijedna                    |

Kodiranje:

| e an an ger |      |      |      |
|-------------|------|------|------|
| 00          | 0000 | 0000 | 1001 |
|             |      |      |      |

Opis: Povratak iz prekidne rutine. Sa stoga se skida vrh (TOS) i učitava se u PC. Prekidi su omogućeni postavljanjem GIE bita (INTCON<7>). Ovo je dvociklusna instrukcija.

Broj riječi: 1 Broj ciklusa: 2 Q taktovi:

|              |              | Q1             | Q2             | Q3                    | Q4                |
|--------------|--------------|----------------|----------------|-----------------------|-------------------|
|              | 1. Ciklus    | Dekodiranje    | Bez djelovanja | Postavljanje GIE bita | Skidanje sa stoga |
|              | 2. Ciklus    | Bez djelovanja | Bez djelovanja | Bez djelovanja        | Bez djelovanja    |
| Primjer RETF |              | IE             |                |                       |                   |
| Ν            | lakon prekio | da PC =        | TOS GIE =      | 1                     |                   |

### Dodatak C. Skup instrukcija mikrokontrolera PIC16F84

# RETLW Povratak s konstantom u W

| [labela] RETLW k |
|------------------|
| 0 k 255          |
| k(W);            |
| TOS PC           |
| Nijedna          |
|                  |

1

2

Kodiranje:

1101xxkkkkkkkkOpis: U W registar se učitava osam bitna konstanta 'k'.U PC se učitava vrh stoga (adresa povratka).Ovo je dvociklusna instrukcija.

Broj riječi: Broj ciklusa: Q taktovi:

| _ |        | Q1          | Q2                | Q3         | Q4                         |
|---|--------|-------------|-------------------|------------|----------------------------|
|   | 1.     | Dokodirania | Čitanje konstante | Bez        | Spremanje u W, Skidanje sa |
|   | Ciklus | Dekoulianje | 'k'               | djelovanja | stoga                      |
|   | 2.     | Bez         | Bez dielovania    | Bez        | Bez dielovania             |
|   | Ciklus | djelovanja  | Dez ujelovalija   | djelovanja | Dez djelovanja             |

 Primjer
 CALL TABLICA
 ;W sadrži vrijednost pomaka u tablici

 •
 •

 •
 •

 •
 •

 •
 •

 •
 •

 •
 •

 •
 •

 •
 •

 •
 •

 •
 •

 •
 •

 •
 •

 •
 •

 •
 •

 •
 •

 •
 •

 •
 •

 •
 •

 •
 •

 •
 •

 •
 •

 •
 •

 •
 •

 •
 •

 •
 •

 •
 •

 •
 •

 •
 •

 •
 •

 •
 •

 •
 •

 •
 •

 •
 •

 •
 •

 •
 •

 •
 •

 <

# Dodatak C. Skup instrukcija mikrokontrolera PIC16F84

# RETURN Povratak iz potprograma

| Sintaksa:   | [labela] RETURN |  |
|-------------|-----------------|--|
| Operand:    | Nijedan         |  |
| Djelovanje: | TOS PC          |  |
| Zastavica:  | Nijedna         |  |

### Kodiranje:

00 0000 0000 1000 Opis: Povratak iz potprograma. U PC se skida adresa s vrha stoga (TOS). Ovo je dvociklusna instrukcija.

Broj riječi:

Broj ciklusa:

Q taktovi:

| Br. ciklusa | Q1             | Q2             | Q3             | Q4                |
|-------------|----------------|----------------|----------------|-------------------|
| 1st Cycle   | Dekodiranje    | Bez djelovanja | Bez djelovanja | Skidanje sa stoga |
| 2nd Cycle   | Bez djelovanja | Bez djelovanja | Bez djelovanja | Bez djelovanja    |

| Primjer       | RETURN   |
|---------------|----------|
| Nakon prekida | PC = TOS |

1

2

| RLF                       | Rotiranje registra f ulijevo kroz "Carry" |
|---------------------------|-------------------------------------------|
| Sintaksa:                 | [labela] RLF f,d                          |
| Operand:                  | 0 f 127<br>d€[0,1]                        |
| Djelovanje:<br>Zastavica: | Vidi opis<br>C                            |

Kodiranje:

00 1101 dfff ffff Opis: Sadržaj registra 'f' rotira se jedan bit ulijevo kroz "Carry" zastavicu. Ako je 'd' jednak 0 rezultat se sprema u W registar, a ako je 'd' jednak 1 rezultat se sprema u registar 'f'.

C < Registar f <

1

1

Broj riječi: Broj ciklusa:

Q taktovi:

| Q1          | Q2                   | Q3              | Q4                    |
|-------------|----------------------|-----------------|-----------------------|
| Dekodiranje | Čitanje registra 'f' | Obrada podataka | Spremanje u odredište |

| Primjer           | RLF REG1,0       |               |       |
|-------------------|------------------|---------------|-------|
| Prije instrukcije | REG1 = 1110 0110 | C = 0         |       |
| Nakon instrukcije | REG1 = 1110 0110 | W = 1100 1100 | C = 1 |

# Dodatak C.Skup instrukcija mikrokontrolera PIC16F84**RRF**Rotiranje registra f udesno kroz "Carry"

| Sintaksa:   | [labela] RRF f d |
|-------------|------------------|
| onnanou.    |                  |
| Operand:    | 0 f 127          |
| •           | d € [0,1]        |
| Djelovanje: | Vidi opis        |
| Zastavica:  | C                |

Kodiranje:

00 1100 dfff ffff Opis: Sadržaj registra 'f' rotira se jedan bit udesno kroz "Carry" zastavicu. Ako je 'd' jednak 0 rezultat se sprema u W registar, a ako je 'd' jednak 1 rezultat se sprema u registar 'f'.

C Registar f

1

1

Broj riječi: Broj ciklusa:

Q taktovi:

| 9 |             |                      |                 |                       |  |
|---|-------------|----------------------|-----------------|-----------------------|--|
|   | Q1          | Q2                   | Q3              | Q4                    |  |
|   | Dekodiranje | Čitanje registra 'f' | Obrada podataka | Spremanje u odredište |  |

| Primjer           | RRF REG1,0       |                  |       |
|-------------------|------------------|------------------|-------|
| Prije instrukcije | REG1 = 1110 0110 | $\mathbf{C} = 0$ |       |
| Nakon instrukcije | REG1 = 1110 0110 | W = 0111 0011    | C = 0 |

### SLEEP

| Sintaksa:<br>Operand: | [labela] SLEEP<br>Niiedan |  |
|-----------------------|---------------------------|--|
| Djelovanje:           | 00h WDT,                  |  |
|                       | 0 WDT predjelilo,         |  |
|                       | 1 <u>70</u> ,             |  |
|                       | 0 <u>PD</u>               |  |
| Zastavica:            | TO, PD                    |  |

#### Kodiranje:

| 00   | 0000 | 0110 | 0011 |
|------|------|------|------|
| <br> |      |      |      |

Opis: "Power-down" status bit (PD) je obrisan. "Time-out" status bit (TO) je postavljen. "Watchdog Timer" i njegovo predjelilo su obrisani. Procesor odlazi u SLEEP mod sa zaustavljenim oscilatorom.

Broj riječi: 1 Broj ciklusa: 1 Q taktovi:

|  | Q1          | Q2             | Q3             | Q4                |
|--|-------------|----------------|----------------|-------------------|
|  | Dekodiranje | Bez djelovanja | Bez djelovanja | Odlazak u "Sleep" |

Primjer: SLEEP
| Dodatak C. Sku                                                               | up instrukcija mikrokont                                                              | trolera PIC16F84              |                         |
|------------------------------------------------------------------------------|---------------------------------------------------------------------------------------|-------------------------------|-------------------------|
| SUBLW                                                                        | Oduzimanje W od ko                                                                    | nstante                       |                         |
| Sintaksa:<br>Operand:<br>Djelovanje:<br>Zastavica:                           | [labela] SUBLW k<br>0 k 255<br>k - (W) (W)<br>C, DC, Z                                |                               |                         |
| Kodiranje:<br>11 11<br>Opis: Sadržaj W<br>dvojnog komple<br>Rezultat se spre | 0x kkkk kkkk<br>/ registra se oduzima (r<br>menta) od osam bitne<br>ema u W registar. | ]<br>metoda<br>konstante 'k'. |                         |
| Broj riječi:<br>Broj ciklusa:<br>Q <u>taktovi:</u>                           | 1                                                                                     |                               |                         |
| Q1                                                                           | Q2                                                                                    | Q3                            | Q4                      |
| Dekodiranje                                                                  | Citanje konstante 'k'                                                                 | Obrada podataka               | Spremanje u W           |
| Primjer 1:<br>Prije instrukcije<br>Nakon instrukcij                          | SUBLW 0x02<br>W = 1<br>W = 1                                                          | C = ?<br>C = 1; rezultat je p | Z = ?<br>ozitivan Z = 0 |
| Primjer 2:<br>Prije instrukcije<br>Nakon instrukcij                          | W = 2<br>W = 0                                                                        | C = ?<br>C = 1; rezultat je n | Z = ?<br>ula Z = 1      |
| Primjer 3:<br>Prije instrukcije<br>Nakon instrukcij                          | W = 3<br>W = 0xFF                                                                     | C = ?<br>C = 0; rezultat je n | Z = ?<br>egativan Z = 0 |

Dodatak C. Skup instrukcija mikrokontrolera PIC16F84

| SUBWE | Oduzimanje W | od f |
|-------|--------------|------|
|       |              |      |

| Sintaksa:   | [labela] SUBWF f,d    |
|-------------|-----------------------|
| Operand:    | 0 f 127               |
|             | d                     |
| Djelovanje: | (f) - (W) (odredište) |
| Zastavica:  | C, DC, Z              |

Kodiranje:

|  | 00 ( | 0010 d | fff ffff |  |
|--|------|--------|----------|--|
|--|------|--------|----------|--|

1

1

Opis: Oduzimanje sadržaja (metodom dvojnog komplementa) W registra od sadržaja registra 'f'. Ako je 'd' jednak 0 rezultat se sprema u W registar, a ako je 'd' jednak 1 rezultat se sprema u registar 'f'.

Broj riječi: Broj ciklusa:

Q taktovi:

|                                                                                                    | Q1                                               | Q2                       | Q                | 3                 | Q4                    | 7              |
|----------------------------------------------------------------------------------------------------|--------------------------------------------------|--------------------------|------------------|-------------------|-----------------------|----------------|
|                                                                                                    | Dekodiranje                                      | Čitanje registra 'f'     | Obrada p         | odataka           | Spremanje u odredište |                |
| Ρ                                                                                                    | rimjer 1:                                        | SUBWF RE                 | G1,1             |                   |                       | —              |
| Ρ                                                                                                    | rije instrukcije                                 | REG1 = 3                 | W = 2            | C = ?             |                       | Z = ?          |
| Ν                                                                                                    | akon instrukcij                                  | e REG1 = 1               | W = 2            | C = 1; r          | ezultat je pozitivan  | Z = 0          |
| P<br>P                                                                                                    | rimjer 2:<br>rije instrukcije                    | REG1 = 2                 | W = 2            | C = ?             |                       | Z = ?          |
| IN                                                                                                    | akon instrukcij                                  | e REG1 = 0               | VV = 2           | C = 1; r          | ezultat je nula       | Z = 1          |
| P<br>P<br>N                                                                                                    | rimjer 3:<br>rije instrukcije<br>akon instrukcij | REG1 = 1<br>e REG1 = 0xF | W = 2<br>F W = 2 | C = ?<br>C = 0; r | ezultat je negativan  | Z = ?<br>Z = 0 |
| SWAPFZamjena bitova u fSintaksa:[labela] SWAPF f,dOperand:0 f0 f127d $\in$ [0,1]Djelovanje:(f<3:0>)(odredište<7:4>),<br>(f<7:4>)(odredište<3:0>)Zastavica:Nijedna                                                      |                                                  |                          |                  |                   |                       |                |
| Kodiranje:<br>00 1110 dfff ffff<br>Opis: Gornja i donja četiri bita registra 'f' mijenjaju mjesta.<br>Ako je 'd' jednak 0 rezultat se sprema u W registar, a<br>ako je 'd' jednak 1 rezultat se sprema u registar 'f'. |                                                  |                          |                  |                   |                       |                |
| B<br>B<br>Q                                                                                                    | roj riječi:<br>roj ciklusa:<br>taktovi:          | 1<br>1                   |                  |                   |                       | _              |
|                                                                                                    | Q1                                               | Q2                       | Q                | 3                 | Q4                    |                |
|                                                                                                    | Dekodiranje                                      | Citanje registra 'f'     | Obrada p         | odataka           | Spremanje u odredište | 1              |

| Primier           | SWAPF REG, 0 |          |
|-------------------|--------------|----------|
| Prije instrukcije | REG1 = 0xA5  |          |
| Nakon instrukcije | REG1 = 0xA5  | W = 0x5A |

## XORLW Isključivo ili konstante s W

| Sintaksa:   | [labela] XORLW k |
|-------------|------------------|
| Operand:    | 0 k 255          |
| Djelovanje: | (W) .XOR. k (W)  |
| Zastavica:  | Z                |

## Kodiranje:

111010kkkkkkkkOpis: Isključivo "ILI" operacija između sadržajaW registra i osam bitne konstante 'k'.Rezultat se sprema u W registar.

Broj riječi:

Broj ciklusa:

Q taktovi:

| Q1          | Q2                    | Q3              | Q4            |
|-------------|-----------------------|-----------------|---------------|
| Dekodiranje | Čitanje konstante 'k' | Obrada podataka | Spremanje u W |

| Primjer:          | XORLW 0xAF |
|-------------------|------------|
| Prije instrukcije | W = 0xB5   |
| Nakon instrukcije | W = 0x1A   |

1

1

| XORWF                     | lsključivo "ILI" W s f        |
|---------------------------|-------------------------------|
| Sintaksa:                 | [labela] XORWF f,d            |
| Operand:                  | 0 f 127<br>d€[0,1]            |
| Djelovanje:<br>Zastavica: | (W) .XOR. (f)(odredište)<br>Z |

## Kodiranje:

00 0110 dfff ffff

1

1

Opis: Isključivo "ILI" između W i 'f' registra. Ako je 'd' jednak 0 rezultat se sprema u W registara, a ako je 'd' jednak 1 rezultat se sprema u registar 'f'.

Broj riječi: Broj ciklusa:

Q taktovi:

| Q1          | Q2                   | Q3              | Q4                    |
|-------------|----------------------|-----------------|-----------------------|
| Dekodiranje | Čitanje registra 'f' | Obrada podataka | Spremanje u odredište |
|             |                      |                 |                       |

| Primjer           | XORWF REG 1 |          |
|-------------------|-------------|----------|
| Prije instrukcije | REG = 0xAF  | W = 0xB5 |
| Nakon instrukcije | REG = 0x1A  | W = 0xB5 |

## Dodatak D. LITERATURA

- [1] PIC16F84 Data Sheet, Microchip Technology Inc., 1998.
- [2] MPLAB User's Guide, Microchip Technology Inc., 2000.
- [3] PCF8591P Data Sheet, Philips Semiconductors, 2003.
- [4] I2C Manual, Philips Semiconductors, 2003.
- [5] PVC160203PYL01 Data Sheet, Picvue Electronics Co., Ltd.
- [6] S547AP Data Sheet, Lite-on Electronics Inc.